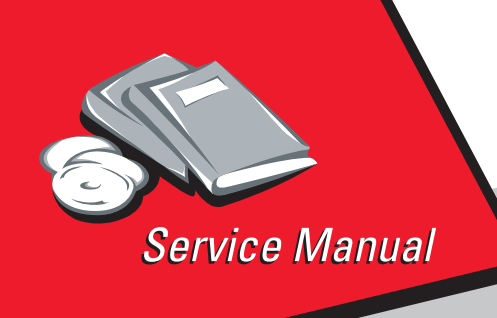

Optra™ SC 1275 5040-001

# Table of Contents

# Start Diagnostics

# Safety and Notices

- Trademarks
  - Index
    - Manuals Menu

Lexmark and Lexmark with diamond design are trademarks of Lexmark International, Inc., registered in the United States and/or other countries.

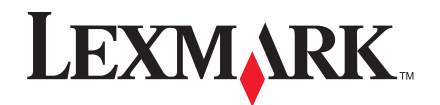

#### First Edition (January 1998)

The following paragraph does not apply to any country where such provisions are inconsistent with local law: LEXMARK INTERNATIONAL, INC. PROVIDES THIS PUBLICATION "AS IS" WITHOUT WARRANTY OF ANY KIND, EITHER EXPRESS OR IMPLIED, INCLUDING, BUT NOT LIMITED TO, THE IMPLIED WARRANTIES OF MERCHANTABILITY OR FITNESS FOR A PARTICULAR PURPOSE. Some states do not allow disclaimer of express or implied warranties in certain transactions, therefore, this statement may not apply to you.

This publication could include technical inaccuracies or typographical errors. Changes are periodically made to the information herein; these changes will be incorporated in later editions. Improvements or changes in the products or the programs described may be made at any time. Publications are not stocked at the address given below; requests for publications should be made to your point of purchase.

A form for reader's comments is provided at the back of this publication. If the form has been removed, comments may be addressed to Lexmark International, Inc., Department D22A/035-3, 740 New Circle Road NW, Lexington, Kentucky 40550, U.S.A. Lexmark may use or distribute any of the information you supply in any way it believes appropriate without incurring any obligation to you.

Lexmark and Optra are trademarks of Lexmark International, Inc., registered in the United States and/or other countries.

Other trademarks are the property of their respective owners.

#### © Copyright Lexmark International, Inc. 1997. All rights reserved.

#### UNITED STATES GOVERNMENT RESTRICTED RIGHTS

This software and documentation are provided with RESTRICTED RIGHTS. Use, duplication or disclosure by the Government is subject to restrictions as set forth in subparagraph (c)(1)(ii) of the Rights in Technical Data and Computer Software clause at DFARS 252.227-7013 and in applicable FAR provisions: Lexmark International, Inc., Lexington, KY 40550.

# Contents

| Notices and Safety Information               | . viii |
|----------------------------------------------|--------|
| Laser Notice                                 | . viii |
| Laser Advisory Label                         | ix     |
| Class 1 Laser Statement Label                | ix     |
| General Information                          | . 1-1  |
| Maintenance Approach                         | 1-1    |
| Tools                                        | 1-1    |
| Abbreviations                                | 1-2    |
| Paper Feed Operation                         | 1-2    |
| Drum Cartridge Toner Full Detection          | 1-6    |
| Synchronizing Rollers                        | 1-7    |
| Paper Type Detection                         | 1-8    |
| Development                                  | 1-10   |
| Toner Empty / Toner Cartridge Detection      | 1-10   |
| AIDC Sensor and Erase Lamp                   | 1-11   |
| Diagnostic Information                       | . 2-1  |
| Start                                        | 2-1    |
| Initial Check                                | 2-1    |
| Operator Error Message Table                 | 2-2    |
| Status Messages                              | 2-2    |
| Line 1 Status Messages                       | 2-3    |
| Line 2 Messages                              | 2-10   |
| Supplies Status Messages                     | 2-11   |
| Attendance Messages                          | 2-11   |
| Service Error Message Table                  | 2-26   |
| Symptom Table                                | 2-29   |
| Service Checks                               | 2-33   |
| Fuser Service Check                          | 2-33   |
| Developing Motor Service Check               | 2-34   |
| Transport Motor Service Check                | 2-34   |
| Image Transfer Belt Service Check            | 2-35   |
| Paper Jam Service Check                      | 2-35   |
| Toner Cartridge Rack Service Check           | 2-38   |
| Printhead Cooling Fan Service Check          | 2-39   |
| Power Supply Cooling Fan Motor Service Check | 2-39   |
| Suction Fan Motor Service Check              | 2-39   |
| AC Power Service Check                       | 2-40   |
| Marks on Paper Service Check                 | 2-41   |
| Image Quality Troubleshooting                | 2-42   |

| Sensor Service Check                            | 2-47  |
|-------------------------------------------------|-------|
| Diagnostic Aids                                 | 2-48  |
| Basic Printer Paper Passage Test                | 2-48  |
| Operator Menu Disabled                          | 2-48  |
| Diagnostic Mode                                 | 2-48  |
| Diagnostic Menu Group                           | 2-48  |
| Setting Printer Registration                    | 2-50  |
| Print Tests                                     | 2-50  |
| Quality Pages                                   | 2-51  |
| Clean Engine Test                               | 2-51  |
| LCD Hardware Test                               | 2-51  |
| Button Test                                     | 2-51  |
| DRAM Memory Test.                               | 2-51  |
| ROM Memory Test                                 | 2-52  |
| Parallel Wrap Test                              | 2-53  |
| Serial Wrap Tests.                              | 2-54  |
| Input Tray Sensor Test.                         | 2-55  |
| Size Sensing Sensor Test                        | 2-55  |
| Base Sensor Test.                               | 2-56  |
| Quick Disk Check                                | 2-57  |
| DISK Test/Clean                                 | 2-57  |
| Flash Test                                      | 2-58  |
| Setting the Page Count                          | 2-58  |
| Viewing the Permanent Page Count                | 2-58  |
| Viewing the Error Log.                          | 2-58  |
| Clearing the Error Log                          | 2-59  |
| Exiting Diagnostic Mode                         | 2-59  |
| Print Quality Test Page                         | 2-60  |
| Print Quality Test Page                         | 2-61  |
| Repair Information                              | 3-1   |
| Precautions for Disassembly and Cleaning        | . 3-1 |
| Instructions for Handling the PWBs with MOS ICs | . 3-1 |
| Precautions for Handling the Drum Cartridge     | . 3-2 |
| Parts not to be touched                         | . 3-2 |
| Precautions for Handling the Laser Equipment    | . 3-3 |
| Adjustment Procedures                           | . 3-3 |
| Registration Adjustment                         | . 3-3 |
| Rack Lever Solenoid Adjustment                  | . 3-5 |
| Removal Procedures                              | . 3-5 |
| Outer Cover Removals                            | . 3-5 |
| Image Transfer Roller Removal                   | . 3-6 |
| Drum Cartridge Removal                          | . 3-6 |

| Waste Toner Bottle Removal                           | 3-7    |
|------------------------------------------------------|--------|
| Image Transfer Belt Removal                          | 3-7    |
| Fuser Removal                                        | 3-8    |
| Oil Coating Roller Removal                           | 3-9    |
| Heater Lamp Removal                                  | 3-10   |
| Printhead Removal                                    | 3-11   |
| Paper Exit Removal                                   | 3-12   |
| High Voltage (HV1) / Sub High Voltage Board (PWB-F)  |        |
| Removal                                              | 3-12   |
| Shield Plate Removal                                 | 3-13   |
| Power Supply Removal                                 | 3-13   |
| Mechanical Control Board Removal                     | 3-14   |
| Power Supply Frame Removal                           | 3-14   |
| Printhead Frame Removal.                             | 3-15   |
| Toner Empty / Toner Cartridge Detecting Board (PWB-E | 3)     |
| Removal                                              | 3-16   |
| Toner Cartridge Rack Removal                         | 3-16   |
| Mechanical Controller Board Frame Removal            | 3-19   |
| Paper Size/Cassette Detecting Board (PWB-E) Remova   | l 3-19 |
| Paper Take-Up Removal                                | 3-19   |
| Suction Assembly Removal                             | 3-25   |
| Suction Fan Motor Removal                            | 3-27   |
| Locations                                            | . 4-1  |
| Parts of the Printer                                 | 4-1    |
| Parts of the Printer                                 | 4-2    |
| Printing Process                                     | 4-6    |
| Switches and Sensors                                 | 4-7    |
| Gears and Rollers                                    | 4-10   |
| Electrical Components                                | 4-12   |
| Connectors                                           | 4-18   |
| Printed Circuit Boards                               | 4-19   |
| Parts Catalog                                        | . 5-1  |
| How to Use This Parts Catalog                        | 5-1    |
| Housing                                              | . 5-2  |
| Frames 1                                             | . 5-6  |
| Frames 2                                             | 5-10   |
| Drive                                                | 5-14   |
| Paper Take-Up 1                                      | 5-18   |
| Paper Take-Up 2                                      | 5-22   |
| Image Transfer Belt                                  | 5-24   |
| Image Transfer Belt                                  | 5-26   |
| Transfer Roller                                      | 5-28   |

| Paper Transport          |
|--------------------------|
| Rack                     |
| Fuser 1                  |
| Fuser 2                  |
| Fuser/Exit               |
| Exit                     |
| Electrical Parts         |
| Second Cassette (Tray 1) |
| Third Cassette (Tray 2)  |
| Paper Tray               |
| Controller Card          |
| IndexX                   |

vii Service Manual

### **Notices and Safety Information**

References in this publication to products, programs, or services do not imply that the manufacturer intends to make these available in all countries in which it operates. Any reference to a product, program, or service is not intended to state or imply that only that product, program, or service may be used. Any functionally equivalent product, program, or service that does not infringe any existing intellectual property rights may be used instead. Evaluation and verification of operation in conjunction with other products, programs, or services, except those expressly designated by the manufacturer, are the user's responsibility.

#### Laser Notice

The printer is certified in the U.S. to conform to the requirements of DHHS 21 CFR Subchapter J for Class I (1) laser products, and elsewhere is certified as a Class I laser product conforming to the requirements of IEC 825.

Class I laser products are not considered to be hazardous. The printer contains internally a Class IIIb (3b) laser that is nominally a 5 milliwatt gallium arsenide laser operating in the wavelength region of 770-795 nanometers. The laser system and printer are designed so there is never any human access to laser radiation above a Class I level during normal operation, user maintenance, or prescribed service condition.

#### Laser Advisory Label

Label is inside printerl

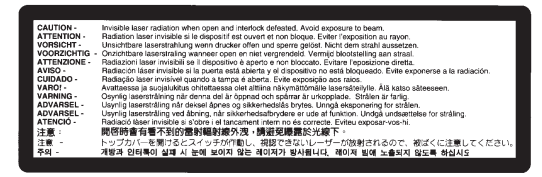

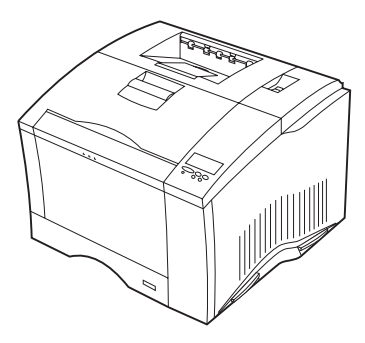

#### **Class 1 Laser Statement Label**

Label is on back of printer.

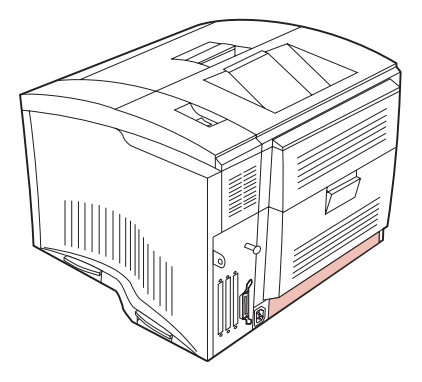

#### Laser

Der Drucker erfüllt gemäß amtlicher Bestätigung der USA die Anforderungen der Bestimmung DHHS (Department of Health and Human Services) 21 CFR Teil J für Laserprodukte der Klasse I (1). In anderen Ländern gilt der Drucker als Laserprodukt der Klasse I, der die Anforderungen der IEC (International Electrotechnical Commission) 825 gemäß amtlicher Bestätigung erfüllt.

Laserprodukte der Klasse I gelten als unschädlich. Im Inneren des Druckers befindet sich ein Laser der Klasse IIIb (3b), bei dem es sich um einen Galliumarsenlaser mit 5 Milliwatt handelt, der Wellen der Länge 770-795 Nanometer ausstrahlt. Das Lasersystem und der Drucker sind so konzipiert, daß im Normalbetrieb, bei der Wartung durch den Benutzer oder bei ordnungsgemäßer Wartung durch den Kundendienst Laserbestrahlung, die die Klasse I übersteigen würde, Menschen keinesfalls erreicht.

#### Avis relatif à l'utilisation de laser

Pour les Etats-Unis : cette imprimante est certifiée conforme aux provisions DHHS 21 CFR alinéa J concernant les produits laser de Classe I (1). Pour les autres pays : cette imprimante répond aux normes IEC 825 relatives aux produits laser de Classe I.

Les produits laser de Classe I sont considérés comme des produits non dangereux. Cette imprimante est équipée d'un laser de Classe IIIb (3b) (arséniure de gallium d'une puissance nominale de 5 milliwatts) émettant sur des longueurs d'onde comprises entre 770 et 795 nanomètres. L'imprimante et son système laser sont conçus pour impossible, dans des conditions normales d'utilisation, d'entretien par l'utilisateur ou de révision, l'exposition à des rayonnements laser supérieurs à des rayonnements de Classe I.

#### Avvertenze sui prodotti laser

Questa stampante è certificata negli Stati Uniti per essere conforme ai requisiti del DHHS 21 CFR Sottocapitolo J per i prodotti laser di classe 1 ed è certificata negli altri Paesi come prodotto laser di classe 1 conforme ai requisiti della norma CEI 825. I prodotti laser di classe non sono considerati pericolosi. La stampante contiene al suo interno un laser di classe IIIb (3b) all'arseniuro di gallio della potenza di 5mW che opera sulla lunghezza d'onda compresa tra 770 e 795 nanometri. Il sistema laser e la stampante sono stati progettati in modo tale che le persone a contatto con la stampante, durante il normale funzionamento, le operazioni di servizio o quelle di assistenza tecnica, non ricevano radiazioni laser superiori al livello della classe 1.

#### Avisos sobre el láser

Se certifica que, en los EE.UU., esta impresora cumple los requisitos para los productos láser de Clase I (1) establecidos en el subcapítulo J de la norma CFR 21 del DHHS (Departamento de Sanidad y Servicios) y, en los demás países, reúne todas las condiciones expuestas en la norma IEC 825 para productos láser de Clase I (1).

Los productos láser de Clase I no se consideran peligrosos. La impresora contiene en su interior un láser de Clase IIIb (3b) de arseniuro de galio de funcionamiento nominal a 5 milivatios en una longitud de onda de 770 a 795 nanómetros. El sistema láser y la impresora están diseñados de forma que ninguna persona pueda verse afectada por ningún tipo de radiación láser superior al nivel de la Clase I durante su uso normal, el mantenimiento realizado por el usuario o cualquier otra situación de servicio técnico.

#### Declaração sobre Laser

A impressora está certificada nos E.U.A. em conformidade com os requisitos da regulamentação DHHS 21 CFR Subcapítulo J para a Classe I (1) de produtos laser. Em outros locais, está certificada como um produto laser da Classe I, em conformidade com os requisitos da norma IEC 825.

Os produtos laser da Classe I não são considerados perigosos. Internamente, a impressora contém um produto laser da Classe IIIb (3b), designado laser de arseneto de potássio, de 5 milliwatts ,operando numa faixa de comprimento de onda entre 770 e 795 nanómetros. O sistema e a impressora laser foram concebidos de forma a nunca existir qualquer possiblidade de acesso humano a radiação laser superior a um nível de Classe I durante a operação normal, a manutenção feita pelo utilizador ou condições de assistência prescritas.

#### Laserinformatie

De printer voldoet aan de eisen die gesteld worden aan een laserprodukt van klasse I. Voor de Verenigde Staten zijn deze eisen vastgelegd in DHHS 21 CFR Subchapter J, voor andere landen in IEC 825.

Laserprodukten van klasse I worden niet als ongevaarlijk aangemerkt. De printer is voorzien van een laser van klasse IIIb (3b), dat wil zeggen een gallium arsenide-laser van 5 milliwatt met een golflengte van 770-795 nanometer. Het lasergedeelte en de printer zijn zo ontworpen dat bij normaal gebruik, bij onderhoud of reparatie conform de voorschriften, nooit blootstelling mogelijk is aan laserstraling boven een niveau zoals voorgeschreven is voor klasse 1.

#### Lasermeddelelse

Printeren er godkendt som et Klasse I-laserprodukt, i overenstemmelse med kravene i IEC 825.

Klasse I-laserprodukter betragtes ikke som farlige. Printeren indeholder internt en Klasse IIIB (3b)-laser, der nominelt er en 5 milliwatt galliumarsenid laser, som arbejder på bølgelængdeområdet 770-795 nanometer. Lasersystemet og printeren er udformet således, at mennesker aldrig udsættes for en laserstråling over Klasse I-niveau ved normal drift, brugervedligeholdelse eller obligatoriske servicebetingelser.

#### Huomautus laserlaitteesta

Tämä kirjoitin on Yhdysvalloissa luokan I (1) laserlaitteiden DHHS 21 CFR Subchapter J -määrityksen mukainen ja muualla luokan I laserlaitteiden IEC 825 -määrityksen mukainen.

Luokan I laserlaitteiden ei katsota olevan vaarallisia käyttäjälle. Kirjoittimessa on sisäinen luokan IIIb (3b) 5 milliwatin galliumarsenidilaser, joka toimii aaltoalueella 770 - 795 nanometriä. Laserjärjestelmä ja kirjoitin on suunniteltu siten, että käyttäjä ei altistu luokan I määrityksiä voimakkaammalle säteilylle kirjoittimen normaalin toiminnan, käyttäjän tekemien huoltotoimien tai muiden huoltotoimien yhteydessä.

VARO! Avattaessa ja suojalukitus ohitettaessa olet alttiina näkymättömälle lasersäteilylle. Älä katso säteeseen.

VARNING! Osynlig laserstrålning när denna del är öppnad och spärren är urkopplad. Betrakta ej strålen.

#### Laser-notis

Denna skrivare är i USA certifierad att motsvara kraven i DHHS 21 CFR, underparagraf J för laserprodukter av Klass I (1). I andra länder uppfyller skrivaren kraven för laserprodukter av Klass I enligt kraven i IEC 825.

Laserprodukter i Klass I anses ej hälsovådliga. Skrivaren har en inbyggd laser av Klass IIIb (3b) som består av en laserenhet av gallium-arsenid på 5 milliwatt som arbetar i våglängdsområdet 770-795 nanometer. Lasersystemet och skrivaren är utformade så att det aldrig finns risk för att någon person utsätts för laserstrålning över Klass I-nivå vid normal användning, underhåll som utförs av användaren eller annan föreskriven serviceåtgärd.

#### Laser-melding

Skriveren er godkjent i USA etter kravene i DHHS 21 CFR, underkapittel J, for klasse I (1) laserprodukter, og er i andre land godkjent som et Klasse I-laserprodukt i samsvar med kravene i IEC 825.

Klasse I-laserprodukter er ikke å betrakte som farlige. Skriveren inneholder internt en klasse IIIb (3b)-laser, som består av en gallium-arsenlaserenhet som avgir stråling i bølgelengdeområdet 770-795 nanometer. Lasersystemet og skriveren er utformet slik at personer aldri utsettes for laserstråling ut over klasse I-nivå under vanlig bruk, vedlikehold som utføres av brukeren, eller foreskrevne serviceoperasjoner.

#### Avís sobre el Làser

Segons ha estat certificat als Estats Units, aquesta impressora compleix els requisits de DHHS 21 CFR, apartat J, pels productes làser de classe I (1), i segons ha estat certificat en altres llocs, és un producte làser de classe I que compleix els requisits d'IEC 825.

Els productes làser de classe I no es consideren perillosos. Aquesta impressora conté un làser de classe IIIb (3b) d'arseniür de gal.li, nominalment de 5 mil.liwats, i funciona a la regió de longitud d'ona de 770-795 nanòmetres. El sistema làser i la impressora han sigut concebuts de manera que mai hi hagi exposició a la radiació làser per sobre d'un nivell de classe I durant una operació normal, durant les tasques de manteniment d'usuari ni durant els serveis que satisfacin les condicions prescrites.

#### **Japanese Laser Notice**

レーザーに関するお知らせ

このプリンターは、米国ではDHHS 21 CFRサブチャプターJ のクラスI(1)の基準を満たしたレーザー製品であることが証明さ れています。また米国以外ではIEC 825の基準を満たしたクラ スIのレーザー製品であることが証明されています。

クラスIのレーザー製品には危険性はないと考えられています。この プリンターはクラスID(3b)のレーザーを内蔵しています。この レーザーは、波長が770 ~ 795ナノメーターの範囲で、通常 5ミリワットのガリウム砒化物を放射するレーザーです。このレーザ ーシステムとプリンターは、通常の操作、ユーザのメンテナンス、規 定された修理においては、人体がクラスIのレベル以上のレーザー放 射に晒されることのないよう設計されています。

#### **Chinese Laser Notice**

主意:

本打印机被美国认证合乎 DHHS 21 CFR Subchapter I 对分类 I (1) 激光产品的标准,而在其他地区则被认证合乎 IEC 825 的标准。

分类 I 激光产品一般认为不具危险性,本 打印机内部含有分类 IIIb (3b)的激光, 在操作过程中会产生 5 毫瓦含镓及砷的微 量激光,其波长范围在 770-795 nm 之间 。本激光系统及打印机的设计,在一般操 作、使用者维护或规定内的维修情况下, 不会使人体接触分类 I 以上等级的辐射。

#### **Korean Laser Notice**

본프린터는 1등급 레이저 제품들에 대한 DHHS 21 CFR Subchapter 3의 규정을 준수하고 있음을 미국에서 인증받았으며, 그외의 나라에서도 IEC 825 규정을 준수하는 1등급 레이저 제품으로서 인증을 받았습니다.

1등급 레이저 제품들은 안전한 것으로 간주됩니다. 본 프린터는 5 밀리와트 갤륨 아르세나이드 레이저로서 770-795 나노미터의 파장대에서 활동하는 Class Ⅲ (3b) 레이저를 내부에 갖고 있습니다. 본 레이저 시스템과 프린터는 정상 작동 중이나 유지 보수 중 또는 규정된 서비스 상태에서 상기의 Class I 수준의 레이저 방출에 사람이 절대 접근할 수 없도록 설계되어 있습니다.

## **Safety Information**

- This product is designed, tested and approved to meet strict global safety standards with the use of specific Lexmark components. The safety features of some parts may not always be obvious. Lexmark is not responsible for the use of other replacement parts.
- The maintenance information for this product has been prepared for use by a professional service person and is not intended to be used by others.
- There may be an increased risk of electric shock and personal injury during disassembly and servicing of this product. Professional service personnel should understand this and take necessary precautions.

# Consignes de Sécurité

- Ce produit a été conçu, testé et approuvé pour respecter les normes strictes de sécurité globale lors de l'utilisation de composants Lexmark spécifiques. Les caractéristiques de sécurité de certains éléments ne sont pas toujours évidentes. Lexmark ne peut être tenu responsable de l'utilisation d'autres pièces de rechange.
- Les consignes d'entretien et de réparation de ce produit s'adressent uniquement à un personnel de maintenance qualifié.
- Le démontage et l'entretien de ce produit pouvant présenter certains risques électriques, le personnel d'entretien qualifié devra prendre toutes les précautions nécessaires.

## Norme di sicurezza

 Il prodotto è stato progettato, testato e approvato in conformità a severi standard di sicurezza e per l'utilizzo con componenti Lexmark specifici. Le caratteristiche di sicurezza di alcune parti non sempre sono di immediata comprensione. Lexmark non è responsabile per l'utilizzo di parti di ricambio di altri produttori.

- Le informazioni riguardanti la manutenzione di questo prodotto sono indirizzate soltanto al personale di assistenza autorizzato.
- Durante lo smontaggio e la manutenzione di questo prodotto, il rischio di subire scosse elettriche e danni alla persona è più elevato. Il personale di assistenza autorizzato, deve, quindi, adottare le precauzioni necessarie.

## Sicherheitshinweise

- Dieses Produkt und die zugehörigen Komponenten wurden entworfen und getestet, um beim Einsatz die weltweit gültigen Sicherheitsanforderungen zu erfüllen. Die sicherheitsrelevanten Funktionen der Bauteile und Optionen sind nicht immer offensichtlich. Sofern Teile eingesetzt werden, die nicht von Lexmark sind, wird von Lexmark keinerlei Verantwortung oder Haftung für dieses Produkt übernommen.
- Die Wartungsinformationen f
  ür dieses Produkt sind ausschlie
  ßlich f
  ür die Verwendung durch einen Wartungsfachmann bestimmt.
- Während des Auseinandernehmens und der Wartung des Geräts besteht ein zusätzliches Risiko eines elektrischen Schlags und körperlicher Verletzung. Das zuständige Fachpersonal sollte entsprechende Vorsichtsmaßnahmen treffen.

## Pautas de Seguridad

- Este producto se ha diseñado, verificado y aprobado para cumplir los más estrictos estándares de seguridad global usando los componentes específicos de Lexmark. Puede que las características de seguridad de algunas piezas no sean siempre evidentes. Lexmark no se hace responsable del uso de otras piezas de recambio.
- La información sobre el mantenimiento de este producto está dirigida exclusivamente al personal cualificado de mantenimiento.

 Existe mayor riesgo de descarga eléctrica y de daños personales durante el desmontaje y la reparación de la máquina. El personal cualificado debe ser consciente de este peligro y tomar las precauciones necesarias.

#### Informações de Segurança

- Este produto foi concebido, testado e aprovado para satisfazer os padrões globais de segurança na utilização de componentes específicos da Lexmark. As funções de segurança de alguns dos componentes podem não ser sempre óbvias. A Lexmark não é responsável pela utilização de outros componentes de substituição.
- As informações de segurança relativas a este produto destinam-se a profissionais destes serviços e não devem ser utilizadas por outras pessoas.
- Risco de choques eléctricos e ferimentos graves durante a desmontagem e manutenção deste produto. Os profissionais destes serviços devem estar avisados deste facto e tomar os cuidados necessários.

## Informació de Seguretat

- Aquest producte està dissenyat, comprovat i aprovat per tal d'acomplir les estrictes normes de seguretat globals amb la utililització de components específics de Lexmark. Les característiques de seguretat d'algunes peces pot ser que no sempre siguin òbvies. Lexmark no es responsabilitza de l'us d'altres peces de recanvi.
- La informació pel manteniment d'aquest producte està orientada exclusivament a professionals i no està destinada a ningú que no ho sigui.
- El risc de xoc elèctric i de danys personals pot augmentar durant el procés de desmuntatge i de servei d'aquest producte. El personal professional ha d'estar-ne assabentat i prendre les mesures convenients.

#### 安全资讯

- 本产品使用特有的 Lexmark 元件,并依照严格的世界安全标 准来设计、测试及验证。有些零件的安全功能可能不明显。
   对於其他厂牌更换零件的使用, Lexmark 概不负责。
- 本产品的维护资讯仅供专业服务人员使用,而非针对一般使用者。
- 本产品在拆卸、维修的时候,遭受电击或人员受伤的危险性 会增高,专业服务人员对这点必须有所了解,并采取必要的 预防措施。

#### 안전 사항

- 본 제품은 특정 Lexmark 구성 요소의 사용에 있어 엄격한 세계 안전 표준에 맞도록 설계, 테스트되었으며 승인받았습니다. 일부 부품의 안전성은 항상 보장되지 않습니다. Lexmark는 다른 교체 부품의 사용에 대한 책임을 지지 않습니다.
- 본 제품에 관한 유지 보수 설명서는 전문 서비스 기술자용으로 작성된 것이므로 비 전문가는 사용할 수 없습니다.
- 본 제품을 해체하거나 정비할 경우 전기적인 충격을 받거나 상처를 입을 위험이 커집니다. 전문 서비스 기술자는 이 사실을 숙지하고 필요한 예방 조치를 취하도록 하십시오.

xxi Service Manual

# **1. General Information**

#### **Maintenance Approach**

The diagnostic information in this manual leads you to the correct field replaceable unit (FRU) or part. Use the error code charts, symptom index, and service checks to determine the symptom and repair the failure.

After you complete the repair, perform tests as needed to verify the repair.

#### Tools

The removal and adjustment procedures described in this manual require the following tools and equipment:

- Magnetic tip Phillips screwdrivers, large and small
- Flat-blade screwdriver
- Analog volt ohmmeter (a digital volt ohmmeter may also be used)
- Needle nose pliers

When you make voltage readings, always use frame ground unless another ground is specified.

# Abbreviations

| ASIC   | Application-Specific Integrated Circuit                 |
|--------|---------------------------------------------------------|
| CSU    | Customer Setup                                          |
| DRAM   | Dynamic Random Access Memory                            |
| EEPROM | Electrically Erasable Programmable Read-<br>Only Memory |
| EP     | Electrophotographic Process                             |
| ESD    | Electrostatic Discharge                                 |
| FRU    | Field Replaceable Unit                                  |
| HVPS   | High Voltage Power Supply                               |
| LAN    | Local Area Network                                      |
| LASER  | Light Amplification by Stimulated Emission of Radiation |
| LCD    | Liquid Crystal Display                                  |
| LED    | Light-Emitting Diode                                    |
| LVPS   | Low Voltage Power Supply                                |
| NVRAM  | Nonvolatile Random Access Memory                        |
| OEM    | Original Equipment Manufacturer                         |
| PICS   | Problem Isolation Charts                                |
| PIXEL  | Picture Element                                         |
| POR    | Power-On Reset                                          |
| POST   | Power-On Self Test                                      |
| PQET   | Print Quality Enhancement Technology                    |
| RIP    | Raster Image Processor                                  |
| ROS    | Read-Only Storage                                       |
| SRAM   | Static Random Access Memory                             |
| UPR    | Used Parts Replacement                                  |
| VAC    | Volts alternating current                               |
| VDC    | Volts direct current                                    |

# Paper Feed Operation

- Paper can be fed into the printer from the Multi-Purpose Tray (150 sheets) or from the Second Cassette Tray (Tray 1, 250 sheets).
- The Optional Third Cassette Unit (Tray 2 option, 250 sheets) adds another feeding method. Its structure is the same as that of the Second Cassette Tray.)

#### Multi Purpose Tray

When the paper take-up solenoid 1 (SL3) energizes, the transport motor (M2) drives the paper take-up roller via the paper take-up clutch. The paper take-up roller rotates one revolution. At the same time, the depressing cam rotates and releases the paper lift-up plate to feed the top sheet of paper. The paper is transported to the synchronizing roller section by the transport rollers.

The transport rolls are mounted free on the shaft of the paper takeup roller and rotate independently of the paper take-up roller. The transport rolls rotate as the transport roller rotates.

The fixed separating pad separates paper and prevents multiple paper feeds.

The paper empty sensor 1 (PC5) detects paper in the multi-purpose tray.

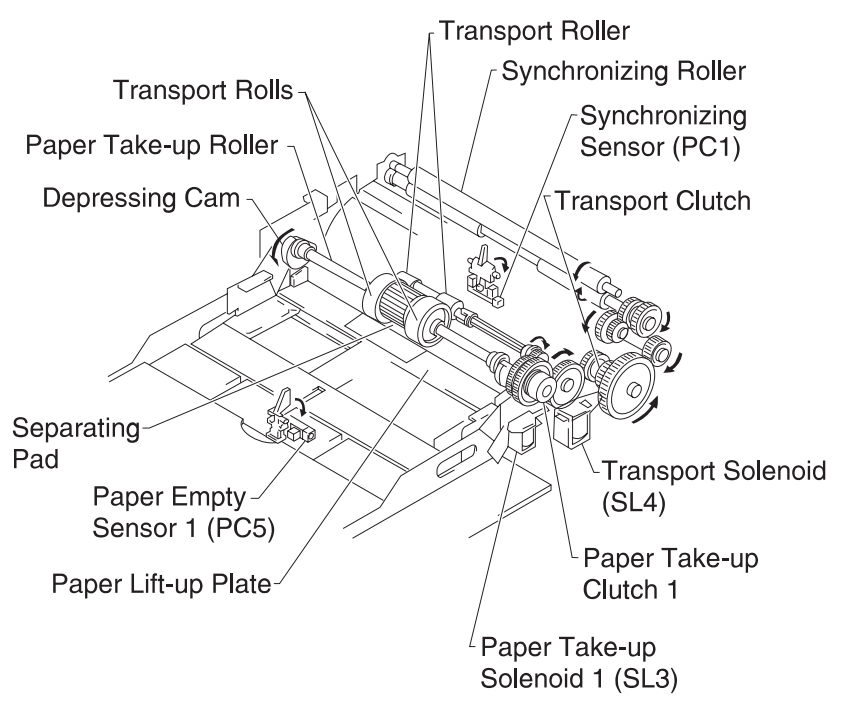

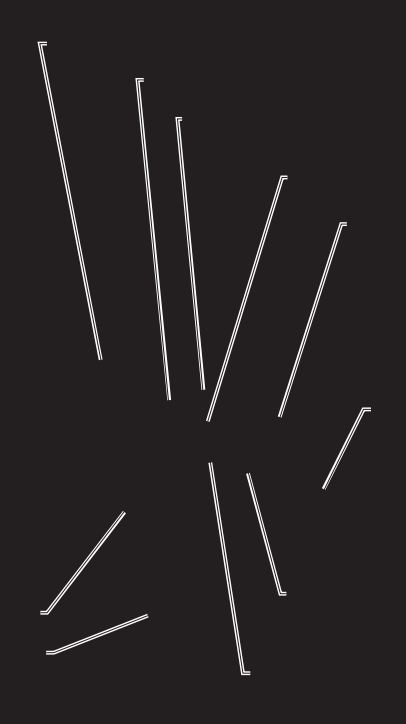

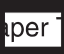

#### Third Cassette Unit (Tray 2 Option)

The third cassette is constructed in the same way as the second cassette.

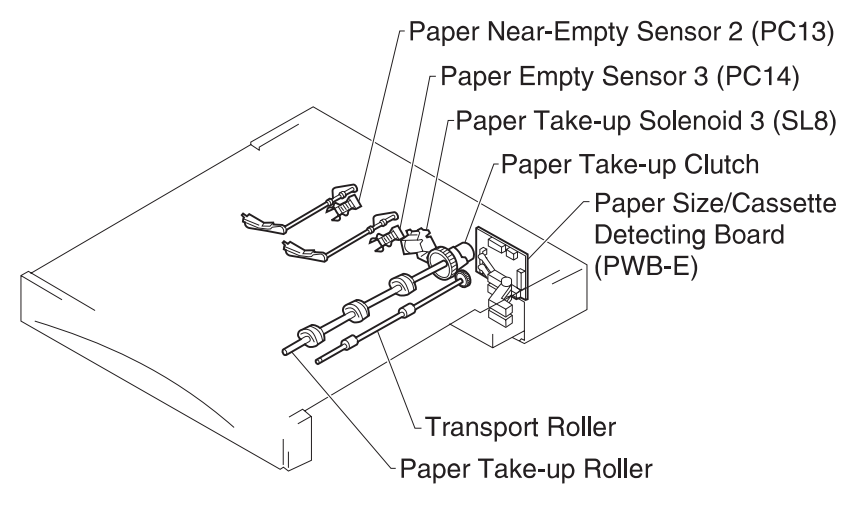

#### **Drum Cartridge Toner Full Detection**

The drum cartridge toner full board (PWB-D1), on top of the image transfer belt assembly, determines when the PC drum waste toner box is full.

Waste toner full is detected by an LED (LED1) and a photo-sensor (PT1) on the PWB-D1. Light from the LED (LED1) passes through the LED passing window, is reflected by a mirror in the drum cartridge, and then received by the photo sensor (PT1). The amount of this light determines whether the drum cartridge is nearly full or full.

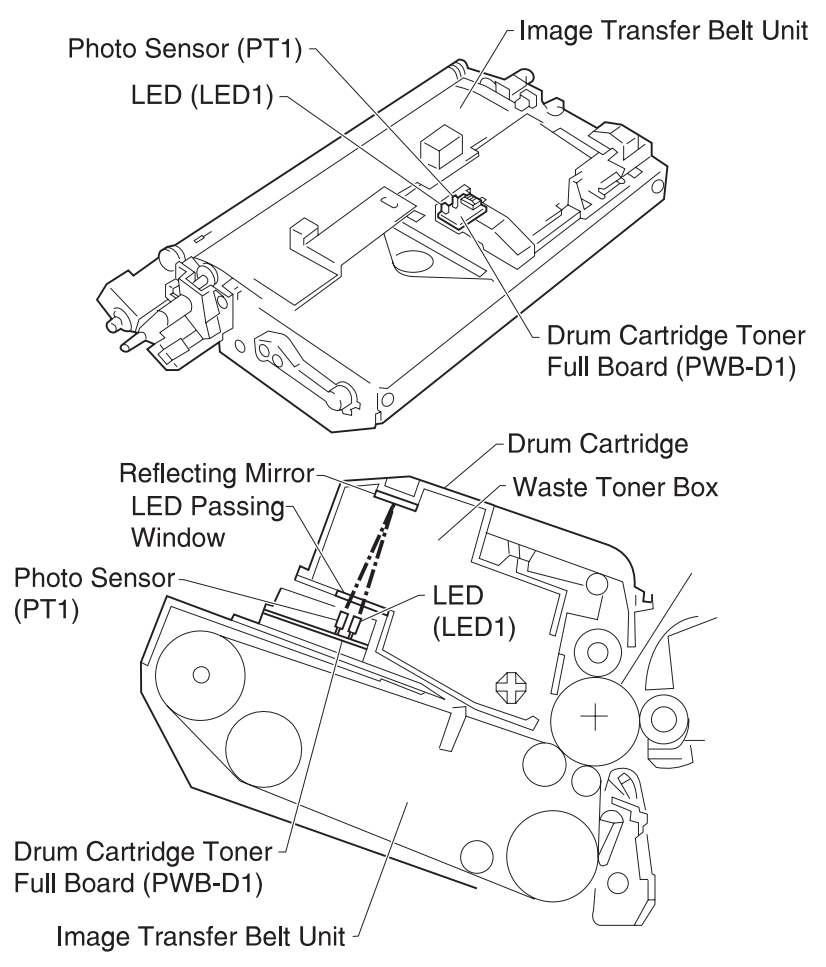

#### **Synchronizing Rollers**

The synchronizing rollers adjust any skewed paper transported from the paper take-up/feed section. The rollers match the leading edge of the image on the image transfer belt with the leading edge of the paper.

The paper synchronizing sensor (PC1) detects when the leading edge of paper has reached the synchronizing rollers.

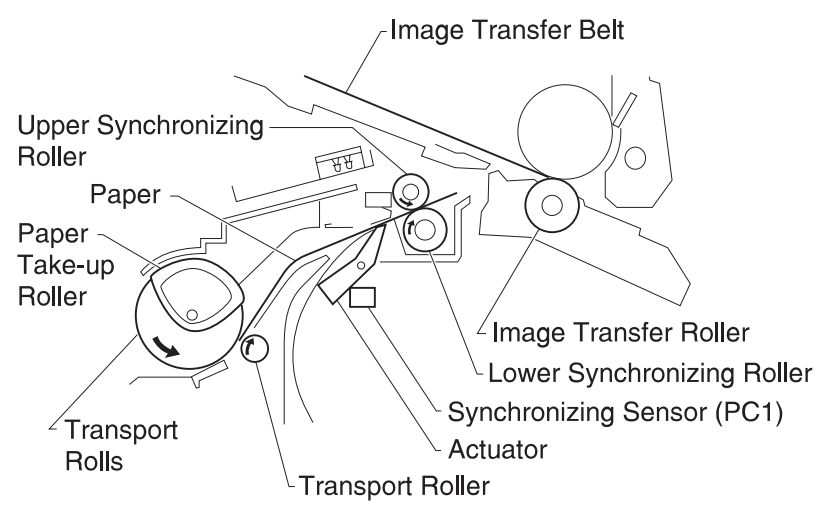

#### **Paper Type Detection**

The overhead projection (OHP) sheet detect board (PWB-D2), consisting of an LED (LED1) and a photo sensor (PT1), determines whether transparencies or plain paper is being fed through the machine.

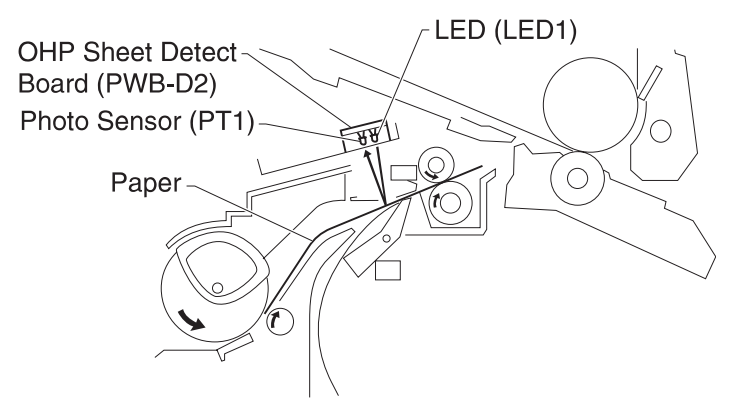

When plain paper is feeding, the light from the LED reflects off the surface of the paper, and strikes PT1.

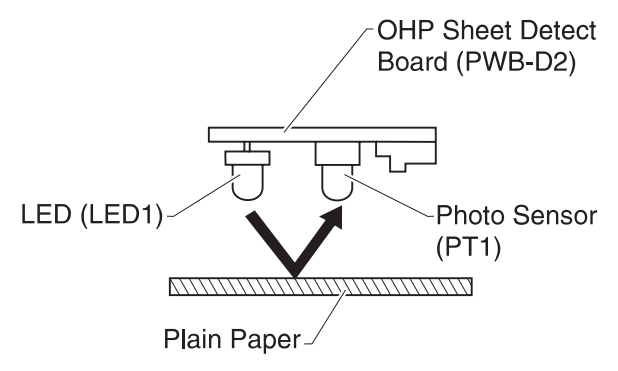

When a sheet of OHP transparencies is feeding, the light from the LED passes through and PT1 receives no light.

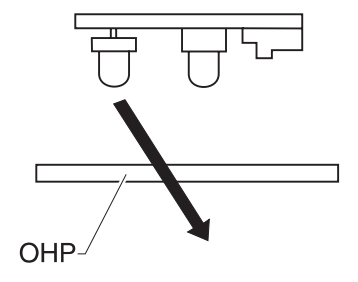

# Development

#### **Toner Empty / Toner Cartridge Detection**

#### **Toner Empty Detection**

Light from the toner empty detection LED (LED1) on the toner empty/toner cartridge detecting board (PWB-B) is reflected by a mirror in the toner cartridge and received by photo sensor (PT1).

The amount of light received by the photo sensor determines whether the toner is empty or nearly empty.

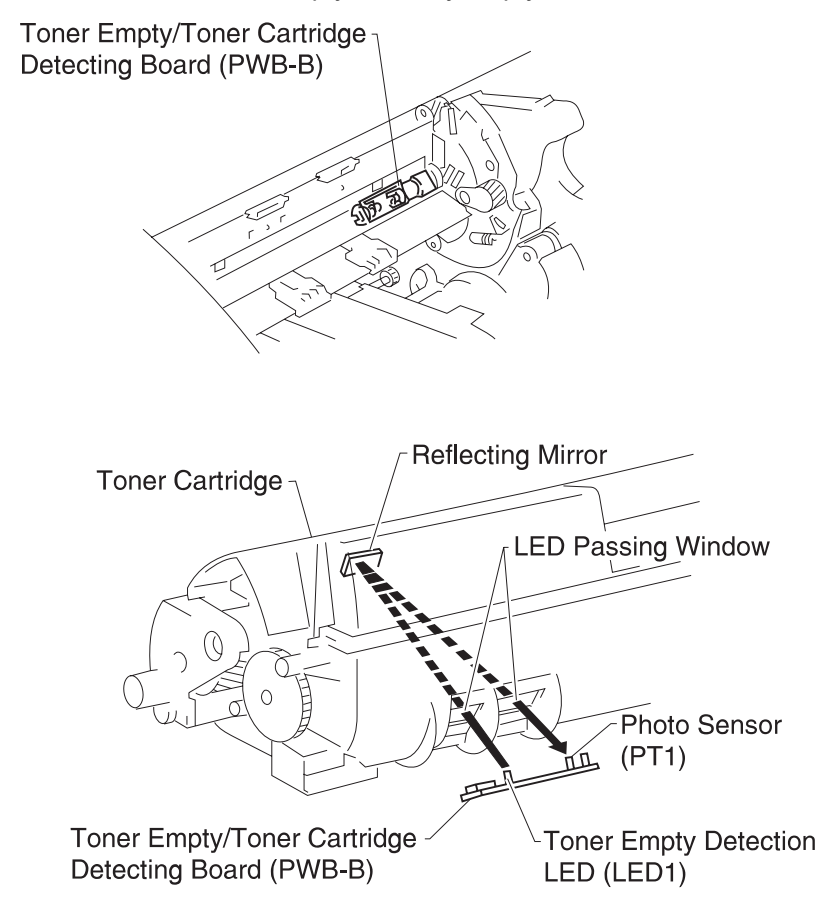

#### **Toner Cartridge Detection**

Light from the toner cartridge detection LED (LED2) on the toner empty/toner cartridge detecting board (PWB-B) is reflected by the toner cartridge surface to the photo sensor (PT1).

The toner cartridge is detected during warm up.

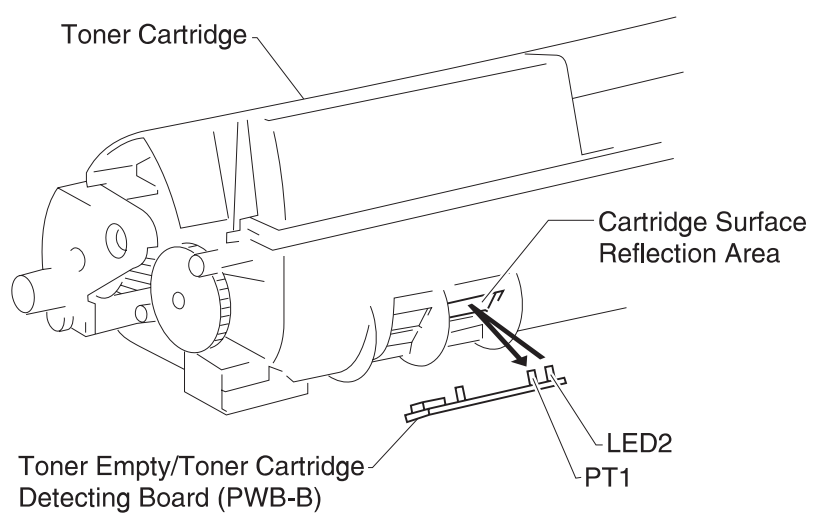

#### **AIDC Sensor and Erase Lamp**

#### Automatic Image Density Control (AIDC)

The AIDC sensor detects the image density of the AIDC mark formed by toner on the PC Drum to determine proper charging bias and developing bias. The sensor is located on the AIDC/erase lamp board (PWB-C) on top of the image transfer belt. AIDC detection is accomplished with one LED (LED1) and two photo sensors (PT1, PT2).

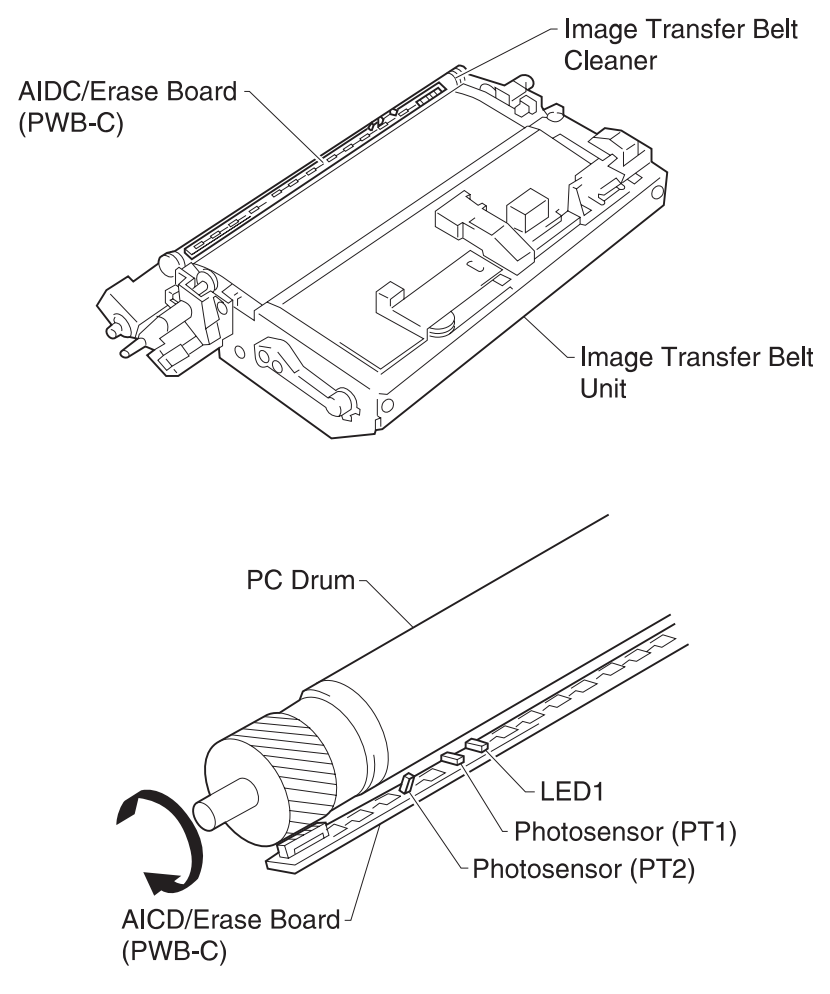

AIDC detection is done for each Color Toner Cartridge after the developing rack position initializes.

#### **Erase Lamp**

Nineteen LEDs are placed in a row on the AIDC/Erase Lamp Board (PWB-C). Following developing, the surface of the PC Drum is exposed to light from these LEDs to neutralize negative the charge on the areas to which no toner has been attracted.

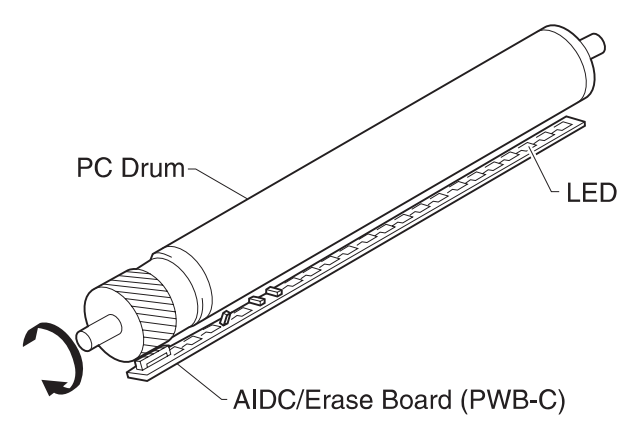

# 2. Diagnostic Information

The diagnostic information in this chapter leads you to the failing part. Before you replace an entire assembly, determine if just the defective part is available in the parts catalog. Some diagnostic procedures indicate the parts catalog location of the part to be checked by including the assembly number and reference number in parenthesis. Some part numbers are also included. Use the error code tables, symptom table, service checks and the diagnostic aids chapter to determine the symptom and repair the failure. After you complete the repair, perform the appropriate tests to verify the repair.

If an error is displayed, locate it in the following Operator Error Message Table, or the Service Error Message Table and take the appropriate action.

If an error message appears while you are working on the machine, go to the error message table and take the indicated action.

Use the Locations chapter to find connector, board, and pin information. The sequence given in the service check is connector, board, and pin. The board uses only a letter for an identifier. For example, connector CN8A-3; CN8 = connector, A = board, -3 = the pin.

## Start

#### **Initial Check**

Before you start troubleshooting, check the following:

#### Installation Environment

- The power supply line voltage is plus or minus 10% of the rated line voltage.
- The machine is securely installed on a level surface in a wellventilated place.
- The room temperature is between 10 and 32°C (50 and 90°F) and the relative humidity between 20 and 80%.
- Avoid sites generating ammonia gas, high temperature or high humidity (near water faucets, kettles, humidifiers), cold spaces, near open flames, and dusty areas.
• Avoid sites exposed to direct sunlight.

#### **Print Paper Checks**

- Be sure the recommended paper for this printer is being used.
- Check the paper for dampness. Make a trial print with paper from a newly opened package, and check the result.

### **Operator Error Message Table**

The operator panel messages are divided into three groups: Status, Attendance, and Service. Status messages give information about the current state of the printer. Attendance messages indicate printer errors that the operator must resolve. Service messages indicate printer problems that require servicing.

Printer status is shown on the first line of the display. Additional information about printer status may be displayed on the second line of the display.

#### **Status Messages**

Line 1 on the display provides information about the printer, as shown in the following table. A long message requires line 2 to provide additional information about printer status.

# Line 1 Status Messages

| Status Message | Action                                                                                                    |
|----------------|----------------------------------------------------------------------------------------------------|
| Ready          | <ul> <li>The printer is ready to receive and process data.</li> <li>Press <menu> to take the printer out of Ready and enter the primary menu selections.</menu></li> <li>Press Stop to take the printer offline. Not Ready is displayed and no more data is processed from the host computer.</li> <li>Press Go to return to Ready.</li> </ul>                                                                                                    |
| Ready Hex      | <ul> <li>The printer is ready and Hex Trace mode is active.</li> <li>Press <menu> to take the printer out of Ready and to enter the primary menu selections.</menu></li> <li>Press Stop to take the printer offline. Not Ready is displayed and no more data is processed from the host computer.</li> <li>Press Go to return to Ready.</li> </ul>                                                                                                    |
| Busy           | <ul> <li>The printer is busy receiving or processing data, or printing data. The printer language is shown to the right of <b>Busy</b> on the display.</li> <li>The printer indicator light blinks while the printer is processing data.</li> <li>If line 2 indicates that operator intervention is required:</li> <li>Press <b>Stop</b> to take the printer offline. <b>Not Ready</b> is displayed and no more data is processed from the host computer.</li> <li>Press <b>Go</b> to return to <b>Ready</b>. Or, to reset the printer:</li> <li>Press <b><menu></menu></b> to access the <b>Busy</b> menu.</li> <li>Select <b>Reset Printer</b>.</li> </ul> |

| Status Message  | Action                                                                                                    |
|-----------------|----------------------------------------------------------------------------------------------------|
| Waiting         | The printer has received a page of<br>data to print, but is waiting until an<br>End of Job or Form Feed command<br>occurs or until additional data is<br>received.                                                                                                    |
|                 | The display shows the printer lan-<br>guage on line 1 to the right of <b>Wait-</b><br>ing.                                                                                                    |
|                 | <ul> <li>Press Stop to take the printer offline. Not Ready is displayed and no more data is processed from the host computer.</li> <li>Press Go to return to Ready. Or, to reset the printer:</li> </ul>                                                                                                    |
|                 | <ul> <li>Press <menu>&gt; to access the Busy menu.</menu></li> <li>Select Reset Printer.</li> </ul>                                                                                                    |
| Engine Warming  | The printer is performing the neces-<br>sary action to warm the fuser mech-<br>anism. No button actions are<br>possible while this message is dis-<br>played.                                                                                                    |
| Density Check   | The printer is performing the Image<br>Density Calibration. No button<br>actions are possible while this mes-<br>sage is displayed.                                                                                                    |
| Cleaning Engine | From the Tests Menu the selection<br><b>Clean Engine</b> is available to clean<br>the secondary transfer assembly.<br>This message is displayed if you<br>select <b>Yes</b> and the cleaning process<br>is in progress. No button actions are<br>possible while this message is dis-<br>played. When the cleaning is com-<br>plete, <b>TESTS MENU</b> is displayed. |

| Status Message          | Action                                                                                                    |
|-------------------------|----------------------------------------------------------------------------------------------------|
| Flushing Buffer         | The current print job is being dis-<br>carded.                                                                                                    |
|                         | This message is displayed when a<br>PostScript job has an invalid opera-<br>tor or if SmartSwitch is disabled. No<br>button actions are possible while this<br>message is displayed.                                                                                                    |
| Power Saver             | The printer is in Power Saver mode.                                                                                                    |
| Printing Menu Settings  | The printer is processing or printing<br>a list of current menu settings<br>because <b>Print Menu Setting</b> was<br>selected from the Tests Menu.                                                                                                    |
|                         | <ul> <li>Press Stop to take the printer off-<br/>line. The Not Ready message is<br/>displayed. No more data is pro-<br/>cessed, but the printer processes<br/>all paper currently in the printer<br/>paper path.</li> <li>Press Go to return to Ready after<br/>the page prints.</li> <li>Or, to reset the printer:</li> <li>Press </li> <li>Press </li> <li>Menu&gt; to access the<br/>Busy menu.</li> </ul> |
|                         | Select Reset Printer.                                                                                                    |
| Printing Directory List | A directory of the flash and disk con-<br>tents is processing or printing<br>because Print Directory is selected<br>from the menu.                                                                                                    |
|                         | <ul> <li>Press Stop to take the printer offline. The Not Ready message is displayed. No more data is processed, but the printer processes all paper currently in the printer paper path.</li> <li>Press Go to return to Ready after the page prints.</li> <li>Or, to reset the printer:</li> </ul>                                                                                                    |
|                         | <ul> <li>Press <menu> to access the Busy menu.</menu></li> <li>Select Reset Printer.</li> </ul>                                                                                                    |

| Status Message             | Action                                                                                                    |
|----------------------------|----------------------------------------------------------------------------------------------------|
| Printing Font List         | The printer is processing a print font<br>listing because Print Fonts is<br>selected from the menu. When all<br>the pages for a font listing format,<br>the printer display changes to the<br><b>Busy</b> message as the pages print.                                                                                                    |
|                            | <ul> <li>Press Stop to take the printer offline. The Not Ready message is displayed. No more data is processed, but the printer processes all paper currently in the printer paper path.</li> <li>Press Go to return to Ready after the page prints.</li> <li>Or, to reset the printer:</li> <li>Press <menu> to access the Busy menu.</menu></li> </ul> |
|                            | Select Reset Printer.                                                                                                    |
| Restoring Factory Defaults | The printer is restoring factory defaults.                                                                                                    |
|                            | No button actions are possible while this message is displayed.                                                                                                    |
| Performing Self Test       | The printer is running the normal series of start-up tests after it is pow-<br>ered on. When the tests are com-<br>plete, the printer returns to <b>Ready</b> .                                                                                                    |
|                            | No button actions are possible while this message is displayed.                                                                                                    |

| Status Message        | Action                                                                                                    |
|-----------------------|----------------------------------------------------------------------------------------------------|
| Not Ready<br>Press Go | The printer is in the Not Ready state,<br>which means it is not ready to<br>receive or process data.                                           |
|                       | This message displays when <b>Stop</b> is<br>pressed during a print job. Press <b>Go</b><br>to take the printer out of the not<br>ready state. |
|                       | Or, to reset the printer:                                                                                                    |
|                       | <ul> <li>Press <menu>to access the Busy menu.</menu></li> <li>Select Reset Printer.</li> </ul>                                                 |
| Resetting the Printer | The printer is deleting any print jobs<br>in process and restoring all settings<br>to user defaults.                                           |
|                       | No button actions are possible while this message is displayed.                                                                                |
| Formatting Flash      | The flash memory is being format-                                                                                                    |
| DO NOT POWER OFF      | No button actions are possible while this message is displayed.                                                                                |
| Programming Flash     | The flash memory is being pro-                                                                                                    |
| DO NOT POWER OFF      | being written to flash memory.                                                                                                    |
|                       | No button actions are possible while this message is displayed.                                                                                |
| Formatting Disk       | The disk is being formatted.                                                                                                    |
|                       | No button actions are possible while this message is displayed.                                                                                |

| Status Message                       | Action                                                                                                    |
|--------------------------------------|----------------------------------------------------------------------------------------------------|
| Programming Disk<br>DO NOT POWER OFF | The disk is being programmed.<br>Fonts or macros are being written to<br>disk.                                                                                            |
|                                      | No button actions are possible while this message is displayed.                                                                                                    |
|                                      | If information is written both to flash<br>memory and to disk at the same<br>time, the Programming Flash mes-<br>sage is displayed.                                       |
| Menus Disabled                       | The printer menus have been dis-<br>abled. This occurs when <b><menu></menu></b> is<br>pressed while the printer is Ready<br>and Menu Lockout is active.                  |
|                                      | The printer display shows this mes-<br>sage for one second and then<br>returns to the <b>Ready</b> message.                                                               |
|                                      | No button actions are possible while this message is displayed.                                                                                                    |
|                                      | If the operator has disabled the<br>menu and you want to run print tests,<br>turn the machine off, then press <b>Go</b><br>and <b>Stop</b> as you turn the machine<br>on. |
| Activating Menu Changes              | The printer is reset to activate a printer setting changed in the menus.                                                                                                  |
|                                      | No button actions are possible while this message is displayed.                                                                                                    |

| Status Message                  | Action                                                                                                    |
|---------------------------------|----------------------------------------------------------------------------------------------------|
| Files Will Be Lost. Go or Stop? | This message is displayed when the <b>Job Buffer Size</b> is changed in the Setup Menu. The message indicates that the disk is about to be formatted to create the new job buffer partition. All disk files will be lost if this action continues. |
|                                 | <ul> <li>Press Go to continue. The disk is formatted and the job buffer partition is created.</li> <li>Press Stop to cancel the operation.</li> </ul>                                                                                              |

## Line 2 Messages

| Status Message | Action                                                                                                    |
|----------------|----------------------------------------------------------------------------------------------------|
| Supplies       | Toner is low, or a tray is empty or<br>missing. This message remains on<br>the operator panel until the supply is<br>replaced, or the tray is installed.<br>If you are unable to clear the sup-<br>plies message, see the "Supplies<br>Status Messages" on page 2-11. |
| Parallel       | The printer is locked to the printer standard parallel port.                                                                                                    |
| Serial x       | <b>x</b> is 1, 2, or 3 and represents the serial port attached to option connector <b>x</b> . The printer is locked to this link.                                                                                                    |
| Network x      | <b>x</b> is 1, 2, or 3 and represents the net-<br>work card attached to option con-<br>nector x. The printer is locked to this<br>link.                                                                                                    |
| LocalTalk x    | <b>x</b> is 1, 2, or 3 and represents the LocalTalk card attached to option connector x. The printer is locked to this link.                                                                                                    |
| Infrared x     | <b>x</b> is 1, 2, or 3 and represents the infrared port attached to option connector <b>x</b> . The printer is locked to this link.                                                                                                    |
| Maintenance    | Maintenance is required for the<br>assembly shown. This message<br>remains on the operator panel until<br>the maintenance is completed.                                                                                                    |

### Supplies Status Messages

| Status Message                | Action                                                                                                    |
|-------------------------------|----------------------------------------------------------------------------------------------------|
| Paper Tray Missing, Size      | <ul> <li>Check size paper indicator for damage and be sure it is inserted correctly.</li> <li>Go to the "Sensor Service Check" on page 2-47, run the sensor size test and replace parts as necessary.</li> <li>Replace the 2nd paper size/cassette detection board (Tray 1, PWB-E1, or Tray 2 (PWB-E2).</li> </ul> |
| Paper Low/Empty Tray 1 and 2  | Go to the "Sensor Service Check" on<br>page 2-47 and check the actuators<br>and sensors for tray 1 and tray 2.                                                                                                    |
| Paper Empty Multipurpose Tray | Go to the "Sensor Service Check" on<br>page 2-47 and check the actuators<br>and sensors for the multipurpose<br>tray.                                                                                                    |

### Attendance Messages

Attendance messages indicate printer errors the user must solve.

| Attendance Message | Action                                                                                                    |
|--------------------|----------------------------------------------------------------------------------------------------|
| 20x Paper Jam      | The printer has detected a paper                                                                                                    |
| 24x                | the paper jam may be. The entire                                                                                                    |
| 250                |                                                                                                    |
|                    | Press <b>Go</b> to return to printing. If you still have the problem, clear the entire paper path of paper and go to the "Paper Jam Service Check" on page 2-35. |

| Attendance Message            | Action                                                                                                    |
|-------------------------------|----------------------------------------------------------------------------------------------------|
| Close Door                    | Either the top door is open or the back door (fuser area) is open.                                                                                                    |
|                               | Be sure the transfer belt assembly is installed.                                                                                                    |
|                               | Check the actuators and do a conti-<br>nuity check of interlock switch 1 (S2),<br>interlock switch 2 (S3) and PH scat-<br>ter switch (S5). Replace the switch<br>or actuator as necessary.                                                                                                    |
| 30 Yellow Toner Cart Missing  | The toner cartridge indicated is not                                                                                                    |
| 30 Magenta Toner Cart Missing | The message clears from the display                                                                                                    |
| 30 Black Toner Cart Missing   | when the top door is closed.                                                                                                    |
|                               | If you still have the error, check the<br>contacts on the toner cartridge and<br>the toner cartridge rack. Clean or<br>replace as necessary. If this does<br>not correct the problem, replace the<br>toner empty/toner cartridge detect-<br>ing board (PWB-B) and the mechan-<br>ical controller board if necessary. |
| 34 Incorrect Media            | The media type or size that is<br>installed in a tray is different from the<br>size you selected on the operator<br>panel.                                                                                                    |
|                               | <ul> <li>Be sure the paper cassette is securely closed.</li> <li>Be sure the paper size indicator is not damaged and that it is in the correct position.</li> <li>Replace the paper size/cassette detection board (PWB-E).</li> </ul>                                                                                |

| Attendance Message                    | Action                                                                                                    |
|---------------------------------------|----------------------------------------------------------------------------------------------------|
| 35 Res Save Off Deficient Mem-<br>ory | The printer lacks the memory<br>needed to enable <b>Resource Save</b> .<br>This message usually indicates that<br>too much memory is allocated for<br>one or more of the printer link buff-<br>ers.                                                                                                    |
|                                       | <ul> <li>To enable Resource Save after this message is displayed, either install additional memory or set each link buffer to the Auto value.</li> <li>After you set all link buffers to Auto, exit the printer menus to activate link buffer changes.</li> <li>When Ready is displayed, enable Resource Save in the Setup Menu and modify the link buffers again.</li> <li>Press Go to clear the message. The printer automatically disables Resource Save and continues.</li> </ul> |
| 38 Memory Full                        | The printer is processing data, but the memory used to store pages is full.                                                                                                    |
|                                       | Reduce the complexity of the page.                                                                                                    |
|                                       | <ul> <li>Simplify the print job by reducing the amount of text or graphics on a page.</li> <li>Delete unnecessary downloaded fonts or macros.</li> <li>Install additional memory.</li> <li>Reduce the print resolution.</li> <li>Send the job to print again.</li> </ul>                                                                                                    |
|                                       | Press <b>Go</b> to clear the message. The<br>printer continues printing the job;<br>however, some data may not print or<br>may not print correctly.<br>Or, to reset the printer:                                                                                                    |
|                                       | <ul> <li>Press <menu> to access the Busy menu.</menu></li> <li>Select Reset Printer.</li> </ul>                                                                                                    |

| Attendance Message | Action                                                                                                    |
|--------------------|----------------------------------------------------------------------------------------------------|
| 39 Complex Page    | The amount of text, graphics, and<br>print information on the page is very<br>complex; therefore, the page may<br>not print correctly.                                                                                                    |
|                    | <ul> <li>Set Page Protect in the Setup<br/>Menu to On and send the print job<br/>again.</li> <li>Press Go to clear the message.<br/>The printer continues printing the<br/>job; however, some data may not<br/>print or may not print correctly.</li> <li>Try to simplify your print job.<br/>Or, to reset the printer:</li> </ul> |
|                    | <ul> <li>Press <menu> to access the Busy menu.</menu></li> <li>Select Reset Printer.</li> </ul>                                                                                                    |
| 51 Defective Flash | The printer detects a defective flash during power on, or during format and write to flash operations.                                                                                                    |
|                    | Press <b>Go</b> to clear the message.<br>Flash operations are not allowed<br>until the problem is resolved.                                                                                                    |
|                    | Remove the defective flash memory card and try another.                                                                                                    |
| 52 Flash Full      | There is not enough free space in the flash memory card to hold the data that was sent.                                                                                                    |
|                    | Press <b>Go</b> to clear the message and<br>continue processing. All downloaded<br>fonts and macros not written to flash<br>are deleted.<br>Or, to reset the printer:                                                                                                    |
|                    | <ul> <li>Press <menu> to access the Busy menu.</menu></li> <li>Select Reset Printer.</li> </ul>                                                                                                    |

| Attendance Message   | Action                                                                                                    |
|----------------------|----------------------------------------------------------------------------------------------------|
| 53 Unformatted Flash | <ul> <li>The printer detected an unformatted flash memory card during the power on process. Flash operations are not allowed until the flash is formatted.</li> <li>Try the following:</li> <li>Format the flash memory card using Format Flash in the Tests Menu.</li> <li>Send the data again.</li> <li>If the error condition remains, the flash memory card is defective and must be replaced.</li> <li>Press Go to clear the message. The flash memory is ignored and normal operation continues.</li> </ul> |

| Attendance Message       | Action                                                                                                    |
|--------------------------|----------------------------------------------------------------------------------------------------|
| 54 Serial Option x Error | A serial interface error has been<br>detected (framing or parity). This<br>error usually indicates the serial link<br>has not been set up correctly.                                                                                                    |
|                          | <b>x</b> represents optional serial port 1 through 3.                                                                                                    |
|                          | Press and hold <b>Select</b> and then<br>press <b>Return</b> to determine the<br>cause of the host interface error.                                                                                                    |
|                          | When the serial error is displayed,<br>the reporting of other serial errors is<br>suppressed until interface parame-<br>ters are changed or the printer is<br>turned off.                                                                                                    |
|                          | Check the interface:                                                                                                    |
|                          | <ul> <li>Verify that the correct cable is used.</li> <li>Make sure the serial interface parameters (protocol, baud, parity, data bits) are correct.</li> <li>Press Go to clear the message and continue printing the job. The print job may not print correctly.</li> <li>To reset the printer:</li> <li>Press <menu> to access the Busy menu.</menu></li> <li>Select Reset Printer.</li> </ul> |
| 54 Parallel Error        | An IEEE 1284 protocol error has<br>been detected on the parallel host<br>interface. This error may be due to a<br>faulty cable.                                                                                                    |

| Attendance Message        | Action                                                                                                    |
|---------------------------|----------------------------------------------------------------------------------------------------|
| 56 Serial x Port Disabled | Data is sent to the printer across the<br>serial port, but the serial port is dis-<br>abled. When the serial error is dis-<br>played, the reporting of other serial<br>errors is suppressed until the menus<br>are entered or the printer is reset. |
|                           | <b>x</b> is 1, 2, or 3 and represents the serial option attached.                                                                                                    |
|                           | Press <b>Go</b> to clear the message. The printer discards any data received on the serial port.                                                                                                    |
|                           | Enable the serial port.<br>Or,                                                                                                    |
|                           | To reset the printer:                                                                                                    |
|                           | <ul> <li>Press <menu> to access the Busy menu.</menu></li> <li>Select Reset Printer.</li> </ul>                                                                                                    |
| 56 Parallel Port Disabled | Data is sent to the printer across the<br>parallel port, but the parallel port is<br>disabled. When the error is dis-<br>played, the reporting of other errors<br>is suppressed until the menus are<br>entered or the printer is reset.             |
|                           | Make sure <b>Parallel Buffer</b> is <i>not</i> set to <b>Disabled</b> in the Parallel Menu.                                                                                                    |
|                           | <ul> <li>Press Go to clear the message.<br/>The printer discards any data<br/>received on the parallel port.</li> <li>Or, to reset the printer:</li> </ul>                                                                                          |
|                           | <ul> <li>Press <menu> to access the Busy menu.</menu></li> <li>Select Reset Printer.</li> </ul>                                                                                                    |

| Attendance Message          | Action                                                                                                    |
|-----------------------------|----------------------------------------------------------------------------------------------------|
| 58 Too Many Disks Installed | You have installed more than one<br>Hard Disk Option. The Hard Disk<br>Option can be installed only in con-<br>nector 3.                                                                                    |
|                             | Turn off the printer and remove the extra Hard Disk Option.                                                                                                    |
| 61 Defective Disk           | The printer detects a defective disk during power on, or during disk for-<br>mat and write operations.                                                                                                    |
|                             | Press <b>Go</b> to clear the message.<br>Hard disk operations are not allowed<br>with a defective hard disk.                                                                                                |
|                             | Remove the defective hard disk and replace it with a new hard disk.                                                                                                    |
| 62 Disk Full                | There is not enough free space in the disk to hold the data that was sent.                                                                                                    |
|                             | Press <b>Go</b> to clear the message and<br>continue processing. Any data cur-<br>rently being written to the disk is lost.<br>Or, to reset the printer:                                                    |
|                             | <ul> <li>Press <menu> to access the Busy menu.</menu></li> <li>Select Reset Printer.</li> </ul>                                                                                                    |
| 63 Unformatted Disk         | The printer detected an unformatted<br>hard disk when the printer was<br>turned on. Disk operations are not<br>allowed until the disk is formatted.                                                         |
|                             | <ul> <li>Format the hard disk with the Format Disk setting in the Tests Menu.</li> <li>Send the data again.</li> <li>If the error condition remains, the disk is defective and must be replaced.</li> </ul> |
|                             | Or, press <b>Go</b> to clear the message.<br>The disk is ignored and normal oper-<br>ation continues.                                                                                                    |

| Attendance Message    | Action                                                                                                    |
|-----------------------|----------------------------------------------------------------------------------------------------|
| 64 Disk In Wrong Slot | The Hard Disk Option is installed in<br>the wrong connector. The Hard Disk<br>Option can be installed only in con-<br>nector 3.                                                                      |
|                       | <ol> <li>Power off the printer.</li> <li>Remove the incorrectly installed<br/>disk.</li> <li>Turn on the printer.</li> </ol>                                                                         |
| Print Jobs on Disk?   | The printer asks for confirmation to<br>print the waiting jobs, which were<br>previously spooled to disk. This mes-<br>sage gives you the chance to print<br>the jobs or to cancel all spooled jobs. |
|                       | <ul> <li>Press Go to continue and print the jobs.</li> <li>Press Return or Stop to cancel all spooled jobs.</li> </ul>                                                                               |
| 70-79                 | These numbered messages are<br>reserved for internal network adapter<br>messages.                                                                                                    |
|                       | Refer to the CD-ROM online Help for<br>more information. Also, refer to the<br>documentation that is included with<br>the internal network adapter.                                                  |

| Attendance Message            | Action                                                                                                    |
|-------------------------------|----------------------------------------------------------------------------------------------------|
| 8X Scheduled Maintenance      | The following messages appear to<br>alert you that certain assemblies<br>need replacing:                                                                                                    |
|                               | 80 - Fuser Assembly and Second<br>Transfer Roll Assembly                                                                                                    |
|                               | 81 - Transfer Belt Assembly                                                                                                    |
|                               | Press <b>Go</b> to clear the message.                                                                                                    |
|                               | The status of the two maintenance<br>items listed above will be displayed<br>in the User Maint Menu. The User<br>Maint Menu will be active only if one<br>or both maintenance items have<br>expired. Once the items have<br>expired, they should be replaced as<br>soon as possible. After you have<br>replaced the expired items, you must<br>reset the appropriate maintenance<br>message. |
| 82 Waste Toner Bottle Missing | The waste toner bottle is not<br>installed or there is a problem with<br>the toner collecting box detection<br>switch (S6). Open the top door,<br>install the waste toner bottle, and<br>close the top door.                                                                                                    |
|                               | The message clears from the display<br>when the top door is closed. If it<br>does not, go to the "Sensor Service<br>Check" on page 2-47.                                                                                                    |
| 82 Waste Toner Bottle Full    | Open the top door, remove the full<br>waste toner bottle. Replace the<br>waste toner bottle and close the top<br>door. The customer replaces this<br>part at prescribed intervals.                                                                                                    |
|                               | The message clears from the display<br>when the top door is closed. If it<br>does not, the toner full sensor (PC6)<br>could be failing. Go to the "Sensor<br>Service Check" on page 2-47.                                                                                                    |

| Attendance Message                    | Action                                                                                                    |
|---------------------------------------|----------------------------------------------------------------------------------------------------|
| 83 Fuser or Coating Roll Miss-<br>ing | Open the back door and install the fuser assembly and the fuser coating roll. Close the back door.                                                                                                    |
|                                       | The message clears from the display<br>when the door is closed. If it does<br>not, the oil coating roller assembly<br>sensor (PC3) could be failing. Go to<br>the "Sensor Service Check" on<br>page 2-47.                                              |
| 84 PC Missing                         | The photoconductor unit is not<br>installed. Open the top door, install<br>the photoconductor unit, and close<br>the top door.                                                                                                    |
|                                       | The message clears from the display when the top door is closed. If it does not:                                                                                                    |
|                                       | <ul> <li>Check the contacts on the PC drum cartridge connector.</li> <li>Be sure connector CN6 on the mechanical controller board is plugged in correctly.</li> <li>If you still have the problem, replace the mechanical controller board.</li> </ul> |
| 84 PC Life Warning                    | The photoconductor unit needs to be<br>replaced. Open the top door and<br>remove the photoconductor unit.<br>Install the new photoconductor unit<br>and close the top door. The cus-<br>tomer replaces this part at pre-<br>scribed intervals.         |
|                                       | If you do not have a replacement<br>photoconductor unit available, press<br><b>Go</b> to continue normal printer opera-<br>tions until you can get a replacement<br>unit.                                                                              |

| Attendance Message | Action                                                                                                    |
|--------------------|----------------------------------------------------------------------------------------------------|
| 84 PC Exhausted    | The photoconductor unit must be<br>replaced to continue operating the<br>printer. Open the top door and<br>remove the photoconductor unit.<br>Install the new photoconductor unit<br>and close the top door. The cus-<br>tomer replaces this part at pre-<br>scribed intervals. |
|                    | The message clears from the display<br>when a new unit is installed and the<br>top door is closed.                                                                                                    |

| Attendance Message                                                                                          | Action                                                                                                    |
|----------------------------------------------------------------------------------------------------|----------------------------------------------------------------------------------------------------|
| Change <tray><br/><custom name="" type=""><br/><size><br/><type><size></size></type></size></custom></tray> | The media in the tray is a different<br>size from the media detected by the<br>paper size sensor, or it is different<br>from the size that was set in the<br><b>Paper Size</b> or <b>Paper Type</b> menu<br>items. The display shows the follow-<br>ing information:                                                                                                    |
|                                                                                                    | On line 1, <b><tray></tray></b> indicates where<br>the printer expects the printed mate-<br>rial to be.                                                                                                    |
|                                                                                                    | On line 2, one of the following items is displayed:                                                                                                    |
|                                                                                                    | <b>Custom Type Name&gt;</b><br>Custom Type 1 through 3 is a user-<br>defined name that was created with<br>the MarkVision utility. The name is<br>truncated to 16 characters.<br><b>size&gt;</b><br>If the requested type matches the<br>type currently in the tray, the paper<br>size is displayed if you have not<br>defined a custom type name. The<br>name is truncated to 16 characters.<br><b><type><size></size></type></b><br>The requested <b><type></type></b> is other than<br>a custom type. The type name is<br>truncated to 9 characters.<br>The requested <b><size></size></b> of paper is<br>displayed. The size name is trun-<br>cated to 6 characters. |
|                                                                                                    | <ul> <li>Load the requested size and type<br/>in the source.</li> <li>If the source has auto-size sens-<br/>ing (tray 1 or tray 2), the printer<br/>automatically clears the message<br/>and continues processing the job.<br/>If the source does not have auto-<br/>size sensing, press Go after load-<br/>ing the requested size.</li> <li>Or, to reset the printer:</li> </ul>                                                                                                    |
|                                                                                                    | <ul> <li>Press <menu> to access the Busy menu.</menu></li> <li>Select Reset Printer.</li> </ul>                                                                                                    |

| Attendance Message                                                                                         | Action                                                                                                    |
|----------------------------------------------------------------------------------------------------|----------------------------------------------------------------------------------------------------|
| Load <tray><br/><custom name="" type=""><br/><size><br/><type> <size></size></type></size></custom></tray> | The printer is requesting paper or<br>other print material from a source it<br>detects is empty. The display shows<br>the following information:                                                                                                    |
|                                                                                                    | On line 1, <b><tray></tray></b> indicates where<br>the printer expects the printed mate-<br>rial to be.                                                                                                    |
|                                                                                                    | On line 2, one of the following items is displayed:                                                                                                    |
|                                                                                                    | <b>Custom Type Name&gt;</b><br>Custom Type 1 through 3 is a user-<br>defined name that was created with<br>the MarkVision utility. The name is<br>truncated to 16 characters.<br><b>size&gt;</b><br>If the requested type matches the<br>type currently in the tray, the paper<br>size is displayed if you have not<br>defined a custom type name. The<br>name is truncated to 16 characters.<br><b>type&gt;<size></size></b><br>The requested <b><type></type></b> is other than<br>a custom type. The type name is<br>truncated to 9 characters.<br>The requested <b><size></size></b> paper is dis-<br>played. The size name is truncated<br>to 6 characters. • Load the requested size and type<br>in the source. • If the source has auto-size sens-<br>ing, the printer automatically<br>clears the message and continues<br>processing the job.<br>If the source does not have auto-<br>size sensing, press <b>Go</b> after load-<br>ing the requested size. Or, to reset the printer: |
|                                                                                                    | <ul> <li>Press <menu> to access the Busy menu.</menu></li> <li>Select Reset Printer.</li> </ul>                                                                                                    |

| Attendance Message                                                                                 | Action                                                                                                    |
|----------------------------------------------------------------------------------------------------|----------------------------------------------------------------------------------------------------|
| Load Manual<br><custom name="" type=""><br/><size><br/><type> <size></size></type></size></custom> | The printer is requesting paper or<br>other printer material to be fed man-<br>ually from the Multipurpose Feeder.<br>The display shows the following<br>information:                                                                                                    |
|                                                                                                    | On line 2:                                                                                                    |
|                                                                                                    | <custom name="" type=""><br/>Custom Type 1 through 3 is a user-<br/>defined name that was created with<br/>the MarkVision utility. The name is<br/>truncated to 16 characters.</custom>                                                                                       |
|                                                                                                    | <size><br/>If the requested type matches the<br/>type currently in the tray, the paper<br/>size is displayed if you have not<br/>defined a custom type name. The<br/>name is truncated to 16 characters.</size>                                                               |
|                                                                                                    | <type><size><br/>The requested <type> is other than<br/>a custom type. The type name is<br/>truncated to 9 characters.<br/>The requested <size> paper is dis-<br/>played. The size name is truncated<br/>to 6 characters.</size></type></size></type>                         |
|                                                                                                    | <ul> <li>Load the requested size and type<br/>in the source. The printer auto-<br/>matically clears the message and<br/>continues processing the job.</li> <li>To ignore the message and print<br/>on the material installed in the<br/>tray, press <b>Select</b>.</li> </ul> |
|                                                                                                    | Or, to reset the printer:                                                                                                    |
|                                                                                                    | <ul> <li>Press <menu> to access the Busy menu.</menu></li> <li>Select Reset Printer.</li> </ul>                                                                                                    |

| Attendance Message   | Action                                                                                                    |
|----------------------|----------------------------------------------------------------------------------------------------|
| Insert <tray></tray> | This message is displayed when the<br>printer needs to select print material<br>from a missing tray. Often the mes-<br>sage is displayed when a user<br>removes a tray to refill it while a job<br>is printing.       |
|                      | <tray>is Tray 1 or Tray 2.</tray>                                                                                                    |
|                      | <ul> <li>Press Stop and wait for all pages<br/>in the buffer to print.</li> <li>Insert the tray indicated.<br/>The printer clears the message<br/>and resumes printing.</li> <li>Or, to reset the printer:</li> </ul> |
|                      | <ul> <li>Press <menu> to access the Busy menu.</menu></li> <li>Select Reset Printer.</li> </ul>                                                                                                    |

# Service Error Message Table

| Error | Symptom or Message                         | Action                                                                                                    |
|-------|--------------------------------------------|----------------------------------------------------------------------------------------------------|
| 900   | Software Error                             | Unrecoverable software error.<br>Refer to the operator manual.                                                                            |
| 910   | Transport Motor (M2) Failure               | Go to the "Transport Motor Ser-<br>vice Check" on page 2-34.                                                                              |
| 911   | Developing Motor (M1) Fail-<br>ure         | Go to the "Developing Motor Ser-<br>vice Check" on page 2-34.                                                                             |
| 912   | Toner Cartridge Rack Motor<br>(M3) Failure | Go to the "Toner Cartridge Rack<br>Service Check" on page 2-38.                                                                           |
| 913   | Transfer Roller Error                      | The printer fails to completely<br>transfer the image to the paper or<br>does not transfer it at all.<br>The image transfer roll does not |
|       |                                            | lift when paper is passing over it.                                                                                                    |
| 914   | Intermediate Transfer Belt                 | Go to the "Image Transfer Belt Service Check" on page 35.                                                                                 |

| Error                                         | rror Symptom or Message Action            |                                                                                                    |
|-----------------------------------------------|-------------------------------------------|----------------------------------------------------------------------------------------------------|
| 915                                           | Power Supply Fan (M6) Fail-<br>ure        | Go to the "Power Supply Cooling<br>Fan Motor Service Check" on<br>page 2-39.                                                                                    |
| 916                                           | Suction Supply Fan (M7)<br>Failure        | Go to the "Suction Fan Motor Ser-<br>vice Check" on page 2-39.                                                                                                  |
| 917                                           | Printhead Cooling Fan Fail-<br>ure        | Go to the "Printhead Cooling Fan Service Check" on page 2-39.                                                                                                   |
| 920                                           | Fuser Error                               | Go to the "Fuser Service Check" on page 2-33.                                                                                                    |
| 930                                           | Printhead Error                           | Check the printhead connectors.<br>Replace the printhead if neces-<br>sary. If you still have a failure,<br>replace the mechanical controller<br>board (PWB-A). |
| 939                                           | Mechanical Controller Board<br>COMM Error | Replace the mechanical control-<br>ler board (PWB-A).                                                                                                    |
| 941                                           | Code ROM Error                            | Replace the EPROM code con-<br>troller SIMM (J3).                                                                                                    |
| 942                                           | Font ROM Error                            | Replace the EPROM code con-<br>troller SIMM (J3).                                                                                                    |
| 943                                           | Controller Card, Font Error               | The font and controller cards are incompatible.                                                                                                    |
| 944<br>945<br>946<br>947<br>950<br>953<br>954 | Controller Card Error                     | Replace the controller card. Be<br>sure to move the EPROM control-<br>ler SIMM, memory, and option<br>cards from the old card to the new<br>one.                |
| 960                                           | Memory Error DRAM (J9)                    | Replace memory SIMM J9.                                                                                                    |
| 961                                           | Memory Error Option DRAM<br>(J10)         | Replace memory SIMM J10.                                                                                                    |
| 962                                           | Memory Error Option DRAM<br>(J12)         | Replace memory SIMM J12.                                                                                                    |

| Error | Symptom or Message                                                                                                    | Action                                                                                                    |
|-------|----------------------------------------------------------------------------------------------------|----------------------------------------------------------------------------------------------------|
| 964   | Emulation Error                                                                                                    | Contact Technical Support for                                                                                                    |
|       | Download emulation CRC failure                                                                                                    |                                                                                                    |
| 965   | Emulation Error<br>Download emulation out-<br>dated. Time stamps indicate<br>the download emulation and<br>RIP code are incompatible. | Contact Technical Support for assistance.                                                                                                    |
| 97X   | INA Failure                                                                                                    | Be sure the controller riser card<br>and the INA are properly installed.<br>Replace the INA. If you still have a<br>problem, replace the system<br>board.                                                                                                    |
| 977   | Network Card Error                                                                                                    | The system processor has<br>detected an INA is installed but<br>cannot communicate with it. The X<br>after the card indicates which one<br>has the problem. Network card 1<br>always refers to the INA in the bot-<br>tom slot and Network card 2<br>always refers to the INA in the top<br>slot.<br>Be sure the controller card riser<br>eard is properly installed |
|       |                                                                                                    | card is properly installed.                                                                                                    |

# Symptom Table

| Symptom                                                                                                    | Action                                                                                                    |
|----------------------------------------------------------------------------------------------------|----------------------------------------------------------------------------------------------------|
| Blank copies when foils are run.                                                                                             | Be sure OHP/Transparencies is selected in the operator menu.                                                                                                    |
| Machine fails to detect overhead projec-<br>tion foils.                                                                      | Go to the "Sensor Service<br>Check" on page 2-47.                                                                                                    |
|                                                                                                    | Replace the OHP sheet detec-<br>tion board (PWB-D2).                                                                                                    |
| The printer fails to completely transfer<br>the image to the paper or does not trans-<br>fer it at all.                      | Go to the "Sensor Service<br>Check" on page 2-47 and check<br>the image transfer roller position<br>sensor (PC2). If it works prop-                                                                                                    |
| The image transfer roll does not lift when paper is passing over it.                                                         | erly, return to this check.<br>Run a test print. After the paper<br>has been released, open the top<br>cover to stop the printing pro-<br>cess. The image will be on the<br>transfer belt unit, but the transfer<br>roller will not be lifted. |
|                                                                                                    | Check the transfer roller assem-<br>bly solenoid (SL5). Do a continu-<br>ity check of the connector (CN5).<br>Replace the solenoid if neces-<br>sary.                                                                                          |
|                                                                                                    | If you still have the problem,<br>replace the mechanical control-<br>ler board.                                                                                                    |
| The toner rack does not go to home<br>position or lock the rack into colors. The<br>font print test does not print in black. | Go to the "Sensor Service<br>Check" on page 2-47 and check<br>the rack lever sensor (PC12)<br>and the rack home sensor<br>(PC4). If they are good, replace<br>the mechanical controller board.                                                 |
| Toner cartridge rack does not rotate.                                                                                        | Go to the "Toner Cartridge Rack<br>Service Check" on page 2-38.                                                                                                    |

| Symptom                                                                                                    | Action                                                                                                    |  |
|----------------------------------------------------------------------------------------------------|----------------------------------------------------------------------------------------------------|--|
| The toner cartridge rack does not detent<br>when replacing toner cartridges or it<br>makes an unusual noise. | <ul> <li>Check the rack detent on the left side of the rack. This detent is released when the top cover is open.</li> <li>Check the toner cartridge rack back check gear for damage.</li> <li>Check the rack lever and detent pins</li> <li>Check the toner cartridge rack lever sensor (PC12) for correct operation.</li> <li>Check the back check sensor for correct operation and replace any damaged parts.</li> </ul> |  |
| Toner cartridge rack fails to stop rotating.                                                                 | Go to the "Toner Cartridge Rack Service Check" on page 2-38.                                                                                                    |  |
| Paper jam in pick-up assembly                                                                                | Go to the "Paper Jam Service<br>Check" on page 2-35.                                                                                                    |  |
| Paper jam in exit assembly.                                                                                  | Go to the "Paper Jam Service<br>Check" on page 2-35.                                                                                                    |  |
| Paper jam in fuser.                                                                                          | Go to the "Paper Jam Service<br>Check" on page 2-35.                                                                                                    |  |
| Faulty developing motor (M1). The developing motor tries to turn when the print cycle is initiated.          | Go to the "Developing Motor<br>Service Check" on page 2-34.                                                                                                    |  |
| Fuser failure                                                                                                | Go to the "Fuser Service Check" on page 2-33.                                                                                                    |  |
| Fuser belt suction failure (M7).                                                                             | Go to the "Suction Fan Motor<br>Service Check" on page 2-39.                                                                                                    |  |
| Printhead cooling fan (M5) failure.                                                                          | Go to the "Printhead Cooling<br>Fan Service Check" on<br>page 2-39.                                                                                                    |  |
| No paper pick-up from multipurpose tray                                                                      | Go the "Paper Jam Service<br>Check" on page 2-35.                                                                                                    |  |
| No paper pick-up from upper or lower cassette.                                                               | Go to the "Paper Jam Service<br>Check" on page 2-35.                                                                                                    |  |

| Symptom                                                                                                    | Action                                                                                                    |  |
|----------------------------------------------------------------------------------------------------|----------------------------------------------------------------------------------------------------|--|
| Power supply fan failure.                                                                                                    | Go to the "Power Supply Cooling<br>Fan Motor Service Check" on<br>page 2-39.                                                                                                    |  |
| Synchronizing/timing roller does not rotate.                                                                                                    | Go to the "Paper Jam Service<br>Check" on page 2-35.                                                                                                    |  |
| Operator panel does not operate prop-<br>erly                                                                                                    | Go to the Diagnostic Aids chap-<br>ter and run the LCD and Button<br>tests. If the tests fail, replace the<br>operator panel. If the display has<br>diamonds on it or is blank, run<br>the "Basic Printer Paper Pas-<br>sage Test" on page 2-48. If the<br>test completes and the panel<br>remains blank, replace the oper-<br>ator panel. If diamonds remain,<br>check the SIMMs and riser card<br>for proper installation. If you still<br>have a problem, replace the<br>ROM SIMM as it is the most<br>likely failure. If you still have a<br>problem, replace the controller<br>card. |  |
| Eoggy print                                                                                                    | Go to the "Image Quality Trou-                                                                                                    |  |
| <ul> <li>Black pages</li> <li>Blank print</li> <li>White spots</li> <li>Poor reproduction</li> <li>Incorrect color image registration</li> <li>Dirt on back of paper</li> <li>Low image density</li> <li>White and black lines and bands</li> </ul> | bleshooting" on page 2-42.                                                                                                    |  |
| Evenly spaced marks on the paper, or a single mark in the same place on every page.                                                                                                    | Go to the "Marks on Paper Ser-<br>vice Check" on page 41.                                                                                                    |  |
| Paper feed problems in the image trans-<br>fer roll area                                                                                                    | Go to the "Paper Jam Service<br>Check" on page 2-35.                                                                                                    |  |

| Symptom                                             | Action                                                                                                    |
|-----------------------------------------------------|----------------------------------------------------------------------------------------------------|
| Paper feed problems in the fuser and delivery area. | Go to the "Paper Jam Service<br>Check" on page 2-35.                                                                                                    |
| Paper jam message will not clear.                   |                                                                                                    |
| Poor fusing                                         | Go to the "Image Quality Troubleshooting" on page 2-42.                                                                                                    |
| Toner scatter on front or back of paper             | Check the following:                                                                                                    |
|                                                     | <ul> <li>Excessive toner buildup.<br/>Clean off the toner and run a<br/>test print with a transparency<br/>or paper.</li> <li>Image transfer belt assembly</li> <li>Transport belt toner shields</li> <li>Toner waste bottle</li> </ul> |

# Service Checks

### **Fuser Service Check**

|   | FRU                                                                                                    | Action                                                                                                    |
|---|----------------------------------------------------------------------------------------------------|----------------------------------------------------------------------------------------------------|
| 1 | <ul> <li>Heater<br/>Lamp (H1)</li> <li>Thermostat<br/>(S4)</li> <li>Power Unit<br/>(PU1)</li> <li>Mechanical<br/>Controller<br/>Board<br/>(PWB-A)</li> </ul> | Be sure the heater lamp (H1) lights up when the<br>power is turned on. (Open the rear door and acti-<br>vate the rear door interlock to see the fuser lamp.) If<br>the lamp does not light up, check for voltage<br>between CN2PU-1 and CN2PU-3 of the power unit<br>(PU1).<br>If there is voltage, replace the heater lamp (H1) or<br>the thermostat (S4).<br>If there is no voltage, replace the power unit (PU1)<br>or the mechanical controller board (PWB-A). |
| 2 | <ul> <li>Fuser</li> <li>Mechanical<br/>Controller<br/>Board<br/>(PWB-A)</li> </ul>                                                                           | Check for voltage between CN9A-6 and CN9A-7 of<br>thermistor 1 (TH1). If there is no voltage, replace<br>the fuser.<br>If there is voltage, replace the mechanical controller<br>board (PWB-A).                                                                                                    |
| 3 | <ul> <li>Fuser</li> <li>Mechanical<br/>Controller<br/>Board<br/>(PWB-A)</li> </ul>                                                                           | Check for voltage between CN9A-8 and CN9A-9 of<br>thermistor 2 (TH2). If there is no voltage, replace<br>the fuser.<br>If there is voltage, replace the mechanical controller<br>board (PWB-A).                                                                                                    |

## Developing Motor Service Check

|   | FRU                                                                                                   | Action                                                                                                    |
|---|----------------------------------------------------------------------------------------------------|----------------------------------------------------------------------------------------------------|
| 1 | Rollers, Gears                                                                                        | If the developing motor (M1) starts turning when a print cycle is initiated, check the rollers and gears for overload.                                                                                                    |
| 2 | Mechanical<br>Controller<br>Board (PWB-<br>A)                                                         | Check the voltage across CN15A-5 on the mechan-<br>ical controller board and GND. It should change<br>from 5 V dc to 0 V dc during a print cycle. If it does<br>not, replace the mechanical controller board.                      |
| 3 | <ul> <li>Developer<br/>Motor (M1)</li> <li>Mechanical<br/>Controller<br/>Board<br/>(PWB-A)</li> </ul> | Check the voltage across CN15A-3 on the mechan-<br>ical controller board and GND. If it remains 0 V dc<br>during a print cycle, replace the developer motor<br>(M1). If it does not, replace the mechanical control-<br>ler board. |

## Transport Motor Service Check

|   | FRU                                                                                                   | Action                                                                                                    |
|---|----------------------------------------------------------------------------------------------------|----------------------------------------------------------------------------------------------------|
| 1 | Rollers, Gears                                                                                        | If the transport motor (M2) starts turning when a print cycle is initiated, check the rollers and gears for overload.                                                                                                    |
| 2 | Mechanical<br>Controller<br>Board (PWB-<br>A)                                                         | Check the voltage across CN15A-6 on the mechan-<br>ical controller board and GND. It should change<br>from 5 V dc to 0 V dc during a print cycle. If it does<br>not, replace the mechanical controller board.            |
| 3 | <ul> <li>Transport<br/>Motor (M2)</li> <li>Mechanical<br/>Controller<br/>Board<br/>(PWB-A)</li> </ul> | Check the voltage across CN15A-4 on the mechan-<br>ical controller board and GND. If it remains 0 V dc<br>during a print cycle, replace the transport motor. If it<br>does not, replace the mechanical controller board. |

### Image Transfer Belt Service Check

|   | FRU                                                                                                   | Action                                                                                                    |
|---|----------------------------------------------------------------------------------------------------|----------------------------------------------------------------------------------------------------|
| 1 | Image Trans-<br>fer Belt<br>(replaced by<br>customer)                                                 | Be sure the image transfer belt turns during a print<br>cycle, (check with the front cover removed). If it<br>does not, be sure the image transfer belt assembly<br>is installed correctly.              |
| 2 | <ul> <li>Mechanical<br/>Controller<br/>Board</li> <li>Image<br/>Transfer Belt<br/>Assembly</li> </ul> | Use the sensor check test to check the image transfer belt position sensor (PC7). If it operates correctly, replace the mechanical controller board. If it does not, replace the transfer belt assembly. |

### **Paper Jam Service Check**

If the machine is turned on and error code 200, 201, or 202 is displayed, do the following before going on to the FRU check:

Clear all paper from the machine and note where it is when you clear it.

Be sure the customer is using the correct paper.

POR the machine and see if you still get the error code. If you do not get an error code, run the print test menu from each paper source to check the machine. If you still get an error, run a single sheet of paper through the machine, note the error code and the position of the paper in the machine. Locate the error code from the following and check parts as indicated.

#### Jam 200

The jam occurred at the paper pickup source before it reached the timing/synchronizing roller.

|   | FRU                                                                                                    | Action                                                                                                    |
|---|----------------------------------------------------------------------------------------------------|----------------------------------------------------------------------------------------------------|
| 1 | <ul> <li>Actuator</li> <li>Synchroniz-<br/>ing Paper<br/>Sensor<br/>(PC1)</li> </ul>                                                                                                    | Go to the "Sensor Service Check" on page 2-47<br>and check the synchronizing/timing roll paper sen-<br>sor. If it is good, return to this check and continue. |
| 2 | <ul> <li>Paper Take-<br/>up Solenoid<br/>(SL3)</li> <li>Paper Take-<br/>up Solenoid<br/>(SL7,SL8)</li> <li>Transport<br/>Solenoid<br/>(SL4)</li> </ul>                                                    | Check the paper takeup solenoid and the transport<br>solenoid for correct operation. Replace as neces-<br>sary.                                               |
| 3 | <ul> <li>Take-up<br/>Roller</li> <li>Transport<br/>Roller</li> <li>Paper Take-<br/>up Clutch</li> <li>Transport<br/>Take-up<br/>Clutch</li> <li>Depressing<br/>Cam</li> <li>Separating<br/>Pad</li> </ul> | Check these parts for dirt or wear. Clean or change as necessary.                                                                                             |

#### Jam 201

The paper has stopped at the synchronizing roller, or has not reached the exit roller.

|   | FRU                                                                                                    | Action                                                                                                    |
|---|----------------------------------------------------------------------------------------------------|----------------------------------------------------------------------------------------------------|
| 1 | Fuser Sensor<br>(PC9)                                                                                                    | Go to the "Sensor Service Check" on page 2-47<br>and check the fuser sensor (PC9) and actuator. If it<br>is working correctly, return to this check.                                                                                                    |
| 2 | Synchronizing<br>Roller                                                                                                    | Check the synchronizing/timing roller for dirt or wear. Clean or replace as necessary.                                                                                                    |
| 3 | <ul> <li>Synchroniz-<br/>ing Sole-<br/>noid (SL2)</li> <li>Mechanical<br/>Controller<br/>Board</li> </ul>                                   | If the synchronizing/timing roller does not rotate,<br>replace the synchronizing solenoid or the mechani-<br>cal controller board.                                                                                                    |
| 4 | <ul> <li>Image<br/>Transfer<br/>Roller</li> <li>Image<br/>Transfer<br/>Solenoid</li> <li>Image<br/>Transfer<br/>Sensor<br/>(PC2)</li> </ul> | If paper is stopped at the image transfer roller,<br>check the roller for dirt or wear and clean or replace<br>as necessary.<br>Check the image transfer solenoid for correct oper-<br>ation. The image transfer roll should be lifted when<br>paper is passing over it. |
| 5 | Transport Belts                                                                                                    | Check the transport belts for damage and replace if necessary.                                                                                                    |
| 6 | Fuser Assem-<br>bly                                                                                                    | Check the fuser belts and the fuser lower roller for<br>wear or damage. If it is not operating correctly,<br>replace the fuser assembly. This is a customer<br>replaceable part at prescribed intervals.                                                                 |
#### Jam 202

The paper has exited the fuser but not the printer.

|   | FRU                        | Action                                                                                                    |
|---|----------------------------|----------------------------------------------------------------------------------------------------|
| 1 | Fuser Sensor<br>(PC9)      | Go to the "Sensor Service Check" on page 2-47<br>and check the fuser sensor (PC9) and actuator. If it<br>is working correctly, return to this check.                                                     |
| 2 | Paper Exit<br>Sensor (PC8) | Go to the "Sensor Service Check" on page 2-47<br>and check the paper exit sensor (PC8) and actua-<br>tor. If it is working correctly, return to this check.                                              |
| 3 | Fuser Assem-<br>bly        | Check the fuser belts and the fuser lower roller for<br>wear or damage. If it is not operating correctly,<br>replace the fuser assembly. This is a customer<br>replaceable part at prescribed intervals. |
| 4 | Paper Exit<br>Rollers      | Check the paper exit rollers for dirt or damage.<br>Replace as necessary.                                                                                                    |

# **Toner Cartridge Rack Service Check**

|   | FRU                                                                                                    | Action                                                                                                    |
|---|----------------------------------------------------------------------------------------------------|----------------------------------------------------------------------------------------------------|
| 1 | <ul> <li>Rack Motor<br/>(M3)</li> <li>Mechanical<br/>Controller<br/>Board<br/>(PWB-A)</li> </ul>                         | Be sure the rack motor (M3) turns during a<br>print cycle. If it does not, replace the motor. If<br>you still have the problem, replace the<br>mechanical controller board.                            |
| 2 | <ul> <li>Toner Car-<br/>tridge Rack<br/>Latch</li> </ul>                                                                 | Check the latch for wear or damage.                                                                                                    |
| 3 | Gears                                                                                                    | If the toner cartridge rack does not turn during a print cycle, check the gears for overload.                                                                                                    |
| 4 | <ul> <li>Rack Home<br/>Position<br/>Sensor<br/>(PC4)</li> <li>Mechanical<br/>Controller<br/>Board<br/>(PWB-A)</li> </ul> | Use the sensor check test to check the rack home position sensor (PC4). If it does not operate correctly, replace the sensor (PC4). If it operates correctly, replace the mechanical controller board. |

# Printhead Cooling Fan Service Check

|   | FRU                                                                                                    | Action                                                                                                    |
|---|----------------------------------------------------------------------------------------------------|----------------------------------------------------------------------------------------------------|
| 1 | <ul> <li>Printhead<br/>Cooling Fan<br/>Motor (M5)</li> <li>Mechanical<br/>Controller<br/>Board<br/>(PWB-A)</li> </ul> | See if the printhead cooling fan motor (M5) rotates<br>when the power is turned on. If it does, replace the<br>mechanical controller board. If it does not, replace<br>the fan motor. If you still have the problem, replace<br>the mechanical controller board. |

### Power Supply Cooling Fan Motor Service Check

|   | FRU                                                                                                    | Action                                                                                                    |
|---|----------------------------------------------------------------------------------------------------|----------------------------------------------------------------------------------------------------|
| 1 | <ul> <li>Power Supply Cooling<br/>Fan Motor<br/>(M6)</li> <li>Mechanical<br/>Controller<br/>Board<br/>(PWB-A)</li> </ul> | See if the power supply cooling fan motor (M6) rotates when the power is turned on. If it does, replace the mechanical controller board. If it does not, be sure the fan is plugged into the low voltage power supply. If this does not correct the failure, replace the fan motor. If you still have the problem, replace the mechanical controller board. |

# Suction Fan Motor Service Check

|   | FRU                                                                                                    | Action                                                                                                    |
|---|----------------------------------------------------------------------------------------------------|----------------------------------------------------------------------------------------------------|
| 1 | <ul> <li>Suction Fan<br/>Motor (M7)</li> <li>Mechanical<br/>Controller<br/>Board<br/>(PWB-A)</li> </ul> | See if the suction fan motor (M7) rotates when the<br>power is turned on. If it does, replace the mechani-<br>cal controller board. If it does not, replace the fan<br>motor. If you still have the problem, replace the<br>mechanical controller board. |

# **AC Power Service Check**

|   | FRU                                                                                             | Action                                                                                                    |
|---|-------------------------------------------------------------------------------------------------|----------------------------------------------------------------------------------------------------|
| 1 | Voltage                                                                                         | Be sure the switch is on and the power cord is firmly plugged into the printer. Be sure the correct voltage is present at the outlet.                                                               |
| 2 | Power Cord                                                                                      | Check the power cord for continuity.                                                                                                    |
| 3 | <ul> <li>Fuse F1, F2</li> <li>Switch (S1)</li> </ul>                                            | The power supply fuses may be blown. Unplug the machine and check fuses F1 and F2 on the power supply (PU1) for continuity. If the fuses are good, check the power switch connector for continuity. |
| 4 | <ul> <li>Power Supply (PU1)</li> <li>Mechanical<br/>Controller<br/>Board<br/>(PWB-A)</li> </ul> | The power supply may be defective.<br>The mechanical controller board may be defective.                                                                                                    |

### Marks on Paper Service Check

If you have evenly spaced marks on the paper, measure the distance between the marks and locate the symptom below. Check the assembly for dirt or damage and clean as necessary. Run a test print to verify the problem has been corrected. The indicated assemblies are replaced by the customer at prescribed intervals.

| Distance between marks                                                     | FRU                                                                         |
|----------------------------------------------------------------------------|-----------------------------------------------------------------------------|
| 25mm, single color                                                         | Toner cartridge scuff                                                       |
| 50mm, single color                                                         | Toner cartridge developer                                                   |
| 51mm, all colors                                                           | Second transfer roll                                                        |
| 65.5mm                                                                     | Fuser lower roller                                                          |
| 94mm, light horizontal streaks                                             | Photoconductor cartridge                                                    |
| 95mm, light to dark discoloring                                            | Image transfer belt assembly, check for debris on the roller under the belt |
| 172mm                                                                      | Fuser belt, toner offset indicates a new fuser coating roll is needed       |
| No repeat marks. One mark<br>appears in the same position on<br>each page. | Image transfer belt                                                         |

# Image Quality Troubleshooting

Locate your symptom below, note the possible causes, and take the appropriate action. Be sure all associated connectors are plugged in correctly.

#### Low Image Density

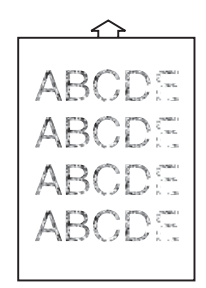

| Possible Cause                                                | Action                                                                                                    |
|---------------------------------------------------------------|----------------------------------------------------------------------------------------------------|
| Poor development                                              | Replace the high voltage assembly (HV1).                                                                                                    |
| Defective PC drum                                             | Replace the PC drum cartridge.                                                                                                    |
| Poor intermediate image transfer<br>Poor paper image transfer | Replace the image transfer belt asm.<br>Replace the image transfer roller<br>asm. This is a customer replaceable<br>part at prescribed intervals.<br>Replace the high voltage assembly<br>(HV1).<br>Replace the mechanical controller<br>board (PWB-A). |

#### Foggy Background

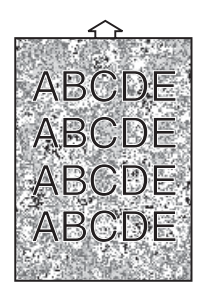

| Possible Cause   | Action                                                                                                    |
|------------------|----------------------------------------------------------------------------------------------------|
| Poor development | Replace the high voltage assembly<br>(HV1).<br>Replace the mechanical controller<br>board (PWB-A).<br>The following are customer replace-<br>able parts at prescribed intervals:<br>Replace the toner cartridge.<br>Replace the PC drum cartridge. |

#### **Blank Print**

| Possible Cause                         | Action                                                                                                    |
|----------------------------------------|----------------------------------------------------------------------------------------------------|
| Dirty or damaged PC drum con-<br>tacts | Clean and reseat the PC drum con-<br>tacts. Replace if necessary.                                                                                                    |
| Transfer Roll                          | Be sure the transfer roll is installed correctly.                                                                                                    |
| Incorrect laser exposure               | Replace the printhead.<br>Replace the mechanical controller<br>board (PWB-A).                                                                                                    |
| Poor development                       | Gently rock the toner cartridge to<br>distribute the toner evenly. If you still<br>have the problem, replace the toner<br>cartridge. This is a customer<br>replaceable part at prescribed inter-<br>vals. |

#### **Black Print**

If the PC drum cartridge has been replaced recently, check the contacts on the PC drum cartridge connector and all ground pins on the PC cartridge assembly.

| Possible Cause           | Action                                                                                             |
|--------------------------|----------------------------------------------------------------------------------------------------|
| Incorrect laser exposure | Replace the printhead.<br>Replace the mechanical controller<br>board (PWB-A).                      |
| Incorrect charging       | Replace the high voltage assembly<br>(HV1).<br>Replace the mechanical controller<br>board (PWB-A). |

#### White Spots

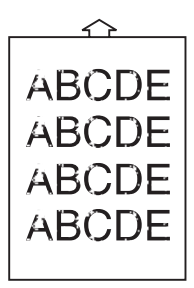

| Possible Cause                   | Action                                                                                                    |
|----------------------------------|----------------------------------------------------------------------------------------------------|
| Poor intermediate image transfer | Replace the image transfer belt.<br>Replace the image transfer roller                                                   |
| Poor paper image transfer        | assembly. These customer replace-<br>able parts at prescribed intervals.<br>Replace the high voltage assembly<br>(HV1). |

#### White and/or Black Lines and Bands

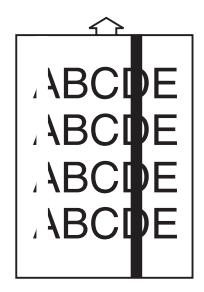

| Possible Cause                                                | Action                                                                                                    |  |
|---------------------------------------------------------------|----------------------------------------------------------------------------------------------------|--|
| Poor development                                              | Replace the toner cartridge. This is a<br>customer replaceable part at pre-<br>scribed intervals.                                                                                                    |  |
| Defective PC drum                                             | Replace the PC drum cartridge.This is a customer replaceable part at prescribed intervals.                                                                                                    |  |
| Incorrect charging                                            | Replace the PC drum cartridge. This<br>is a customer replaceable part at<br>prescribed intervals.                                                                                                    |  |
| Incorrect fusing                                              | Replace the fuser. This is a cus-<br>tomer replaceable part at prescribed intervals.                                                                                                    |  |
| Poor intermediate image transfer<br>Poor paper image transfer | Replace the image transfer belt. This<br>is a customer replaceable part at<br>prescribed intervals.<br>Replace the image transfer roller<br>assembly. This is a customer<br>replaceable part at prescribed inter-<br>vals.<br>Replace the high voltage assembly<br>(HV1). |  |
| Incorrect laser exposer                                       | Replace the printhead.                                                                                                    |  |

#### Toner Smudges on Back Side of Paper

| Possible Cause     | Action                                                                                             |
|--------------------|----------------------------------------------------------------------------------------------------|
| Incorrect charging | Replace the high voltage assembly<br>(HV1).<br>Replace the mechanical controller<br>board (PWB-A). |
| Poor development   | Replace the high voltage assembly<br>(HV1).<br>Replace the mechanical controller<br>board (PWB-A). |
| Incorrect fusing   | Replace the fuser (customer replaces this).                                                        |

#### Offset print

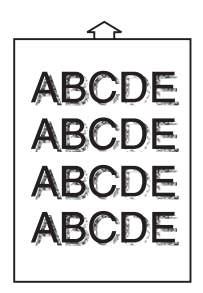

| Possible Cause   | Action                                                                                    |
|------------------|-------------------------------------------------------------------------------------------|
| Incorrect fusing | Replace the oil coating roller.<br>Replace the fuser.<br>(Customer replaces these parts.) |

#### **Incorrect Color Image Registration**

| Possible Cause                        | Action                                                             |  |
|---------------------------------------|--------------------------------------------------------------------|--|
| Incorrect toner cartridge setting     | Reset the toner cartridge securely.                                |  |
| Defective intermediate image transfer | Replace the image transfer belt assembly (customer replaces this). |  |

#### **Poor Color Reproduction**

| Possible Cause                 | Action                                                                                                    |
|--------------------------------|----------------------------------------------------------------------------------------------------|
| Defective AIDC                 | Replace the image transfer belt<br>assembly (customer replaces this).<br>Replace the mechanical controller<br>board (PWB-A).             |
| Defective paper image transfer | Replace the high voltage assembly<br>(HV1).<br>Replace the humidity sensor (HS1).<br>Replace the mechanical controller<br>board (PWB-A). |

#### **Sensor Service Check**

- 1. When a paper jam or malfunction occurs, identify the sensor that is probably responsible for the problem (see "Electrical Components" on page 4-12).
- 2. Enter the sensor check mode in diagnostic mode.
- 3. Change the state of the selected sensor and see if the signal is changed.

For example: When a paper jam occurs, and you think paper exit sensor (PC8) is responsible. Check it as follows:

- 1. Remove the paper jam.
- 2. Enter the sensor check mode on the controller.
- 3. Use a sheet of paper to move the PC8 actuator so that PC8 is blocked.
- 4. Check for changes on the operator panel display for the on/off operation of the sensor.
- 5. If the sensor is not working correctly and the actuator is not damaged, replace the failing sensor.
- 6. If this does not correct the problem, replace the mechanical controller board.

# **Diagnostic Aids**

# **Basic Printer Paper Passage Test**

This test determines whether the engine or controller card is failing.

- 1. Turn off the power switch and remove the controller card.
- 2. Load the multipurpose tray, 2nd cassette, or 3rd cassette with paper and turn on the power switch.
  - If the paper is properly fed out of the printer, the controller card, or a component on the controller card such as the memory SIMM, code SIMM, riser card, or other option is responsible for the malfunction.
  - If the paper is not properly fed out, the engine is responsible for the malfunction.

# **Operator Menu Disabled**

If the operator has disabled the menu and you want to run operator print tests, turn the machine off, then press **Go** and **Stop** as you turn the machine on.

### **Diagnostic Mode**

To access the diagnostics printer settings and operations:

- 1. Turn off the printer.
- 2. Press and hold the Go and Return buttons.
- 3. Turn on the printer. Release the buttons after the Performing Self Test message displays.

### **Diagnostic Menu Group**

The Diagnostic Menu Group contains multiple menus. They are displayed in the control panel in the order shown in the table. The names of the top-level menus are capitalized.

| Top-Level Menu | Intermediate Menu, Printer Setting, or<br>Printer Operation |
|----------------|-------------------------------------------------------------|
| REGISTRATION   | Top Margin<br>Left Margin                                   |

| Top-Level Menu                                                           | Intermediate Menu, Printer Setting, or<br>Printer Operation                                                                                                    |  |
|--------------------------------------------------------------------------|----------------------------------------------------------------------------------------------------|--|
| PRINT TESTS                                                              | Tray 1<br>Tray 2 (if installed)<br>MP Tray                                                                                                    |  |
| HARDWARE TESTS                                                           | Clean Engine<br>Sensor Test<br>LCD Test<br>Button Test<br>DRAM Memory Test<br>ROM Memory Test<br>Parallel Wrap<br>Serial 1 Wrap (if available)<br>Serial 2 Wrap (if available)<br>Serial 3 Wrap (if available)                                                           |  |
| INPUT TRAY TEST                                                          | Tray Sensor Test:<br>• Tray 1<br>• Tray 2<br>• Multipurpose Feeder<br>Size Sensor Test:<br>• Tray 1<br>• Tray 2                                                                                                    |  |
| BASE SENSOR TEST                                                         | Timing Roll/Synchronizing Roll<br>Fuser Sensor<br>Exit Sensor<br>Transparency Detect Sensor<br>Fuser Detect Sensor<br>Waste Toner Bottle Detect Sensor<br>T/C Rack Detect Sensor<br>Waste Bottle Full Sensor<br>Coating Roll Detect Sensor<br>Image Transfer Belt Sensor |  |
| DEVICE TESTS (Only displayed if<br>a flash or disk option is installed.) | Test<br>Disk Test/Clean<br>Flash Test                                                                                                    |  |
| PRINTER SETUP                                                            | Defaults<br>Page Count<br>Perm Page Count                                                                                                    |  |

| Top-Level Menu   | Intermediate Menu, Printer Setting, or<br>Printer Operation     |
|------------------|-----------------------------------------------------------------|
| Maintenance Menu | 80 Maint Cnt<br>81 Main Cnt<br>Reset 80 Maint<br>Reset 81 Maint |
| Error Log        | Display Log<br>Clear Log                                        |
| EXIT DIAGNOSTICS |                                                                 |

### **Setting Printer Registration**

When you first enter the Registration menu, the Top margin sign/ value pair flashes. This indicates it is the margin value being changed. To change the value, press either **Menu>** or **Menu<**. Once the value you want displays, press **Select** to save the value and move to the next margin value.

To verify the margin values are correct, you must print the Quick Test page on Letter, Legal, or A4 paper. From the Registration screen containing each of the margin values, press **Go**. This button serves as a hot key to the quick test page. As the page prints Quick Test Printing appears on the display.

To exit the Registration menu, press Return.

#### **Print Tests**

The diagnostic PRINT TESTS menu verifies that the printer can print on media from each of the installed input sources. Each of the installed sources is listed as an option within this menu. For each source the user has two choices.

- Single (print a Print Test page once),
- Continuous (continue printing a Print Test page until **Return** or **Stop** is pressed)

### **Quality Pages**

This function causes the printer to print the Print Quality Test Pages. Once started, this operation cannot be canceled. All key presses are ignored while the Prt Quality Pgs Printing message is displayed.

## **Clean Engine Test**

Use this test to perform a cleaning cycle on the engine specifically on the second transfer mechanism. The value list is YES and NO. To cancel the test, press **Return** or **Stop**.

### LCD Hardware Test

This test causes the printer to continually execute the LCD display test. To cancel the test, press **Return** or **Stop**.

### **Button Test**

This test verifies the operation of each button on the operator panel. When you select this test the following appears on the display:

OP OP OP OP OP OP

When you press a button, **CL** (closed) appears on the display. When the button is not pressed, **OP** (open) is displayed. If the wrong message displays, the button is malfunctioning.

To exit the button test, press **Return** or **Stop**. The previous menu screen displays when the button is released.

#### **DRAM Memory Test**

This test checks the validity of DRAM (both standard and optional). The test involves writing patterns of data to DRAM to verify that each bit in memory can be set and read correctly. When this test is selected, the following screen displays and the printer begins testing DRAM memory for the first time:

DRAM Memory Test P:###### F:#####

- P:###### represents the number of times the memory test has passed (finished successfully). Initially 000000 displays for ######. The maximum pass count is 999,999.
- F:##### represents the number of times the memory test has failed (finished with errors). Initially 00000 displays for #####. The maximum fail count is 99,999.

The power indicator blinks indicating the memory test is in progress. The printer continually runs the same test until canceled from the control panel by pressing **Return** or **Stop**.

Each time the test finishes, the screen is updated with the result. If the test passes, then the Pass Count increments by 1. However, if the test fails, then a failure message displays for approximately 3 seconds and then the Fail Count increments by 1.

DRAM Error

Once the maximum pass count or fail count is reached, the test stops, the power indicator turns on solid and the final test results display. Press **Return** or **Stop** to exit the test.

### **ROM Memory Test**

This test checks the validity of the RIP code and fonts. When this test is selected, the following screen displays and the printer begins testing ROM memory for the first time:

ROM Memory Test P:###### F:#####

- P:###### represents the number of times the memory test has passed (finished successfully). Initially 000000 displays for ######. The maximum pass count is 999,999.
- F:##### represents the number of times the memory test has failed (finished with errors). Initially 00000 displays for #####. The maximum fail count is 99,999.

The power indicator blinks indicating the memory test is in progress. The printer continually runs the same test until canceled from the control panel by pressing **Return** or **Stop**. Each time the test finishes, the screen is updated with the result. If the test passes, then the Pass Count increments by 1. However, if the test fails, then one of the following messages display for approximately 3 seconds and then the Fail Count increments by 1.

- ROM Checksum Error
- ROM Burst Read Error

Once the maximum pass count or fail count is reached, the test stops, the power indicator turns on solid and the final test results display. Press **Return** or **Stop** to exit the test.

#### **Parallel Wrap Test**

This test uses a wrap plug to check the operation of the parallel port hardware. Each parallel signal is tested.

To run the wrap test:

- 1. Disconnect the parallel interface cable, and install the parallel wrap plug.
- 2. Select HARDWARE TESTS from the Diagnostics Menu.
- 3. Select Parallel Wrap to initiate the Parallel Wrap Test.

The following screen displays and the printer begins testing the parallel hardware for the first time:

Parallel Wrap P:##### F:#####

- P:###### represents the number of times the memory test has passed (finished successfully). Initially 000000 displays for ######. The maximum pass count is 999,999.
- F:##### represents the number of times the memory test has failed (finished with errors). Initially 00000 displays for #####. The maximum fail count is 99,999.

The power indicator blinks indicating the memory test is in progress. The printer continually runs the same test until canceled from the control panel by pressing **Return** or **Stop**. Once the maximum pass count or fail count is reached, the test stops, the power indicator turns on solid, and the final test results display. Press **Return** or **Stop** to exit the test.

#### **Serial Wrap Tests**

This test uses a wrap plug to check the operation of the serial port hardware. Each serial signal is tested.

To run the serial wrap test:

- 1. Disconnect the parallel interface cable, and install the serial wrap plug.
- 2. Select HARDWARE TESTS from the Diagnostics Menu.
- 3. Select the appropriate Serial Wrap Test (Serial Wrap, Serial 1, Serial 2, or Serial 3 Wrap).

The following screen displays and the printer begins testing the serial hardware for the first time:

Serial Wrap X P:##### F:#####

- X indicates which serial port is being tested (1=optional serial port #1, 2=optional serial port #2, 3=optional serial port #3).
- P:###### represents the number of times the memory test has passed (finished successfully). Initially 000000 displays for ######. The maximum pass count is 999,999.
- F:##### represents the number of times the memory test has failed (finished with errors). Initially 00000 displays for #####. The maximum fail count is 99,999.

The power indicator blinks indicating the memory test is in progress. The printer continually runs the same test until canceled from the control panel by pressing **Return** or **Stop**.

Each time the test finishes, the screen is updated with the result. If the test passes, then the Pass Count increments by 1. However, if the test fails, then one of the following messages display for approximately 3 seconds and then the Fail Count increments by 1. Once the maximum pass count or fail count is reached, the test stops, the power indicator turns on solid, and the final test results display. Press **Return** or **Stop** to exit the test.

# **Input Tray Sensor Test**

This test determines whether or not the input tray sensors are working correctly. To run the test, select the Sensor Test Menu and press MENU> until you find the TRAY1, TRAY2, or MP FEEDER selection. The following screen displays: <input tray> EM=OP LO=OP

- The selected input tray displays on line 1. One of the following is displayed for <input tray>: Tray 1, Tray 2, or MP Feeder.
- EM or Empty refers to the input tray's empty sensor.
- LO or Low refers to the input tray's paper low sensor.

Once this screen is displayed, you can manually actuate each of the input tray sensors. When the sensor is closed, CL is displayed. When the sensor is open, OP is displayed. If the wrong message is displayed, then the sensor must be malfunctioning.

Each source does not necessarily support all the sensors. The following table shows which sensors are supported by which sources.

| Source              | Empty Sensor | Low Sensor |
|---------------------|--------------|------------|
| Tray 1              | Yes          | Yes        |
| Tray 2              | Yes          | Yes        |
| Multipurpose Feeder | Yes          | No         |

To exit the sensor test, press Return or Stop.

### **Size Sensing Sensor Test**

This test checks the state of the sensors in the printer. When a sensor is active it displays the active status and when the sensor is inactive the appropriate inactive status displays.

To run the test, select the Sensor Test Menu and press MENU> until you find the TRAY 1 or Tray 2 selection. The following screen displays: <input tray> Size SEN1=OP SEN2=OP

- SEN1 or SENSOR 1 refers to sensor 1 of the size sensing logic.
- SEN2 or SENSOR 2 refers to sensor 2 of the size sensing logic.

The MP FEEDER does not have any Size Sensing sensors therefore the test is only valid for Tray 1 or Tray 2.

To exit the sensor test, press Return or Stop.

#### **Base Sensor Test**

This test determines whether or not the sensors located inside the printer are working correctly.

Once this screen is displayed, you can open the doors and manually actuate each of the sensors. When the sensor is closed, CL is displayed. When the sensor is open, OP is displayed. If the wrong message is displayed, then the sensor is malfunctioning. See "Switches and Sensors" on page 4-7.

The following sensors can be checked:

Timing Roll sensor Fuser sensor Exit sensor Transparency Detect sensor Fuser Detect sensor Waste Toner Bottle Detect sensor T/C Rack Detect Sensor Coating Roll Detect sensor Intermediate Transfer Belt sensor.

As the sensor test runs, the panel displays whether the sensor is open (OP) or closed (CL). You may toggle each sensor by hand to determine that the sensor is reliably switching between open and close.

To exit the sensor test, press Return or Stop.

## **Quick Disk Check**

This check runs a disk test that performs a non-destructive read/ write on one block per track on the disk.

The power indicator blinks while the test runs and the following message appears on the display:

Quick Disk Test Testing...

If the test passes, the power indicator turns on solid and the following message displays:

Quick Disk Test Test Passed

If the test fails, the power indicator turns on solid and the following message displays:

Quick Disk Test Test Failed

Press Go, Return, or Stop to return to the DEVICE TESTS screen.

### **DISK Test/Clean**

This test causes the file system to scan the disk for bad sectors and remove these blocks from the addressed space. This test destroys all data on the disk and should not be attempted on a good disk. Normally you only use this test when the disk contains bad data and is therefore unusable.

The test executes in two phases: a writing or cleaning phase and a verifying or testing phase.

This can be an extremely lengthy test depending on the size of the disk. Each phase of the test on a 540 MB hard disk takes approximately 14 minutes to complete.

This test leaves the disk unformatted. The servicer or user must reformat the disk using the Format Disk menu operation.

### Flash Test

This test causes the file system to write and read data on the flash to test the flash device. The test destroys all data on the flash which is reformatted at the end of the test.

#### Setting the Page Count

Use this menu to reset the page count whenever you replace the engine card. The engine card contains the printer's NVRAM memory. When you select Page Count from the PRINTER SETUP menu, the current page count displays as follows:

Page Count =1234567\*

The left-most digit (1 in this example) blinks, indicating it is the first digit to be changed. To change the value press **Menu>** or **Menu<** to get the value you want. Press **Select** to move to the next digit. To skip a digit (keep its current value) press **Select**.

Press **Select** after the final digit to store the new page count in NVRAM.

#### Viewing the Permanent Page Count

The permanent page count setting cannot be changed through the control panel. It can only be viewed with the diagnostics menu. When you select Permanent Page Count the following screen displays:

Perm Page Count =1234567\*

#### Viewing the Error Log

The error log provides a history of printer errors. It contains the 12 most recent errors that have occurred in the printer. The most recent error displays in position 1, and the oldest error displays in position 12 (assuming 12 or more errors have occurred). If fewer than 12 errors have occurred, the oldest error displays in the position before the empty log entries begin. Empty log entries are identified with the

error number of 000. Occupied log entries contain the error number of the message displayed on the control panel.

## **Clearing the Error Log**

To clear the error log, select the Clear Log operation from the ERROR LOG menu. The printer displays the following message:

Clear Log =Yes

Select Yes to confirm that you really want to clear the log.

Select No to exit the Clear Log menu. You can also press **Return** or **Stop** to exit the menu.

### **Exiting Diagnostic Mode**

To exit diagnostic mode and POR the printer into normal user mode, press EXIT DIAGNOSTICS.

Print Quality Test Page

Print Quality Test Page

# 3. Repair Information

# **Precautions for Disassembly and Cleaning**

Observe the following precautions whenever you service the printer:

- Be sure to unplug the printer from the outlet before attempting to service the printer.
- To reassemble the printer, reverse the order of disassembly unless otherwise specified.
- The basic rule is not to operate the printer anytime during disassembly. If it is absolutely necessary to run the printer with its covers removed, use care not to allow your clothing to be caught in revolving parts such as the gears, rollers and fan motor.
- Never touch the terminals of electrical parts or high-voltage parts such as the high voltage unit.
- Be sure to handle the fuser carefully as it remains hot for a while after the printer stops running. Always unplug connectors by holding the connector housing.
- Be sure to use the fuse of the specified rating.
- Do not forget to install the ground wire or ground plate to ensure positive conduction. Install the screw with a toothed washer in the right position at reassembly.

### Instructions for Handling the PWBs with MOS ICs

The following precautions must be observed when handling circuit boards with MOS (Metal Oxide Semiconductor) ICs.

#### **During Transportation/Storage:**

- During transportation or when in storage, new circuit boards must not be indiscriminately removed from their protective conductive bags.
- Do not store or place circuit boards in a location exposed to direct sunlight.
- When it becomes absolutely necessary to remove a board from its conductive bag or case, always place it on its conductive mat in an area as free as possible from static electricity.
- Do not touch pins of the ICs with your bare hands.

#### **During Replacement:**

- Before you unplug connectors from the circuit boards, be sure the power cord has been unplugged from the power outlet.
- When you remove a board from its conductive bag or case, do not touch the pins of the ICs or the printed pattern. Place it in position by holding only the edges of the board.
- Before you plug connectors into the board, be sure the power cord has been unplugged from the power outlet.

#### **During Inspection:**

- Avoid checking the IC directly with a multimeter; use connectors on the board.
- Never create a closed circuit across IC pins with a metal tool.
- When it is absolutely necessary to touch the ICs and other electrical components on the board, be sure to ground your body.

# Precautions for Handling the Drum Cartridge

The following precautions must be observed when handling the drum cartridge:

#### **During Transportation/Storage:**

- Use the specified carton whenever moving or storing the drum cartridge.
- The storage temperature is in the range between  $-20^{\circ}$ C and  $+40^{\circ}$ C.

#### Handling:

- The PC drum in the drum cartridge exhibits greatest light fatigue after being exposed to strong light over an extended period of time. Never, therefore, expose it to direct sunlight.
- Use care not to contaminate the surface of the PC drum with oilbase solvent, fingerprints, and other foreign matter.
- Do not scratch the surface of the PC drum.

### Parts not to be touched

Any part where the mounting screws are painted red, such as the printhead, must not be removed, disassembled or adjusted.

# Precautions for Handling the Laser Equipment

- When a service job needs to be performed in the laser beam path, such as when working around the printhead and the drum cartridge, be sure to turn the printer off first.
- A highly reflective tool can be dangerous if it is brought into the laser beam path. Use utmost care when handling tools around the laser beam.
- If the job requires that the printer be left on, take off your watch and ring, and wear laser protective goggles which must meet the following laser specifications:
  - Max. power: 5mW
  - Output wavelength: 780 810nm

# **Adjustment Procedures**

# **Registration Adjustment**

If you replace the mechanical controller board (PWB-A), go to the diagnostic menu and run the Quick Test in the Registration Menu. If the registration gap is not 4 mm, adjust the gap as follow:

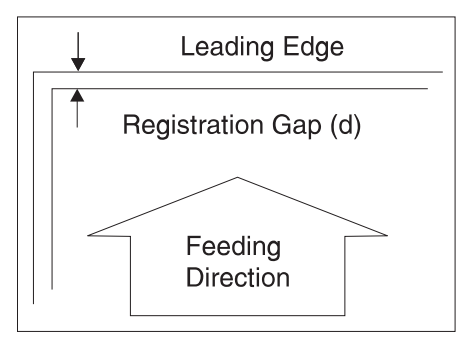

- 1. Remove the outer covers and shield plate.
- 2. Adjust VR1 so that the registration gap is 4 mm. Turn VR1 on the mechanical controller board in the + direction to increase the gap and turn it in the opposite direction to make the gap smaller.

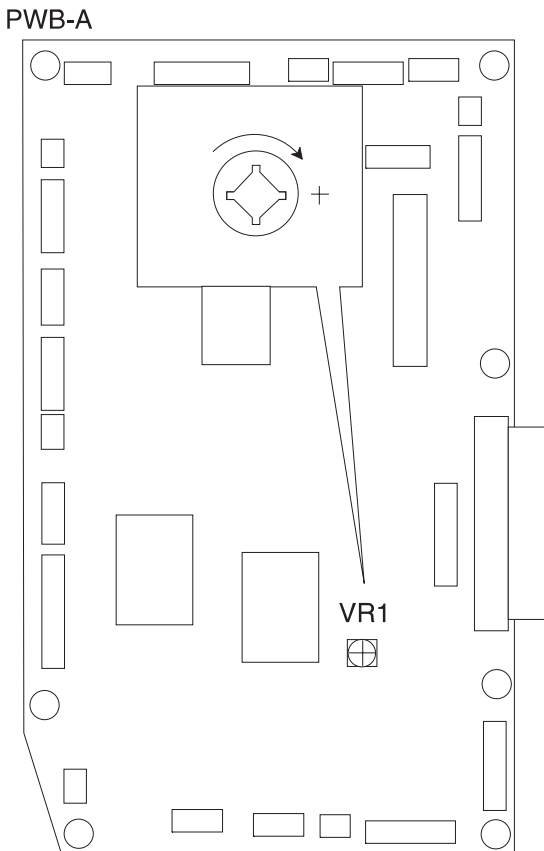

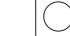

## **Rack Lever Solenoid Adjustment**

Make this adjustment whenever you remove and replace the rack lever or the rack lever solenoid.

Loosen the 3 rack solenoid mounting screws and adjust the solenoid up or down so there are 4.5 mm between the solenoid plunger and the solenoid when the lever is detented into the toner cartridge rack.

# **Removal Procedures**

#### **Outer Cover Removals**

- 1. Slide out the Second Cassette (tray 1).
- 2. Open the Upper Unit.
- 3. Open the Rear Cover.
- 4. Remove each cover in the following sequence.

When you reinstall the covers, be sure to insert the cover protrusions into the cutouts in the printer frame.

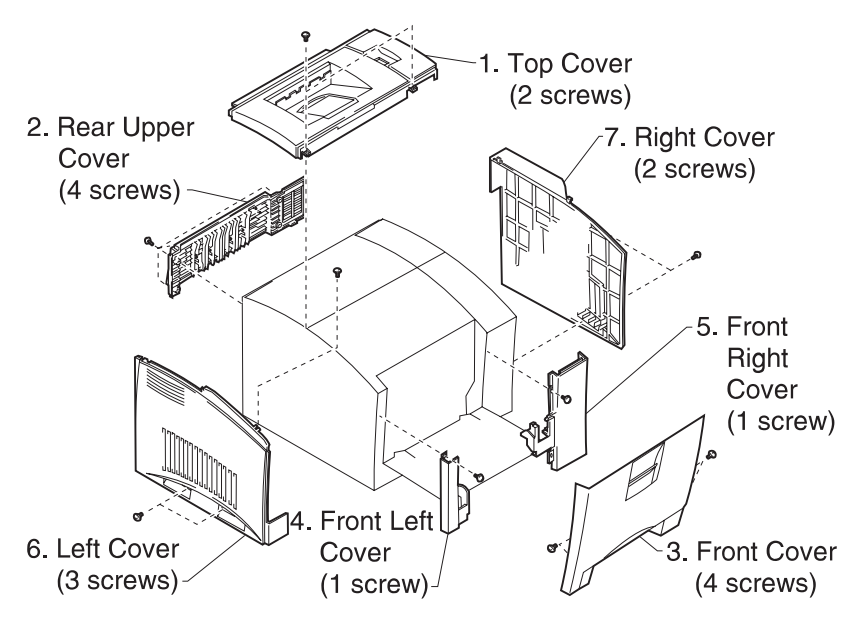

# Image Transfer Roller Removal

- 1. Open the Upper Unit.
- 2. Remove the Image Transfer Roller Unit.

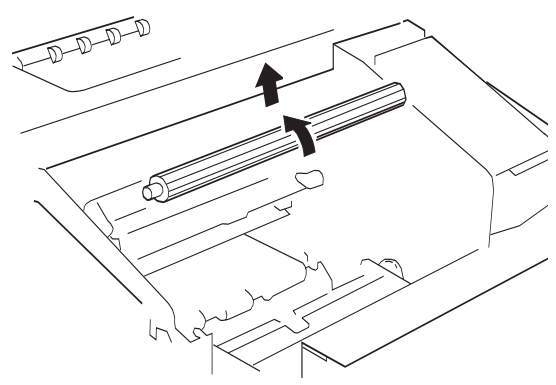

# **Drum Cartridge Removal**

- 1. Open the Upper Unit.
- 2. Remove the Drum Cartridge.

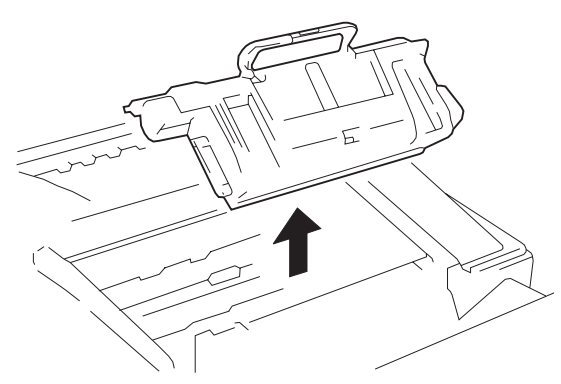

### Waste Toner Bottle Removal

- 1. Open the Upper Unit.
- 2. Remove the waste toner bottle.

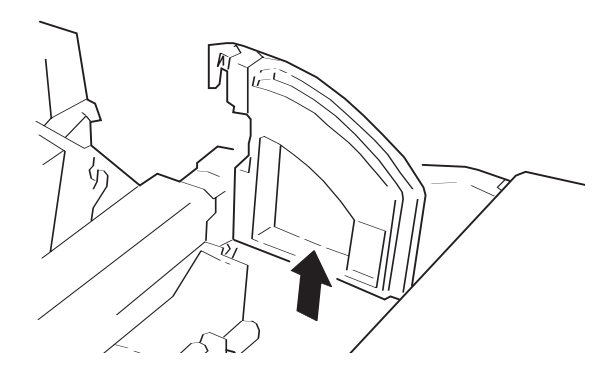

#### Image Transfer Belt Removal

- 1. Open the Upper Unit.
- 2. Remove the Drum Cartridge.
- 3. Remove the waste toner bottle.
- 4. Remove the Image Transfer Belt Unit. Be careful to not rotate the image transfer belt clockwise, as viewed from the right side of the printer.

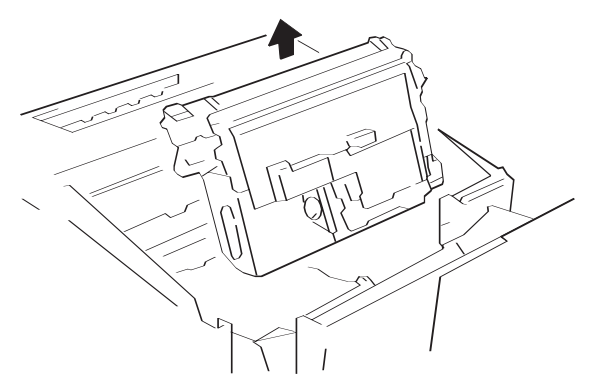

# **Fuser Removal**

- 1. Open the rear cover.
- 2. Slide out the fuser.
- 3. Remove the fuser (2 thumb screws).

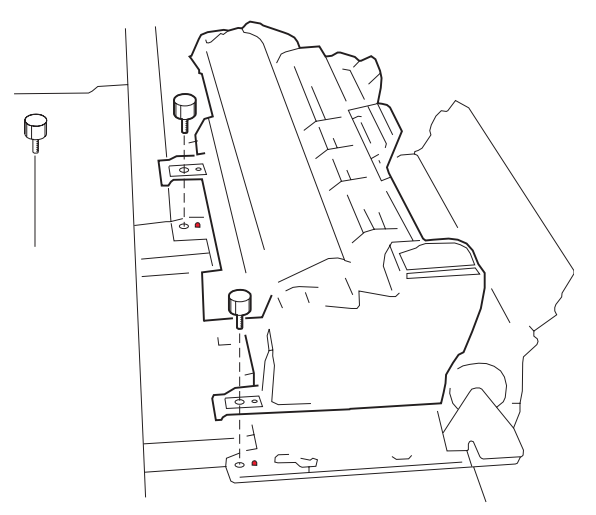

# **Oil Coating Roller Removal**

- 1. Open the rear cover.
- 2. Slide out the fuser.
- 3. Remove the fuser (2 screws).
- 4. Remove the oil coating roller (2 green knobs).

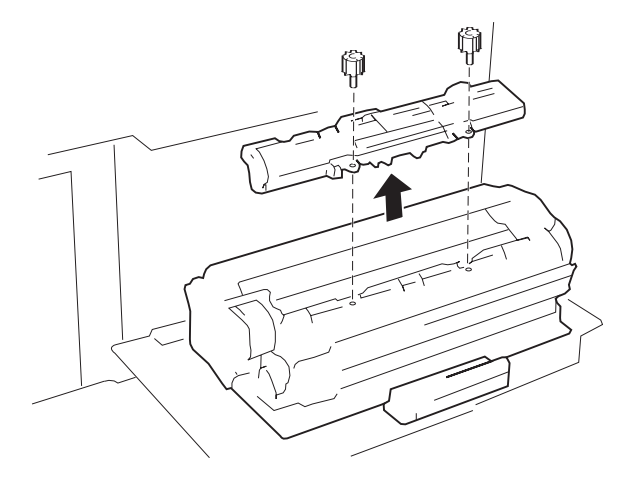

### **Heater Lamp Removal**

Do not touch the lamp surface with your bare hands.

- 1. Open the rear cover.
- 2. Slide out the fuser.
- 3. Remove the fuser (2 screws).
- 4. Remove the oil coating roller (2 screws).
- 5. Remove the misfeed clearing knob (1 screw).

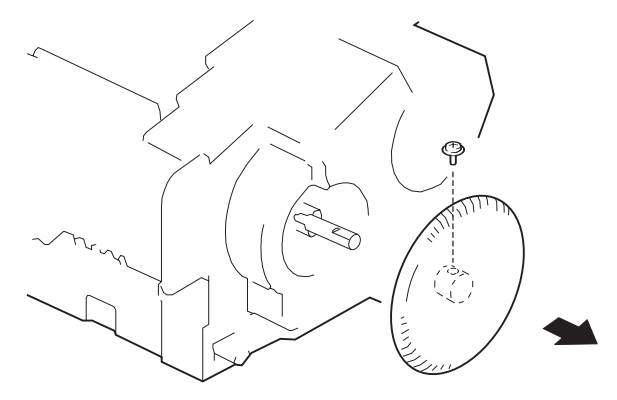

6. Remove the heater lamp covers (4 screws).

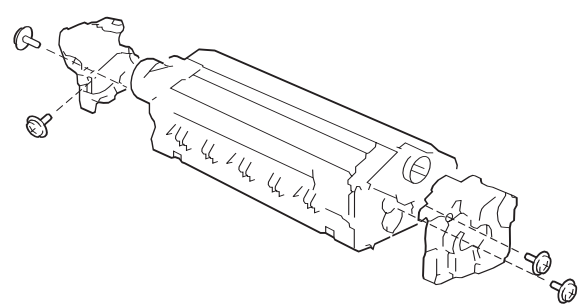

7. Pull the heater lamp out of the lamp holder from the misfeed clearing knob side.

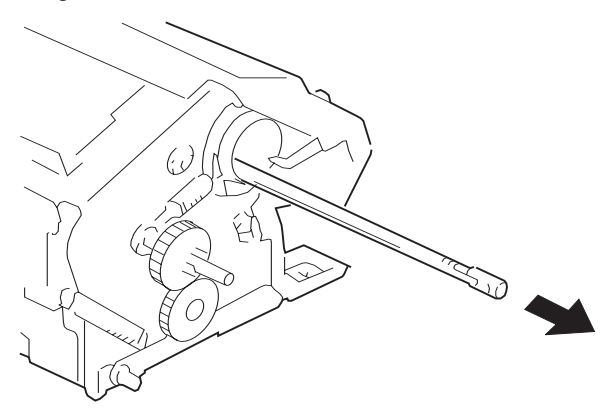

When you reinstall the lamp, position the voltage indication toward the misfeed clearing knob side.

# **Printhead Removal**

- 1. Remove the top cover.
- 2. Remove the printhead (2 connectors, 5 screws).

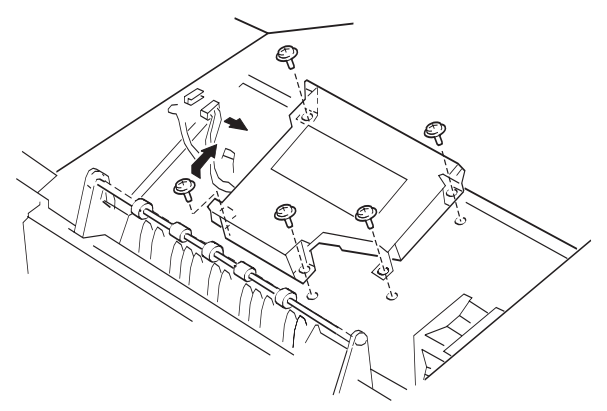
#### **Paper Exit Removal**

- 1. Remove the top cover and rear upper cover.
- 2. Slide out the fuser.
- 3. Remove the paper exit assembly (2 connectors, 4 screws).

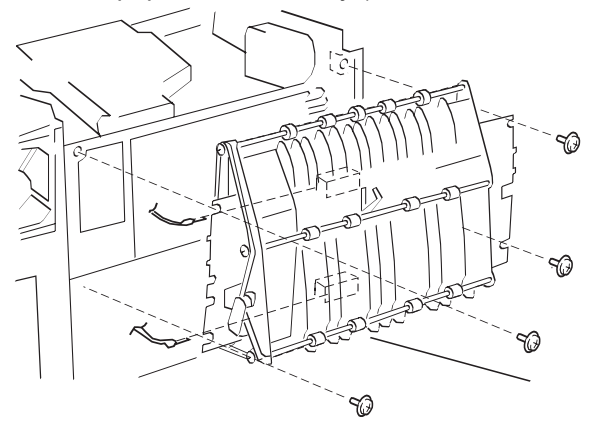

# High Voltage (HV1) / Sub High Voltage Board (PWB-F) Removal

- 1. Remove the paper exit assembly.
- 2. Remove the HV1 (9 connectors, 5 screws).
- 3. Remove the PWB-F (1 connector, 3 screws).

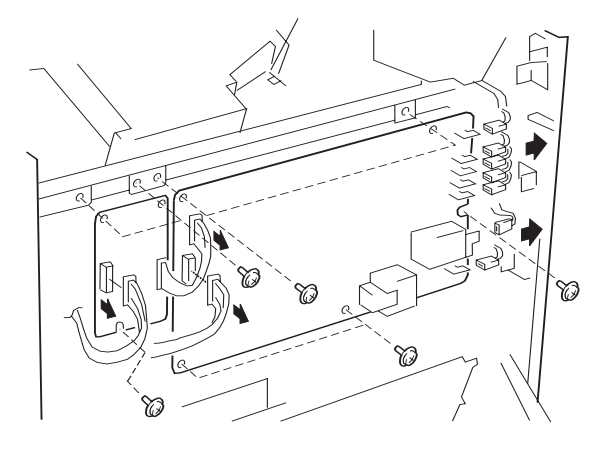

#### **Shield Plate Removal**

- 1. Remove the top cover, operator panel cover, rear upper cover, front right cover, and right cover.
- 2. Remove the shield plate (14 screws).

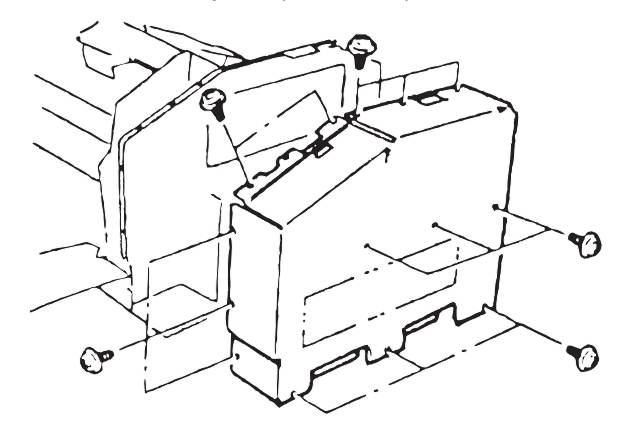

#### **Power Supply Removal**

- 1. Remove the shield plate.
- 2. Remove the PU1 (5 connectors, 6 screws).

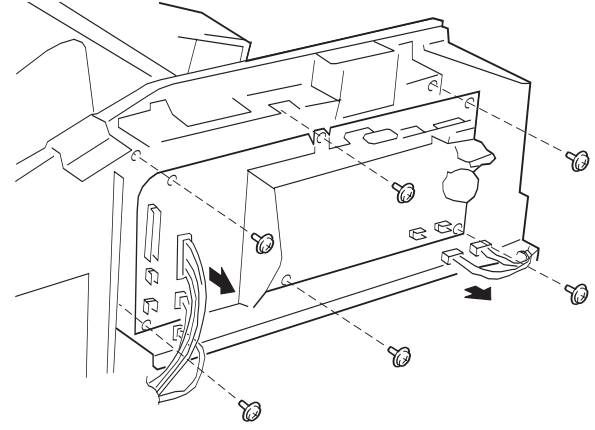

#### **Mechanical Control Board Removal**

- 1. Remove the shield plate.
- 2. Remove the mechanical controller board (22 connectors, 6 screws).

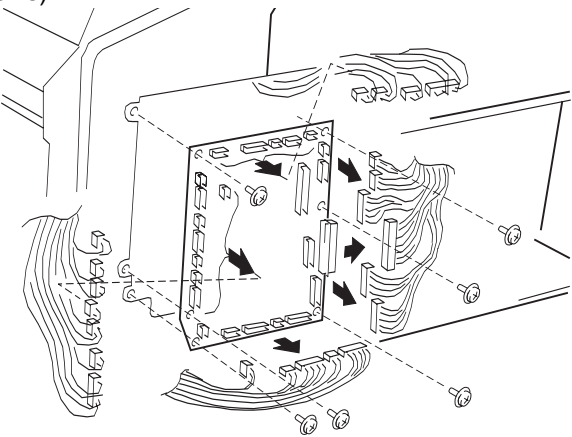

#### **Power Supply Frame Removal**

- 1. Remove the shield plate. (Refer to section 3-12.)
- 2. Remove the power unit frame (7 screws).

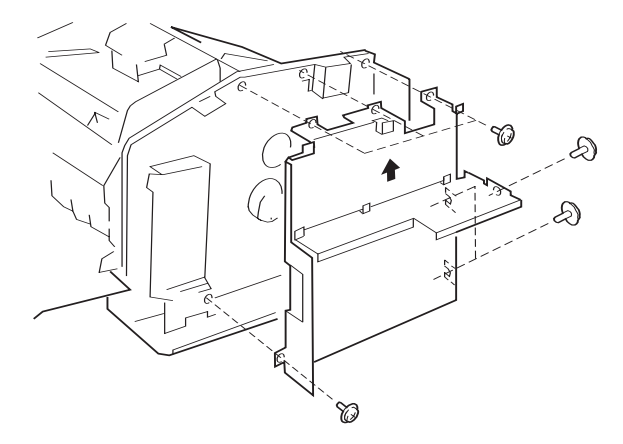

#### **Printhead Frame Removal**

- 1. Remove the outer covers.
- 2. Remove the power unit frame.
- 3. Remove the printhead unit cooling fan motor (1 connector, 2 screws).

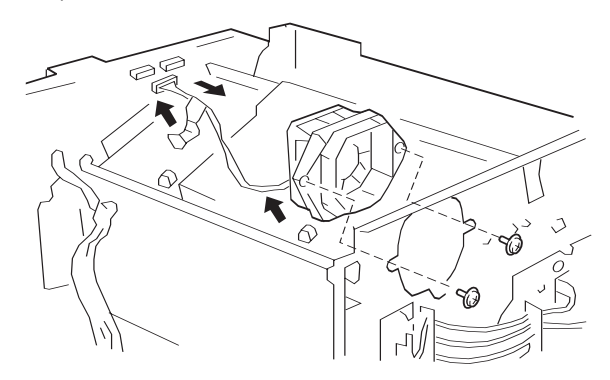

4. Remove the printhead unit frame (2 connectors, 8 screws).

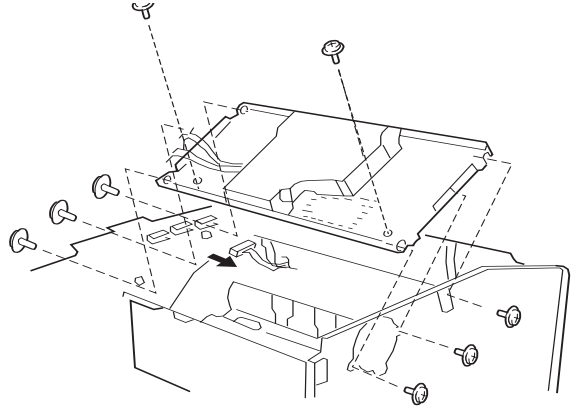

#### Toner Empty / Toner Cartridge Detecting Board (PWB-B) Removal

- 1. Remove the power unit frame.
- 2. Remove the toner empty / toner cartridge detecting board (1 connector, 3 screws).

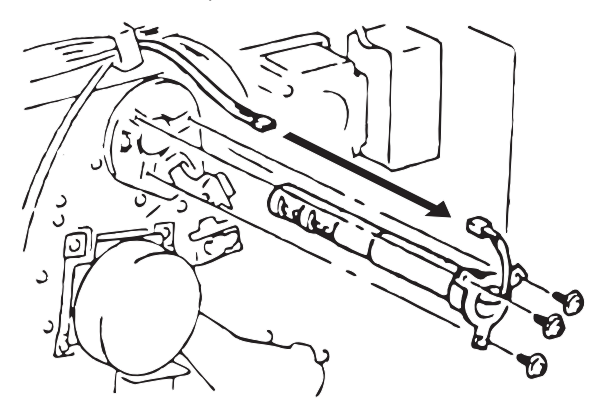

#### **Toner Cartridge Rack Removal**

- 1. Remove the printhead frame.
- 2. Remove the rack cover (2 screws).

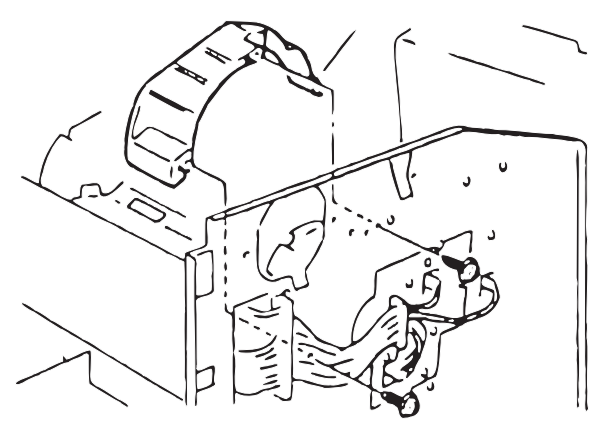

3. Remove the dial assembly (1 washer, 1 bushing, 3 screws).

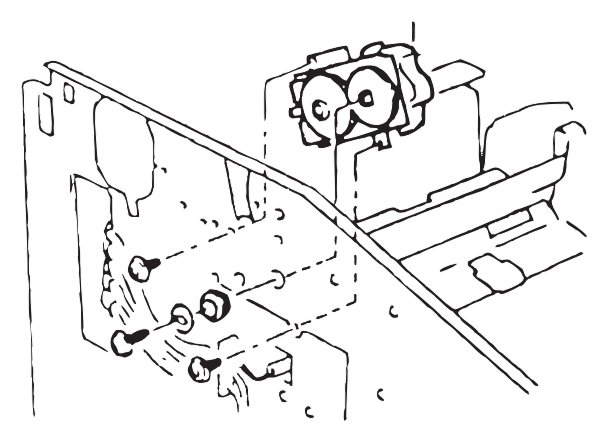

4. Remove the left rack guide (5 connectors, 5 screws).

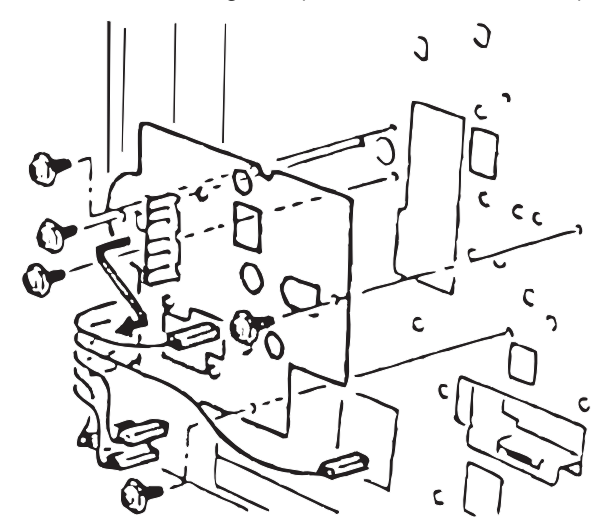

- 5. Remove the toner empty / toner cartridge detecting board.
- 6. Remove the right rack guide (1 screw).

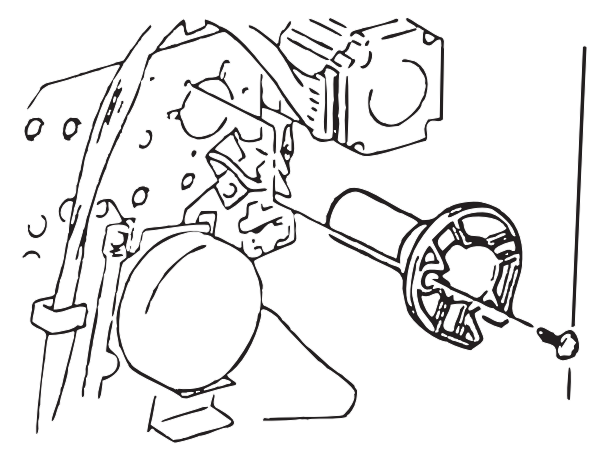

7. Remove the toner cartridge rack.

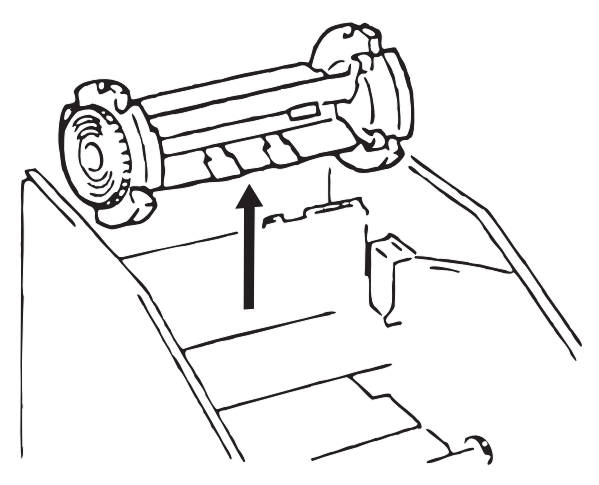

#### **Mechanical Controller Board Frame Removal**

- 1. Remove the Shield Plate.
- 2. Remove all the connectors from PWB-A (22 connectors).
- 3. Remove the PWB-A frame (4 screws).

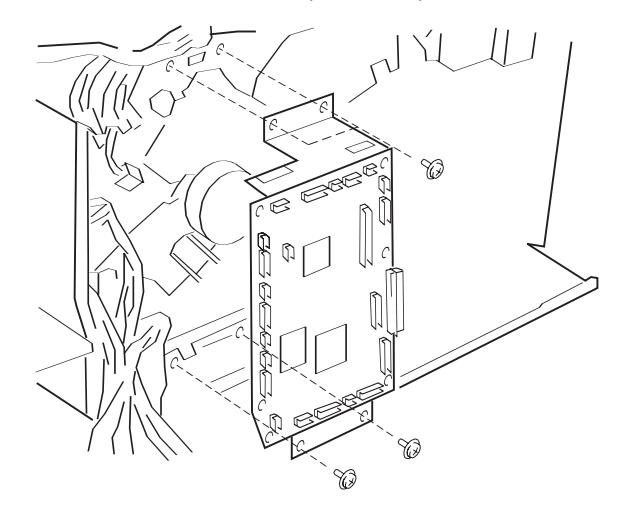

#### Paper Size/Cassette Detecting Board (PWB-E) Removal

- 1. Remove the power unit frame.
- 2. Remove the PWB-A frame.
- 3. Remove the PWB-E assembly.

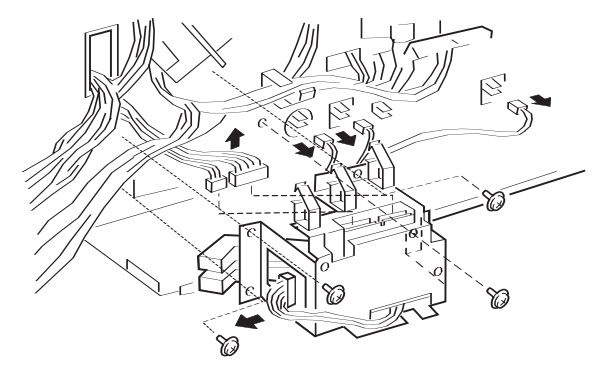

#### Paper Take-Up Removal

1. Remove the PWB-A frame.

2. Disconnect the three connectors. Remove the two ground wires and the air pipe.

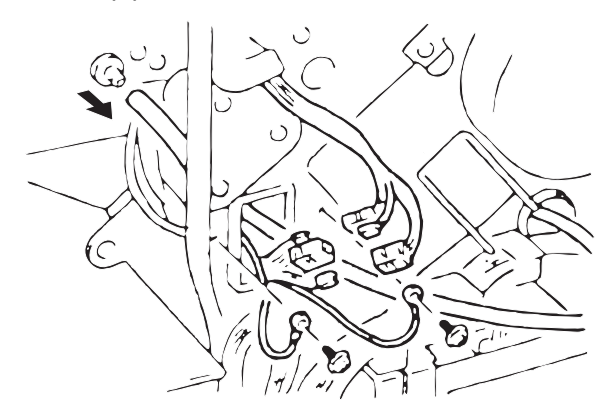

- 3. Remove the toner collecting box holder (2 screws).
- 4. Remove the upper unit left support plate (1 screw).

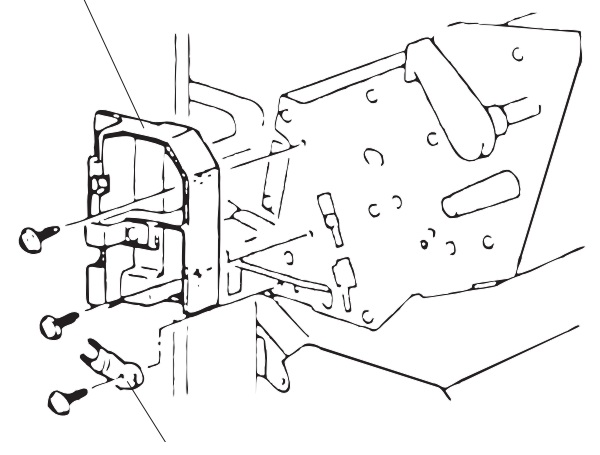

5. Hold up the lever in the direction of the arrow, and release the hook of the spring.

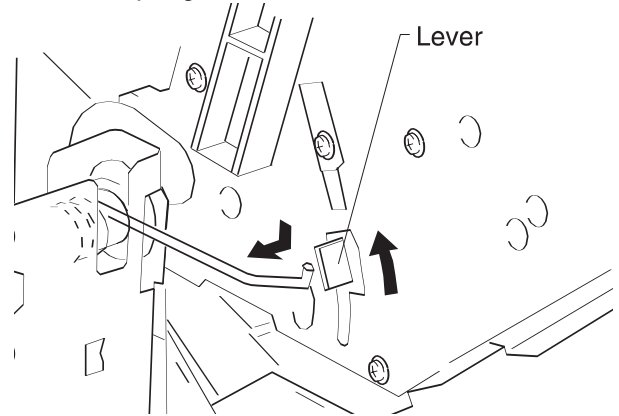

- 6. Remove the upper unit left guide (3 screws).
- 7. Remove the one screw.

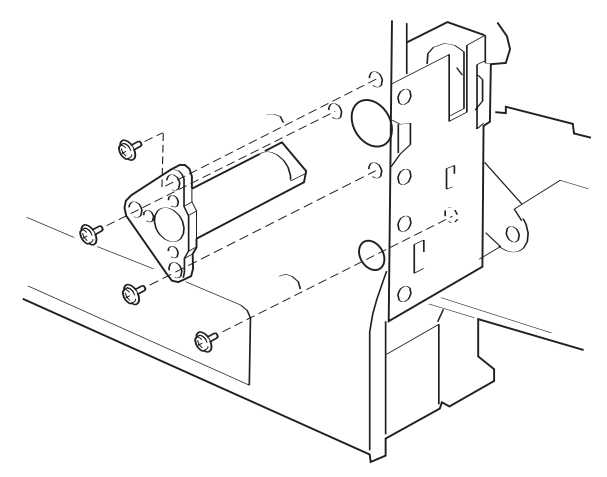

8. Remove the E-ring.

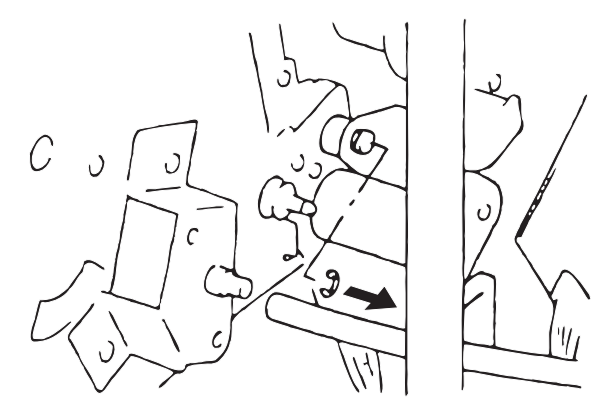

9. Remove the upper unit right guide (3 screws).

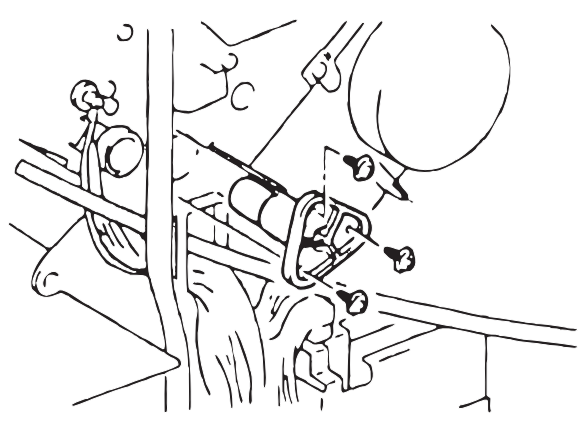

10. Remove the upper unit.

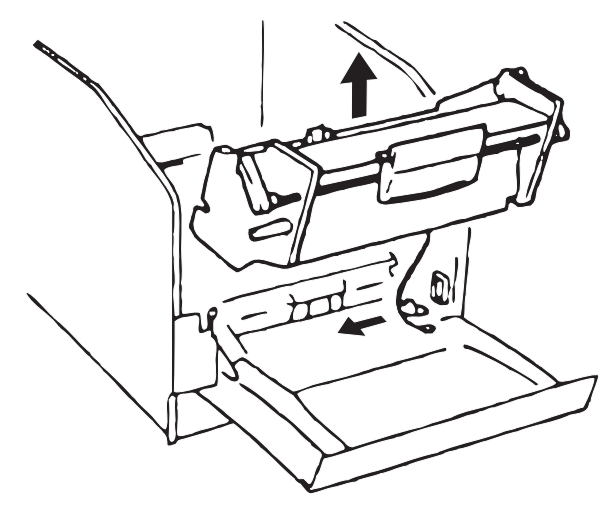

11. Remove the upper unit right support plate.

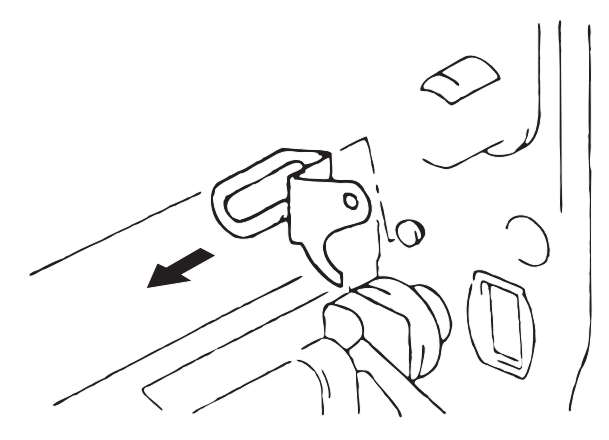

#### 12. Remove the multipurpose tray.

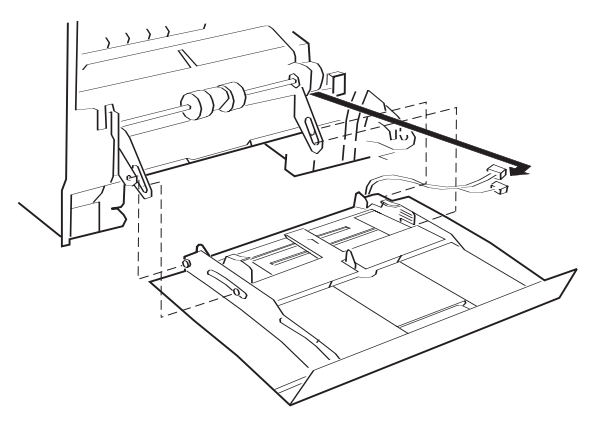

13. Remove the paper take-up unit (1 connector, 4 screws).

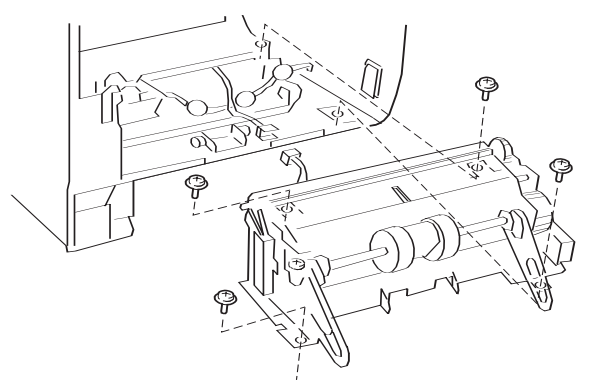

#### **Suction Assembly Removal**

- 1. Remove the image transfer roller.
- 2. Remove the paper exit.
- 3. Remove the fuser.
- 4. Remove all connectors from HV1 (9 connectors).
- 5. Remove all connectors from PWB-F (1 connector).
- 6. Remove the high voltage unit frame (8 screws).

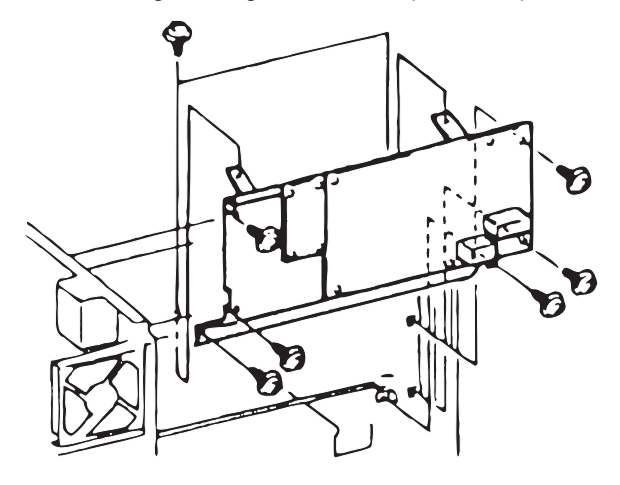

7. Remove the two screws of the suction assembly.

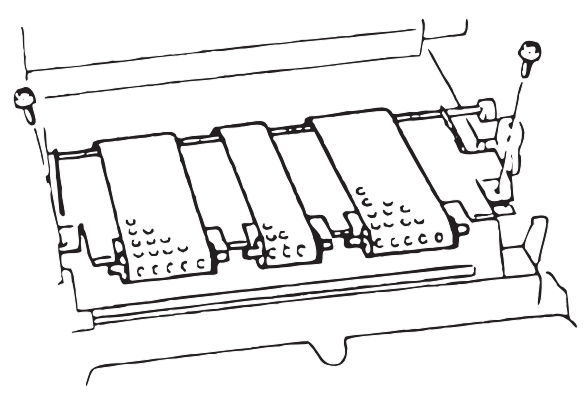

8. Move the bushing of the suction assembly to the position shown.

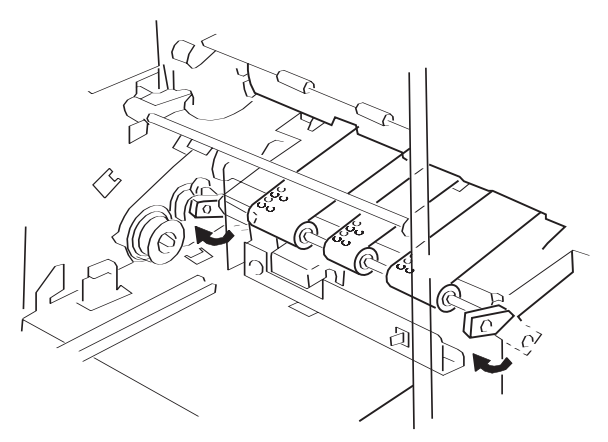

9. Remove the suction assembly (1 connector).

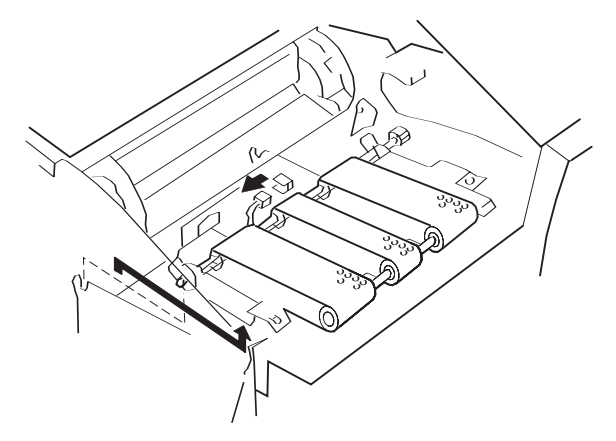

## **Suction Fan Motor Removal**

- 1. Remove the suction assembly.
- 2. Remove the suction fan motor (2 screws).

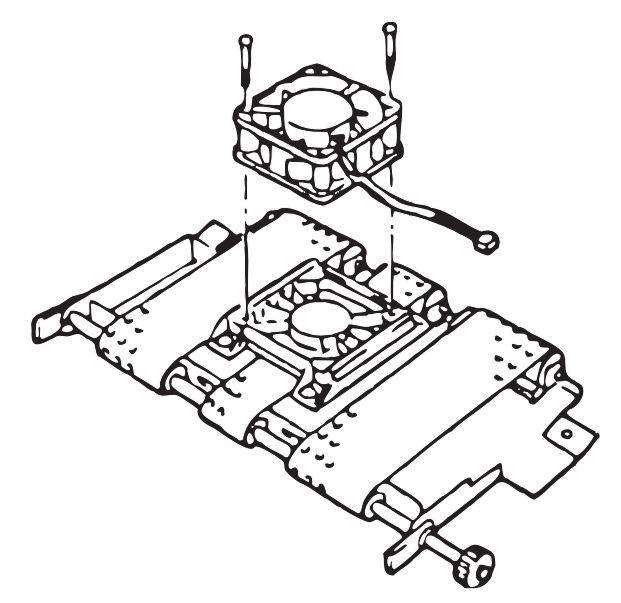

# 4. Locations

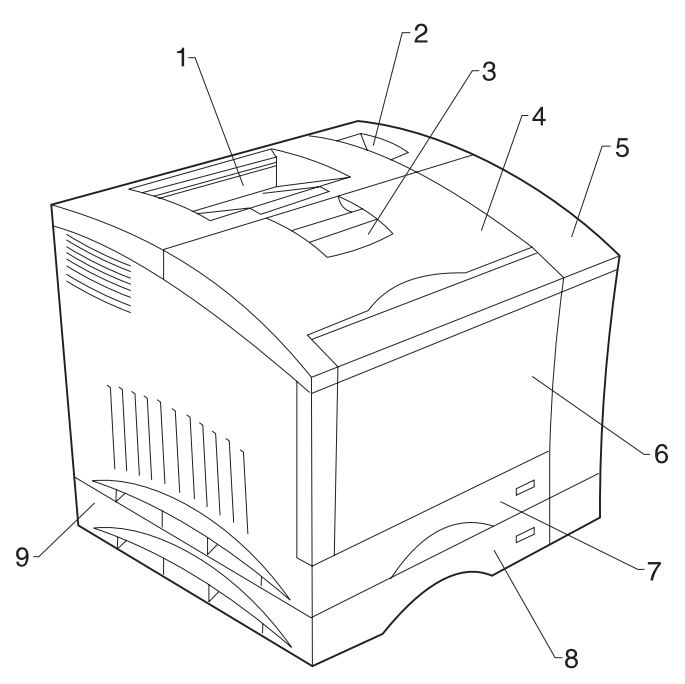

- 1. Paper Exit Tray
- 2. Power Switch
- 3. Top Door Latch
- 4. Front Cover
- 5. Control Panel
- 6. Multipurpose Tray
- 7. 250-Sheet Second Cassette (Tray 1)
- 8. 250-Sheet Third Cassette (Tray 2 Option)
- 9. 250-Sheet Third Cassette Assembly
- (Optional 2nd Drawer)

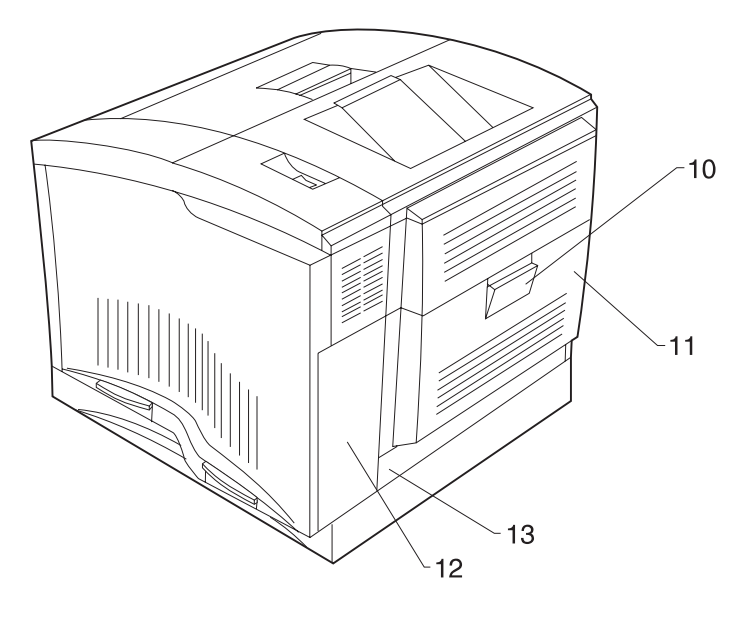

- 10. Rear Cover Release Lever
- 11. Rear Cover
- 12. Interface Connector
- 13. Power Cord Socket

- 14. Toner Cartridge (1 of 4)
- 15. Image Transfer Belt Assembly
- 16. Image Transfer Roller Assembly
- 17. Photoconductor Cartridge
- 18. Waste Toner Bottle
- 19. Fuser
- 20. Oil Coating Roller Assembly

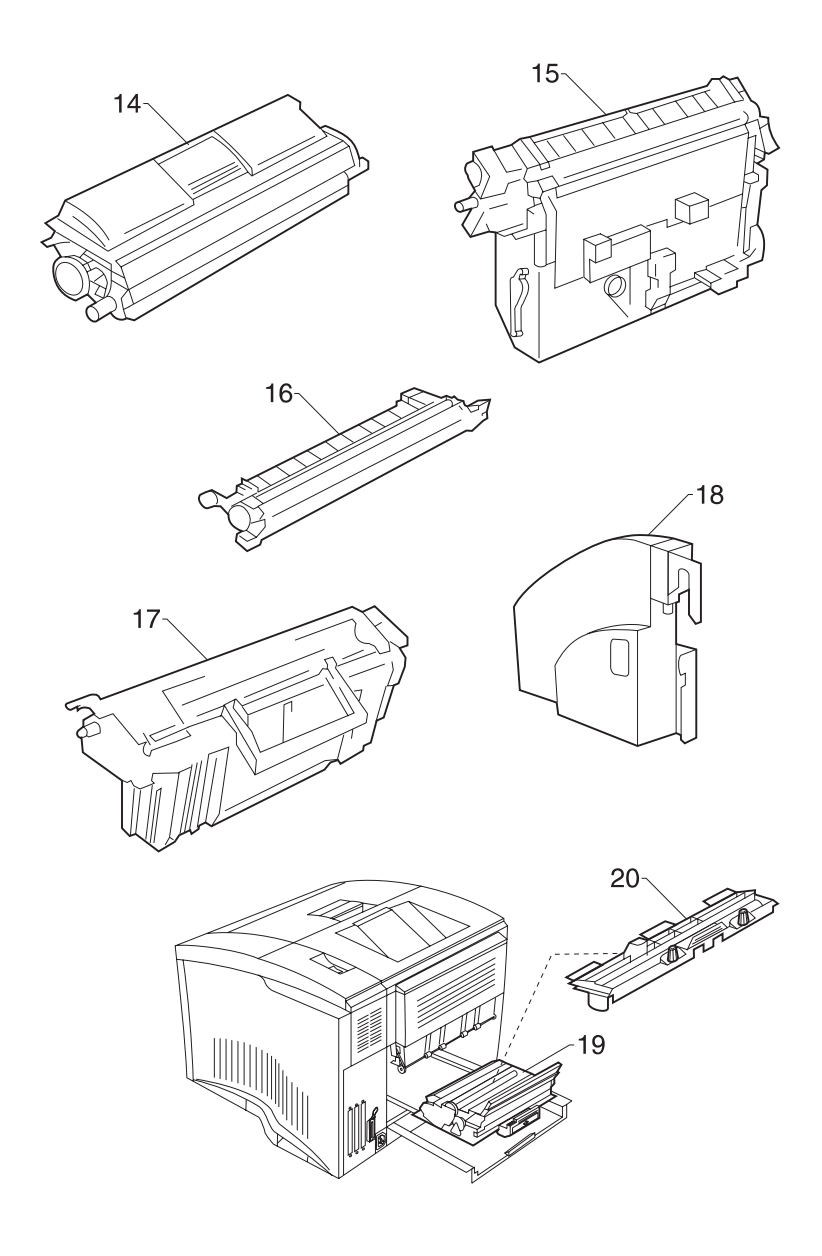

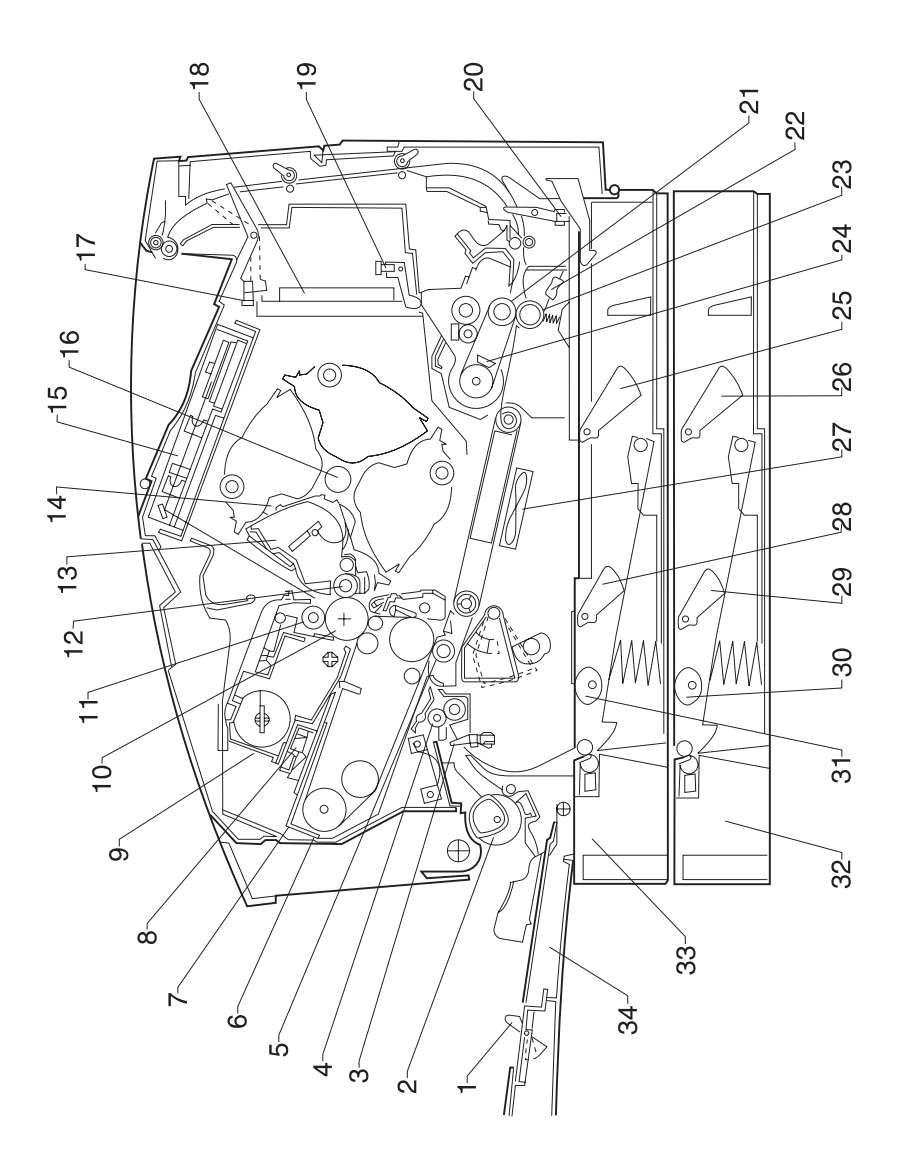

- 1. Paper Empty Sensor 1 (PC5)
- 2. Paper Take-Up Roller 1
- 3. Paper Synchronizing Sensor (PC1)
- 4. Synchronizing Roller
- 5. Image Transfer Roller
- 6. Image Transfer Belt Unit
- 7. Image Transfer Belt
- 8. Drum Cartridge Toner Full Sensor Board (PWB-D1)
- 9. Drum Cartridge
- 10. PC Drum
- 11. Rotating Charge Brush
- 12. Sleeve Roller
- 13. Toner Cartridge
- 14. Toner Cartridge Rack
- 15. Printhead
- 16. Toner Empty/Toner Cartridge Detecting Board (PWB-B)
- 17. Paper Exit Sensor (PC8)
- 18. High Voltage Unit (HV1)
- 19. Oil Coating Roller Detecting Sensor (PC3)
- 20. Fusing Sensor (PC9)
- 21. Upper Fusing Roller
- 22. Thermistor 2 (TH2)
- 23. Lower Fusing Roller
- 24. Thermistor 1 (TH1)
- 25. Paper Near Empty Sensor 1 (PC10)
- 26. Paper Near Empty Sensor 2 (PC13)
- 27. Suction Fan (M7)
- 28. Paper Empty Sensor 2 (PC11)
- 29. Paper Empty Sensor 3 (PC14)
- 30. Paper Take-Up Roller 3
- 31. Paper Take-Up Roller 2
- 32. 250-Sheet Third Cassette (Tray 2, option)
- 33. 250-Sheet Second Cassette (Tray1)
- 34. Multipurpose Tray

#### **Printing Process**

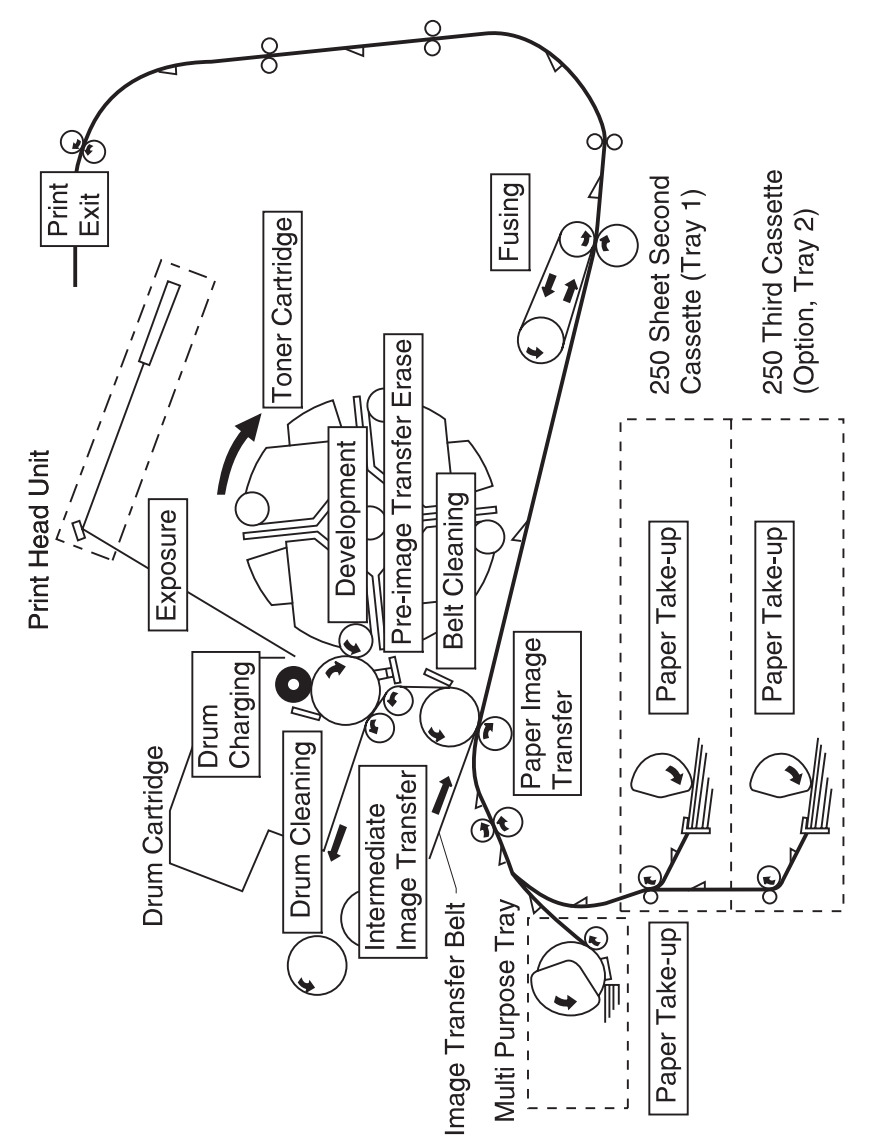

## **Switches and Sensors**

|     | Name                                              | Connector                                  | Function                                                                                                    |
|-----|---------------------------------------------------|--------------------------------------------|----------------------------------------------------------------------------------------------------|
| S1  | Power<br>Switch                                   |                                            | Turns the printer on or off                                                                                                    |
| S2  | Interlock<br>Switch 1                             |                                            | Detects the opening and closing of front cover.                                                                                                    |
| S3  | Interlock<br>Switch 2                             |                                            | Detects the opening and closing of the rear cover.                                                                                                    |
| S4  | Thermostat                                        |                                            | When the fuser temperature runs<br>abnormally high, shuts down power to<br>the heating lamp (H1).                                                                                                |
| S5  | P/H Shutter<br>Switch                             |                                            | When the front cover closes, it detects<br>if the image transfer belt assembly is<br>installed. If the image transfer belt has<br>not been installed, it shuts down<br>power to the laser diode. |
| S6  | Waste Bottle<br>Detecting<br>Switch               | CN20A-4<br>box<br>detected: L              | Detects if the waste bottle is installed.                                                                                                    |
| PC1 | Paper<br>Synchronizi<br>ng Sensor/<br>Timing Roll | CN10A-3<br>paper<br>present: L             | Detect if a sheet of paper has been<br>fed to the timing roller. (Functions as a<br>jam sensor.)                                                                                                 |
| PC2 | lmage<br>Transfer<br>Roller                       | CN10A-6<br>Unit<br>detected: L             | Detects the position of the image transfer belt roller assembly.                                                                                                    |
|     | Position<br>Sensor                                |                                            | Detects when the image transfer roller<br>is pressed against the image transfer<br>belt.: L                                                                                                    |
| PC3 | Oil Coating<br>Roller<br>Detecting<br>Sensor      | CN11A-3<br>unit<br>detected: H             | Detects if the oil roller assembly has been attached to the fuser.                                                                                                    |
| PC4 | Rack Home<br>Position<br>Sensor                   | CN11A-6<br>home<br>position<br>detected: H | Detects if the toner cartridge rack is at the home position.                                                                                                    |

|      | Name                                         | Connector                                      | Function                                                                                                    |
|------|----------------------------------------------|------------------------------------------------|----------------------------------------------------------------------------------------------------|
| PC5  | Paper<br>Empty<br>Sensor 1                   | CN13A-3<br>empty<br>detected: H                | Detects there is no paper in the multipurpose tray.                                                                          |
| PC6  | Toner Waste<br>Bottle Full<br>Sensor         | CN20A-2<br>toner full<br>detected: H           | Detects that a predetermined amount<br>of spent toner has been fed into the<br>toner collecting box.                         |
| PC7  | Image<br>Transfer Belt<br>Position<br>Sensor | CN6A-14<br>standard<br>position<br>detected: H | Detects the standard position of the rotation for the image transfer belt.                                                   |
| PC8  | Paper Exit<br>Sensor                         | CN8A-3<br>paper<br>detected: H                 | Detects that a sheet of paper has<br>been fed out of the machine to<br>complete a print cycle and detect a<br>paper misfeed. |
| PC9  | Fusing<br>Sensor                             | CN9A-5<br>paper<br>detected: L                 | Detects a sheet of paper that moves<br>through the fuser. (Functions as a jam<br>sensor.)                                    |
| PC10 | Paper Near<br>Empty<br>Sensor 1              | CN12A-7<br>near empty<br>detected: H           | Detects when there are approximately<br>50 sheets left in the 2nd paper<br>cassette. (Tray 1)                                |
| PC11 | Paper<br>Empty<br>Sensor 2                   | CN12A-8<br>empty<br>detected: L                | Detects when there is no paper in the 2nd paper cassette. (Tray 1)                                                           |
| PC12 | Rack Lever<br>Sensor                         | CN11A-9<br>lever<br>detected: H                | Detects the position of the rack lever.                                                                                      |
| TH1  | Thermistor 1                                 |                                                | Detects the temperature of the heat roller.                                                                                  |
| TH2  | Thermistor 2                                 |                                                | Detects the temperature of the lower fuser roller.                                                                           |
| PC13 | Paper Near<br>Empty<br>Sensor 2              | CN186A-2<br>Near<br>Empty<br>detected: H       | Detects there is no paper in the<br>multipurpose tray. Third paper<br>cassette (Tray 2)                                      |

|      | Name                       | Connector                       | Function                                                                                |
|------|----------------------------|---------------------------------|-----------------------------------------------------------------------------------------|
| PC14 | Paper<br>Empty<br>Sensor 3 | CN18A-3<br>empty<br>detected: L | Detects when there are approximately<br>50 sheets left in the 3rd cassette.<br>(Traty2) |
|      | Fuser                      |                                 | Detects if the fuser is plugged in.                                                     |

#### **Gears and Rollers**

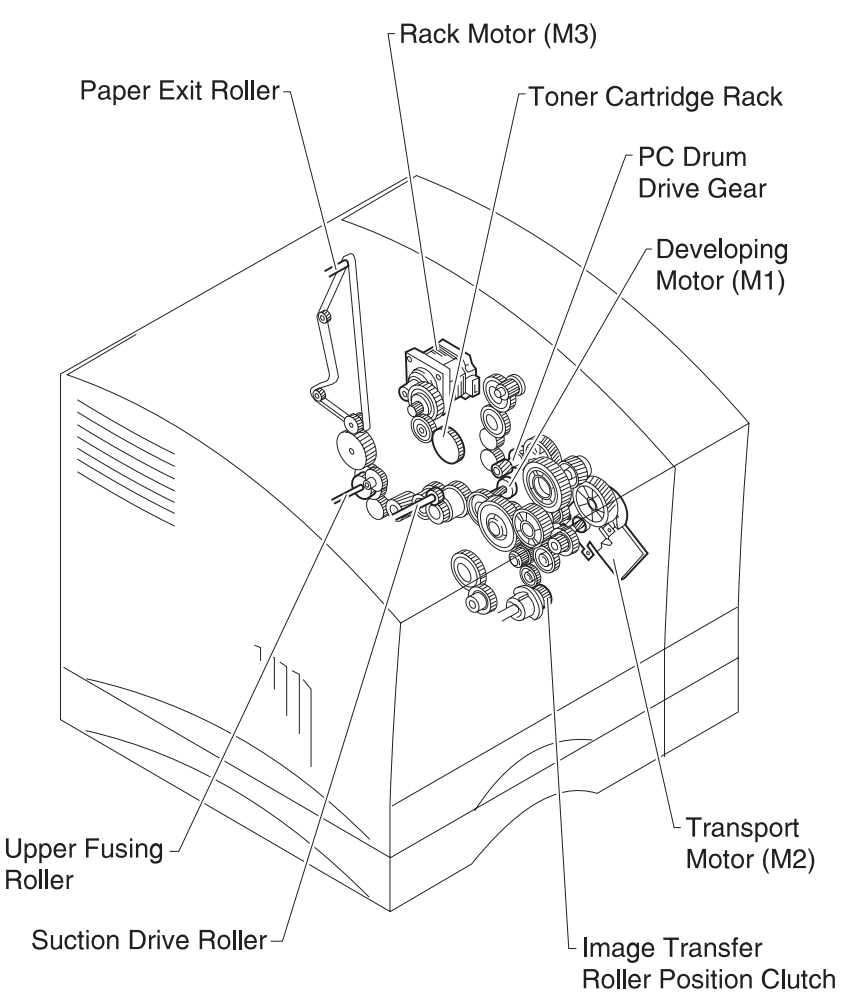

#### **Gears and Rollers**

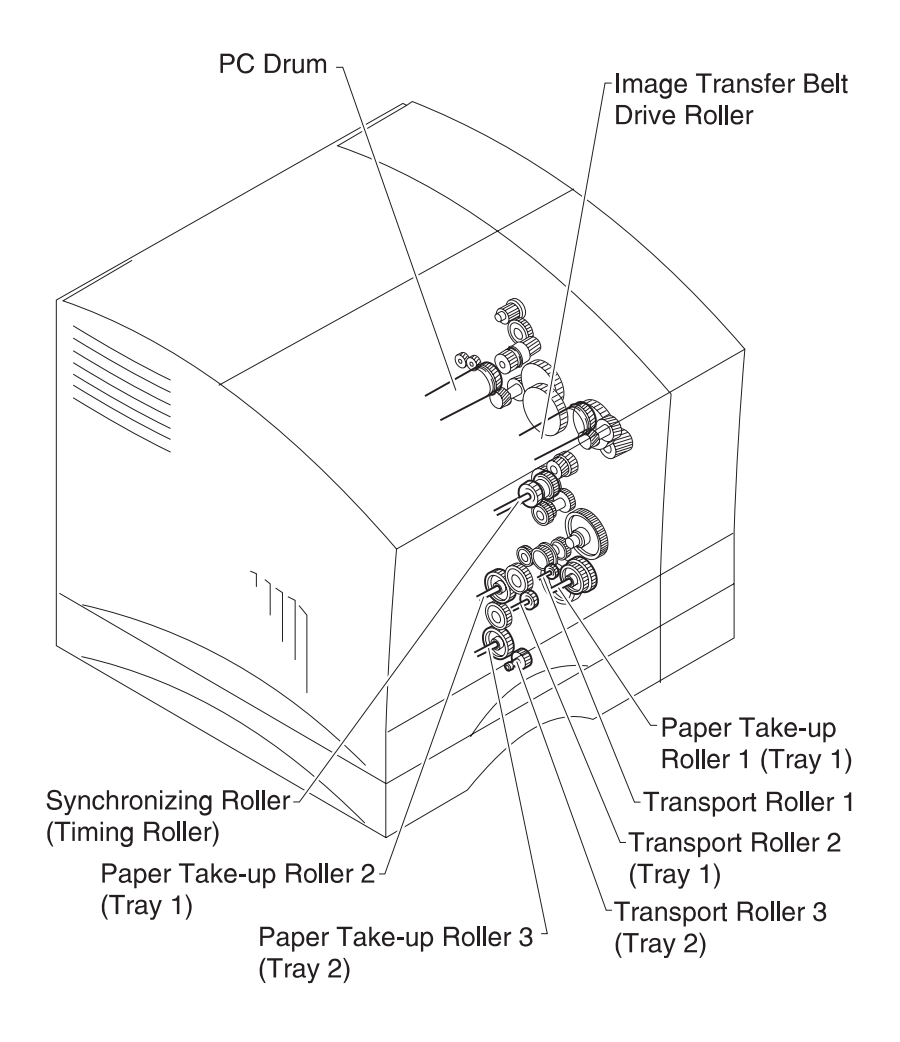

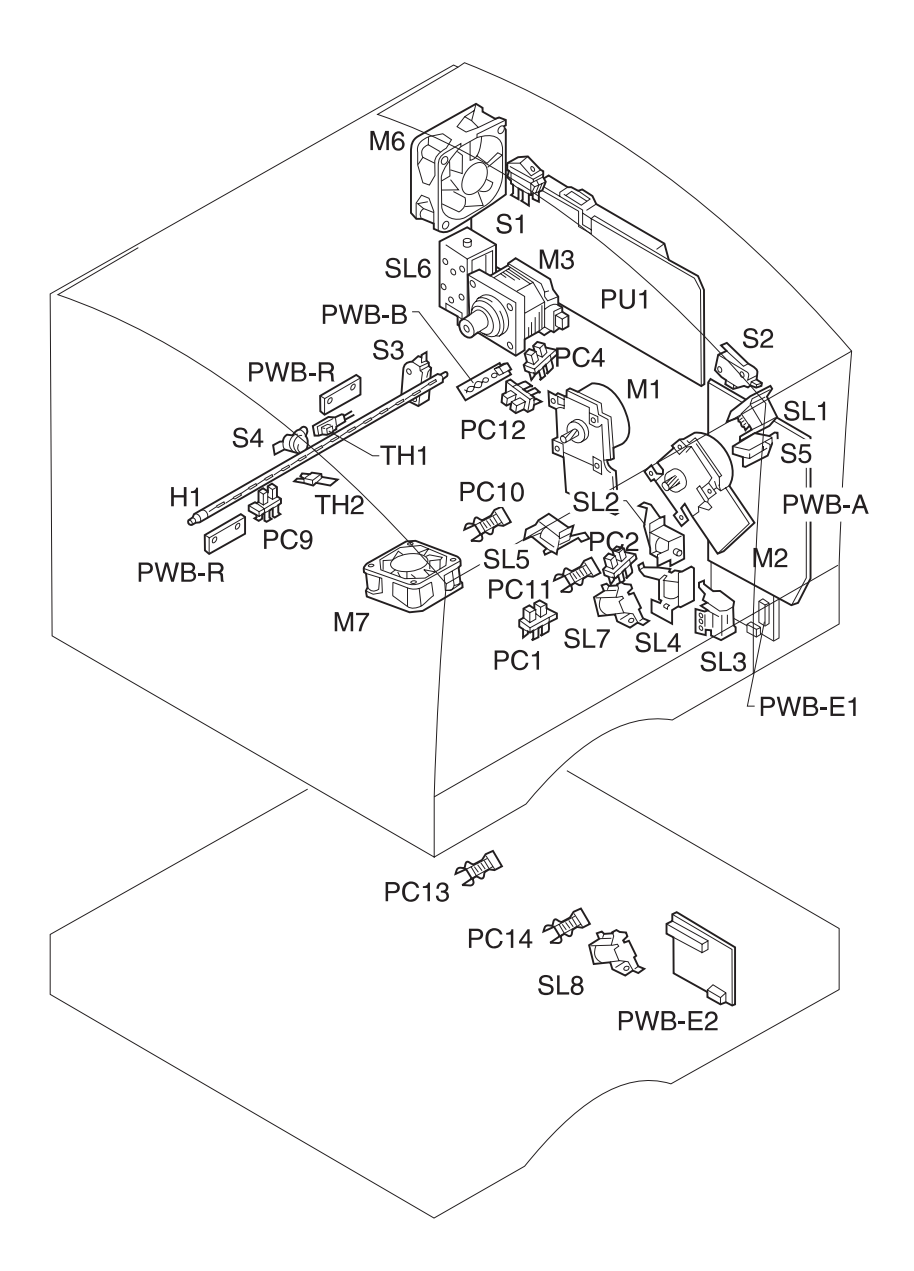

| Symbol | Name                                             |
|--------|--------------------------------------------------|
| PWB-A  | Mechanical Control Board                         |
| PWB-B  | Toner Empty/Toner Cartridge Detecting Board      |
| PWB-E1 | 2nd Paper Size/Cassette Detecting Board (Tray 1) |
| PWB-E2 | 3rd Paper Size/Cassette Detecting Board (Tray 2) |
| PWB-R  | Register Board                                   |
| PU1    | Power Unit                                       |
| M1     | Developing Motor                                 |
| M2     | Transport Motor                                  |
| M3     | Rack Motor                                       |
| M6     | Power Unit Cooling Fan Motor                     |
| M7     | Suction Fan Motor                                |
| SL1    | PC Drum/Image Transfer Belt Drive Solenoid       |
| SL2    | Synchronizing Solenoid                           |
| SL3    | Paper Take-up Solenoid 1                         |
| SL4    | Transport Solenoid                               |
| SL5    | Image Transfer Roller Position Solenoid          |
| SL6    | Rack Lever Solenoid                              |
| SL7    | Paper Take-up Solenoid 2                         |
| SL8    | Paper Take-up Solenoid 3                         |
| S1     | Power Switch                                     |
| S2     | Interlock Switch 1                               |
| S3     | Interlock Switch 2                               |
| S4     | Thermostat                                       |
| S5     | P/H Shutter Switch                               |
| PC1    | Paper Synchronizing Sensor                       |

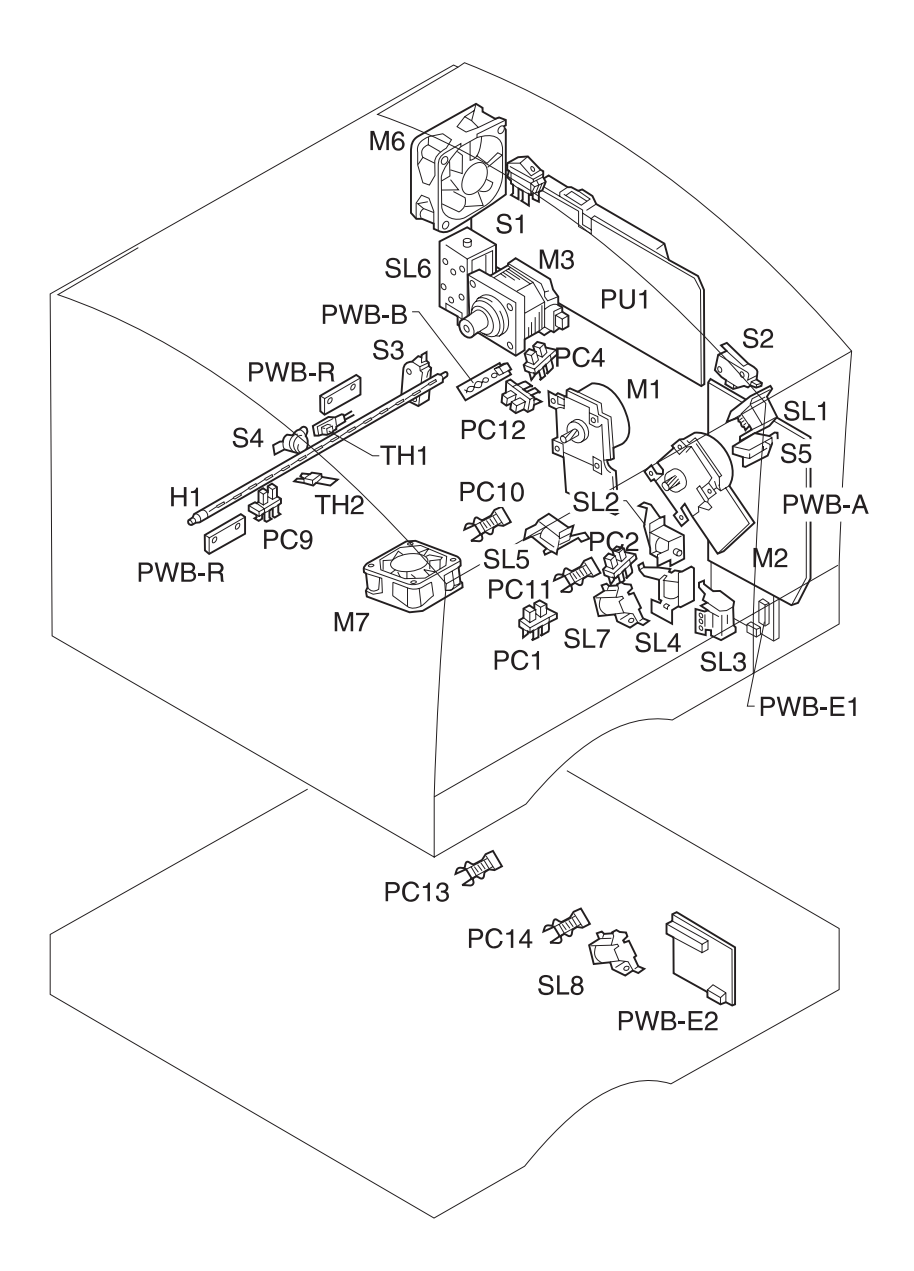

| Symbol | Name                                  |
|--------|---------------------------------------|
| PC2    | Image Transfer Roller Position Sensor |
| PC4    | Rack Home Position Sensor             |
| PC9    | Fusing Sensor                         |
| PC10   | Paper Near Empty Sensor 1 (Tray 1)    |
| PC11   | Paper Empty Sensor 2 (Tray 1)         |
| PC12   | Rack Lever Sensor                     |
| PC13   | Paper Near Empty Sensor 2 (Tray 2)    |
| PC14   | Paper Empty Sensor 3 (Tray 2)         |
| H1     | Heater Lamp                           |
| TH1    | Thermistor 1                          |
| TH2    | Thermistor 2                          |

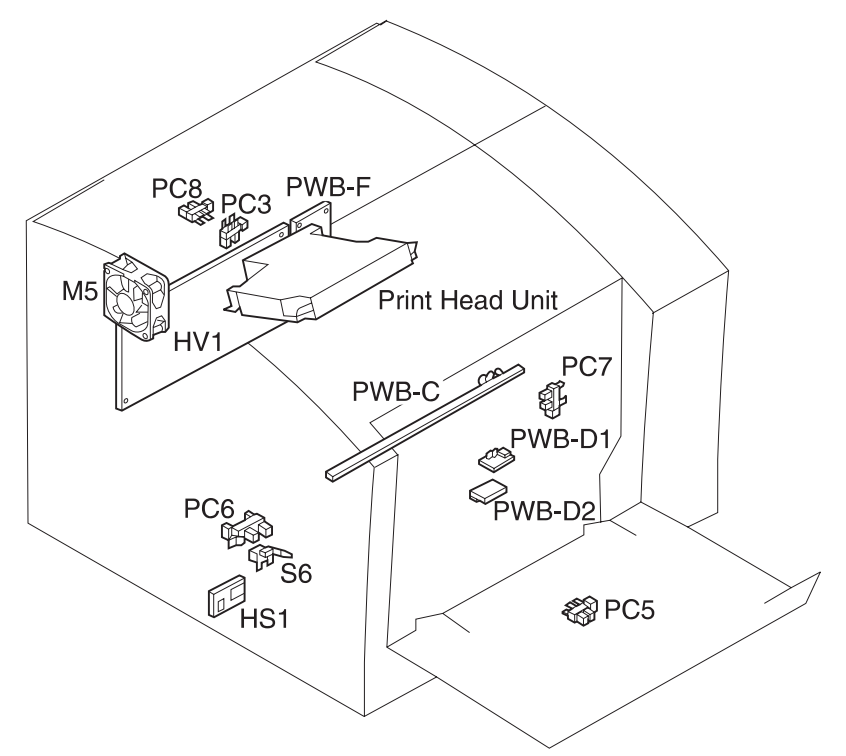

| Symbol | Name                                           |
|--------|------------------------------------------------|
| PWB-C  | AIDC/Erase Board                               |
| PWB-D1 | Drum Cartridge Toner Full Sensor Board         |
| PWB-D2 | OHP Sheet Detect Board                         |
| PWB-F  | Sub High Voltage Board                         |
| HV1    | High Voltage Unit                              |
| M5     | P/H Cooling Fan Motor                          |
| S6     | Waste Toner Collecting Bottle Detecting Switch |
| PC3    | Oil Coating Roller Unit Detecting Sensor       |

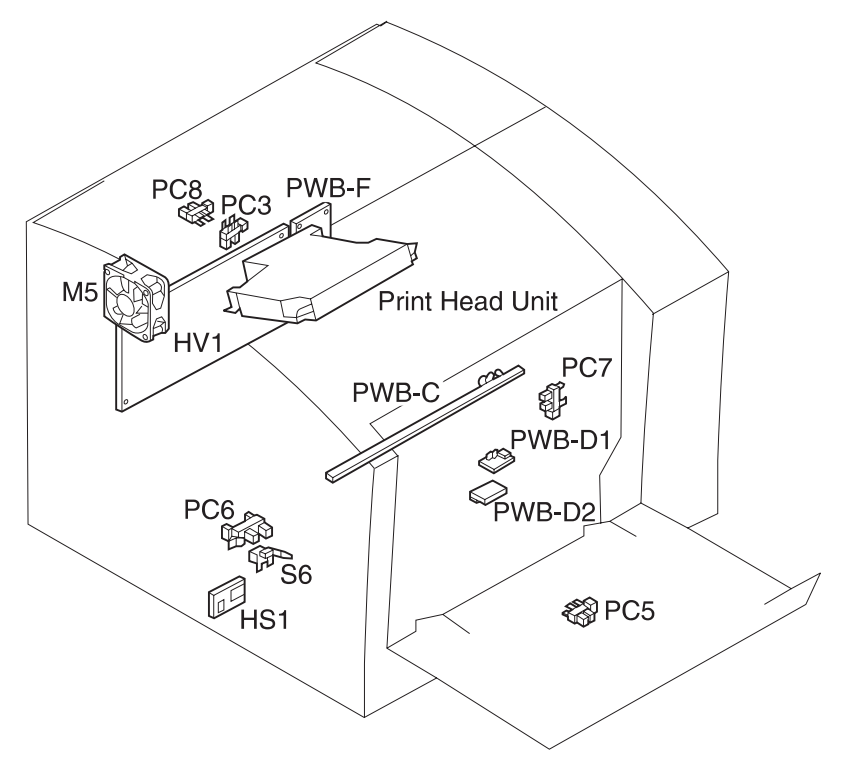

| Symbol | Name                                |
|--------|-------------------------------------|
| PC5    | Paper Empty Sensor 1                |
| PC6    | Toner Waste Bottle Full Sensor      |
| PC7    | Image Transfer Belt Position Sensor |
| PC8    | Paper Exit Sensor                   |
| HS1    | Temperature/Humidity Sensor         |

#### Connectors

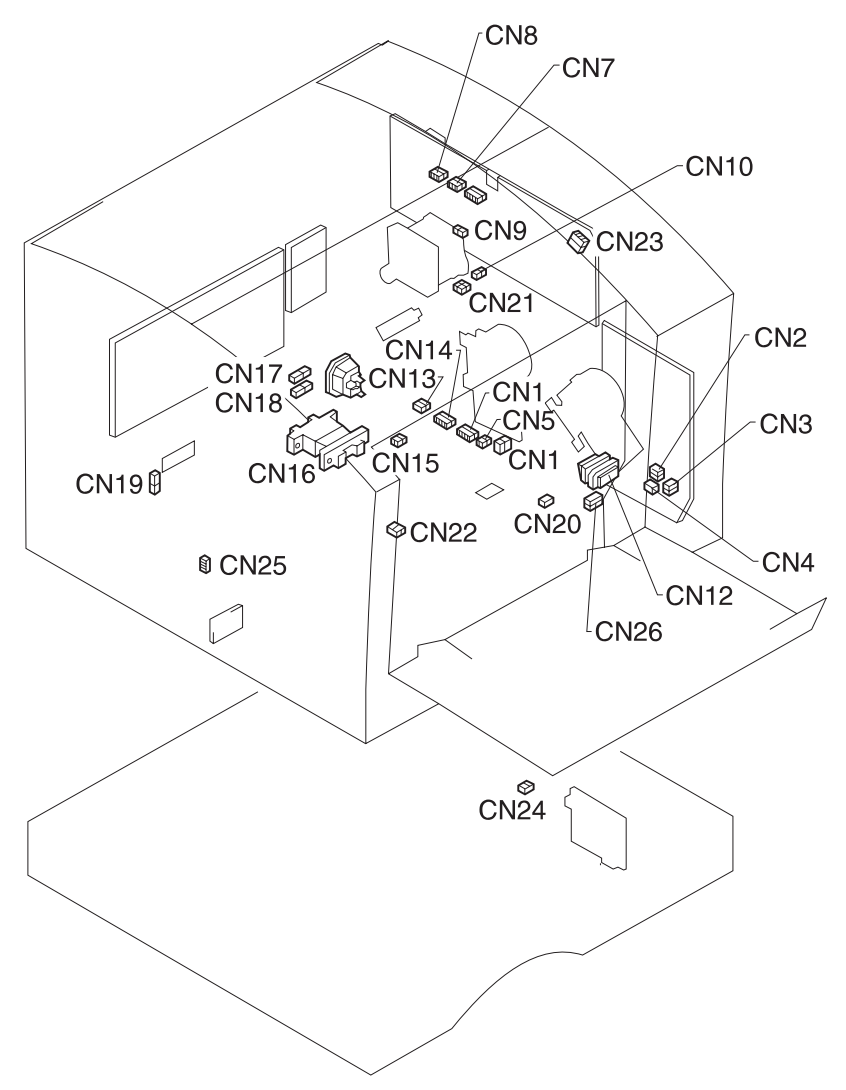

## **Printed Circuit Boards**

#### PWB-A

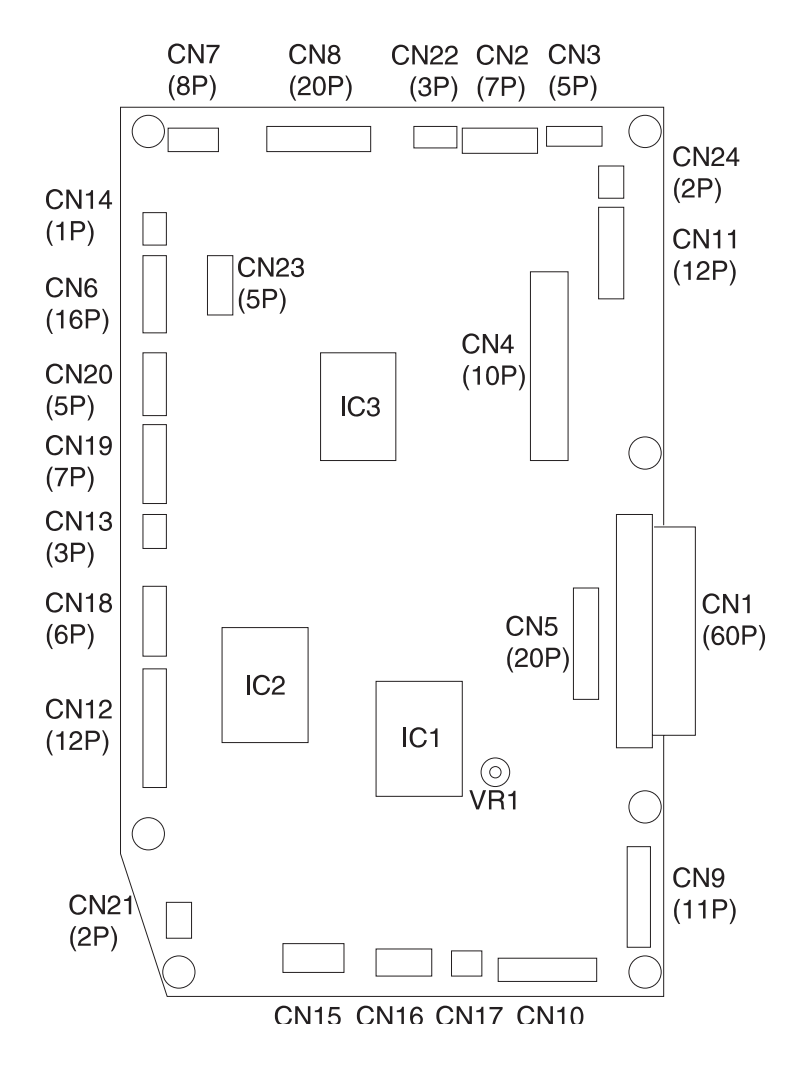
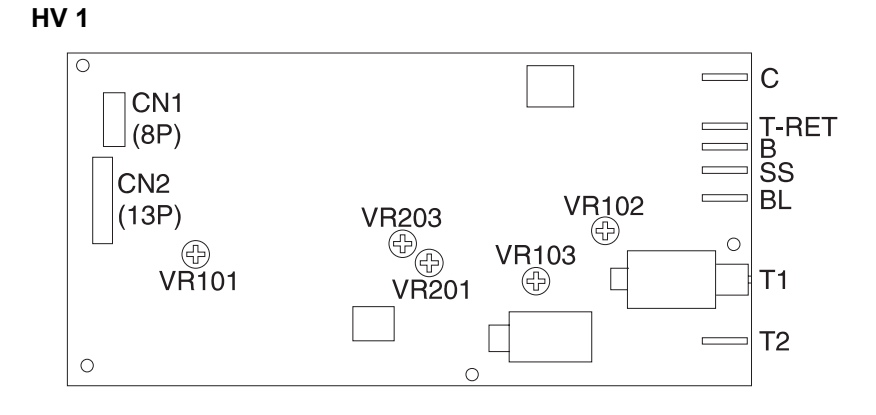

PU1

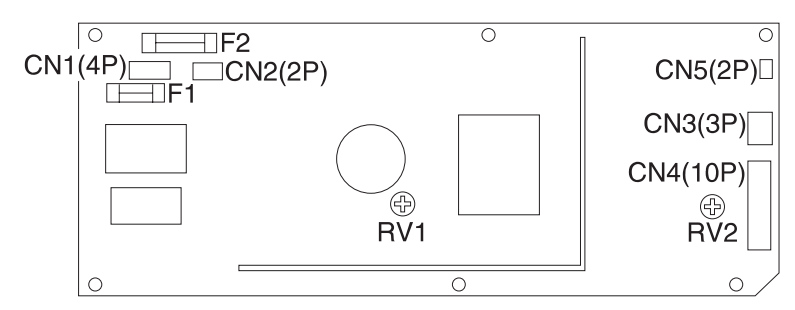

PWB-E

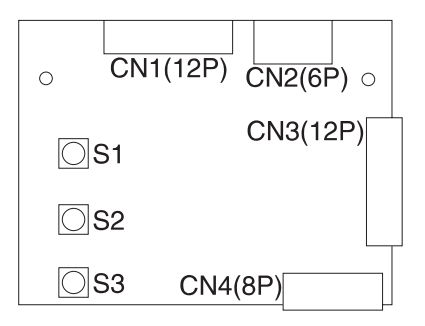

#### PWB-F

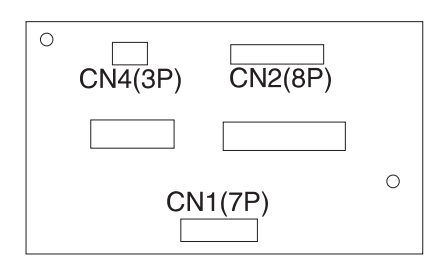

HS1

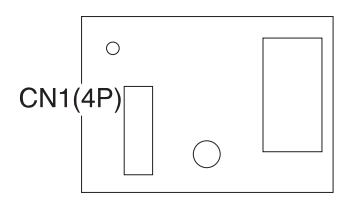

#### PWB-B

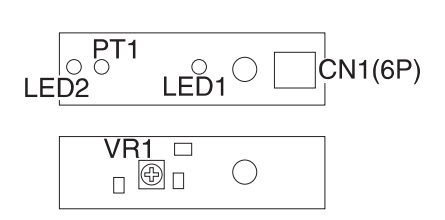

# 5. Parts Catalog

# How to Use This Parts Catalog

- SIMILAR ASSEMBLIES: If two assemblies contain a majority of identical parts, they are broken down on the same list. Common parts are shown by one index number. Parts peculiar to one or the other of the assemblies are listed separately and identified by description.
- AR: (As Required) in the Units column indicates that the quantity is not the same for all machines.
- NP: (Non-Procurable) in the Units column indicates that the part is non-procurable and that the individual parts or the next higher assembly should be ordered.
- NR: (Not Recommended) in the Units column indicates that the part is procurable but not recommended for field replacement, and that the next higher assembly should be ordered.
- R: (Restricted) in the Units column indicates that the part has a restricted availability.
- NS: (Not Shown) in the Asm-Index column indicates that the part is procurable but is not pictured in the illustration.
- PP: (Parts Packet) in the Description column indicates that the part is contained in a parts packet.
- A part reference within a circle indicates an assembly or a billof-material. An assembly is complete. A bill-of-material contains unassembled parts.
- INDENTURE: The indenture is marked by a series of dots located before the parts description. The indenture indicates the relationship of a part to the next higher assembly. For example:

INDENTURE RELATIONSHIP OF PARTS

(No dot) MAIN ASSEMBLY

(One dot) • Detail parts or subassembly of a main assembly

(Two dot) ●● Detail part or subassembly of a one-dot subassembly

## Assembly 1: Housing

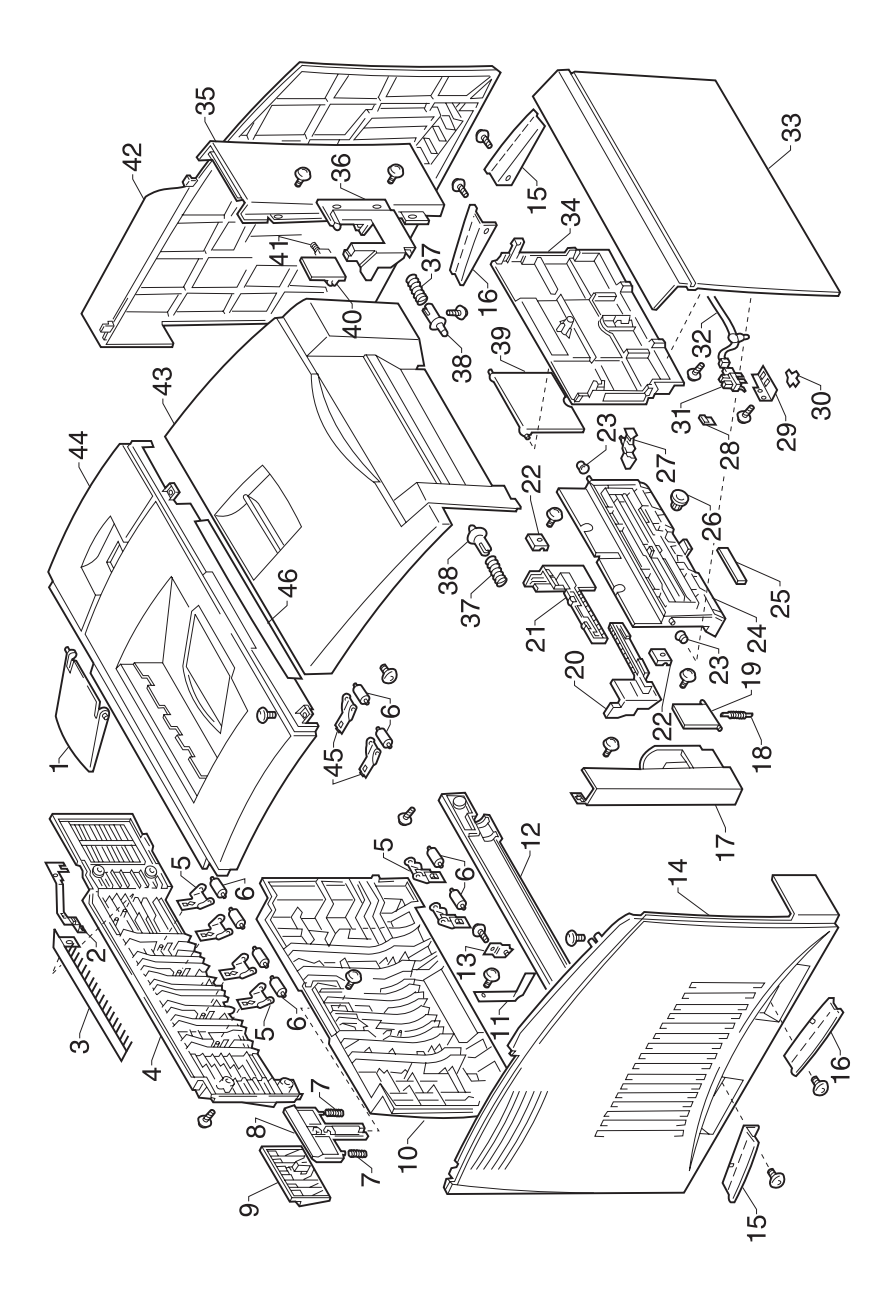

| Ref | Part<br>Number | Units | Description                |
|-----|----------------|-------|----------------------------|
| 1-1 | 12C0043        | 1     | Tray, Exit                 |
| 2   | 12C0044        | 1     | Ground Plate               |
| 3   | 12C0045        | 1     | Neutralizing Brush         |
| 4   | 12C0046        | 1     | Rear Cover, Upper          |
| 5   | 12C0047        | 6     | Holder, Roll               |
| 6   | 12C0048        | 8     | Roll                       |
| 7   | 12C0049        | 2     | Pressure Spring            |
| 8   | 12C0050        | 1     | Lock Lever                 |
| 9   | 12C0051        | 1     | Lock Lever                 |
| 10  | 12C0052        | 1     | Rear Cover                 |
| 11  | 12C0053        | 1     | Stopper                    |
| 12  | 12C0054        | 1     | Cover                      |
| 13  | 12C0055        | 1     | Holder                     |
| 14  | 12C0056        | 1     | Left Cover                 |
| 15  | 12C0057        | 2     | Handle, Front              |
| 16  | 12C0058        | 2     | Handle, Rear               |
| 17  | 12C0059        | 1     | Left Cover, Front          |
| 18  | 12C0060        | 1     | Tension Spring             |
| 19  | 12C0061        | 1     | Lid, Left Cover            |
| 20  | 12C0062        | 1     | Guide, Left                |
| 21  | 12C0063        | 1     | Guide, Right               |
| 22  | 12C0064        | 2     | Guide                      |
| 23  | 12C0065        | 2     | Collar                     |
| 24  | 12C0066        | 1     | Lifting Plate              |
| 25  | 12C0067        | 1     | Pad                        |
| 26  | 12C0068        | 1     | Gear, 14T                  |
| 27  | 12C0069        | 1     | Actuator (PC5)             |
| 28  | 12C0070        | 1     | Sheet                      |
| 29  | 12C0071        | 1     | Bracket, Photo Interrupter |
| 30  | 12C0072        | 1     | Stopper                    |
| 31  | 12C0042        | 1     | Photo Interrupter (PC5)    |
| 32  | 12C0073        | 1     | Harness                    |
| 33  | 12C0074        | 1     | Cover                      |
| 34  | 12C0075        | 1     | Base, Take-up              |
| 35  | 12C0076        | 1     | Right Cover, Front         |
| 36  | 12C0077        | 1     | Cover                      |
| 37  | 12C0078        | 2     | Pressure Spring            |

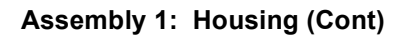

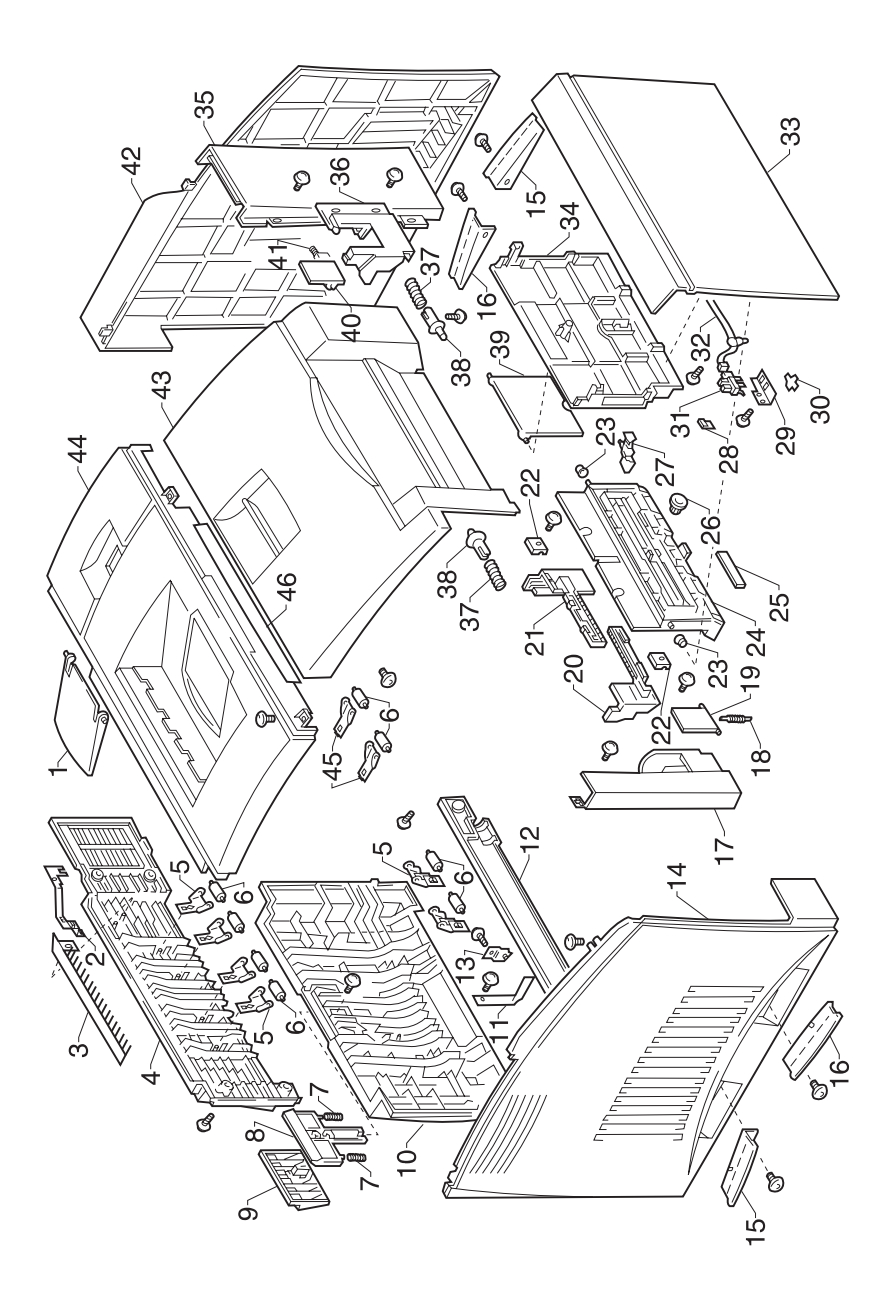

| Ref  | Part<br>Number | Units | Description                        |
|------|----------------|-------|------------------------------------|
| 1-38 | 12C0079        | 2     | Stud                               |
| 39   | 12C0080        | 1     | Tray                               |
| 40   | 12C0081        | 1     | Lid                                |
| 41   | 12C0082        | 1     | Torsion Spring                     |
| 42   | 12C0083        | 1     | Right Cover                        |
| 43   | 12C0084        | 1     | Front Cover                        |
| 44   | 12C0085        | 1     | Top Cover                          |
| 45   | 12C0086        | 2     | Holder, Roll                       |
| 46   | 12C0087        | 1     | Label, T/C Setting                 |
|      | 12C0920        | 1     | Parts Packet 1, Screws             |
|      | 12C0890        | 1     | Parts Packet 2, Retainers, Pins    |
|      | 12C0875        | 1     | Parts Packet 3, Cable, Clip, Cover |

### Assembly 2: Frames 1

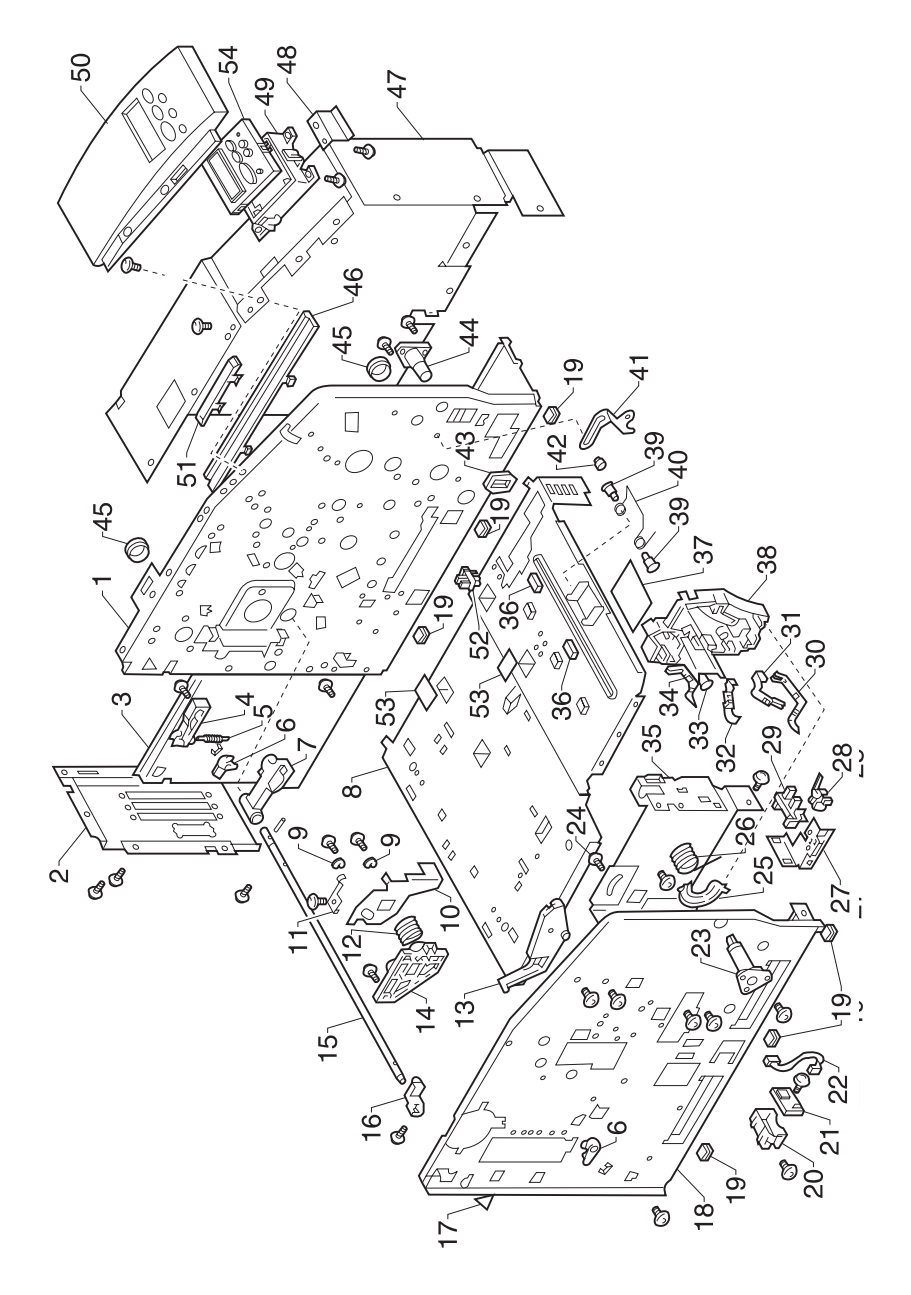

| Ref | Part<br>Number | Units | Description        |
|-----|----------------|-------|--------------------|
| 2-1 |                | NP    | Right Frame        |
| 2   | 12C0089        | 1     | Bracket            |
| 3   | 12C0090        | 1     | Bracket            |
| 4   | 12C0091        | 1     | Lever              |
| 5   | 12C0092        | 1     | Tension Spring     |
| 6   | 12C0093        | 2     | Bushing            |
| 7   | 12C0094        | 1     | Lock Lever, Rack   |
| 8   |                | NP    | Base Frame         |
| 9   | 12C0096        | 6     | Washer             |
| 10  | 12C0097        | 1     | Lever              |
| 11  | 12C0098        | 1     | Plate Spring       |
| 12  | 12C0099        | 1     | Torsion Spring     |
| 13  | 12C0100        | 1     | Guide              |
| 14  | 12C0101        | 1     | Holder             |
| 15  | 12C0102        | 1     | Shaft              |
| 16  | 12C0103        | 1     | Lock Release Lever |
| 17  | 12C0104        | 1     | Label              |
| 18  |                | 1     | Left Frame         |
| 19  | 12C0106        | 1     | Rubber Foot        |
| 20  | 12C0108        | 1     | Holder             |
| 21  | 12C0006        | 1     | Board (HS1)        |
| 22  | 12C0109        | 1     | Harness            |
| 23  | 12C0110        | 1     | Bushing            |
| 24  | 12C0111        | 1     | Shoulder Screw     |
| 25  | 12C0112        | 1     | Cover              |
| 26  | 12C0113        | 1     | Torsion Spring     |
| 27  | 12C0114        | 1     | Bracket            |
| 28  | 12C0036        | 1     | Switch             |
| 29  | 12C0041        | 1     | Photo Interrupter  |
| 30  | 12C0115        | 1     | Terminal           |
| 31  | 12C0116        | 1     | Terminal           |
| 32  | 12C0117        | 1     | Terminal           |
| 33  | 12C0118        | 1     | Torsion Spring     |
| 34  | 12C0119        | 1     | Terminal           |
| 35  | 12C0806        | 1     | Cover              |
| 36  | 12C0807        | 2     | Sheet              |
| 37  | 12C0808        | 1     | Polyester Film     |

Assembly 2: Frames 1 (Cont)

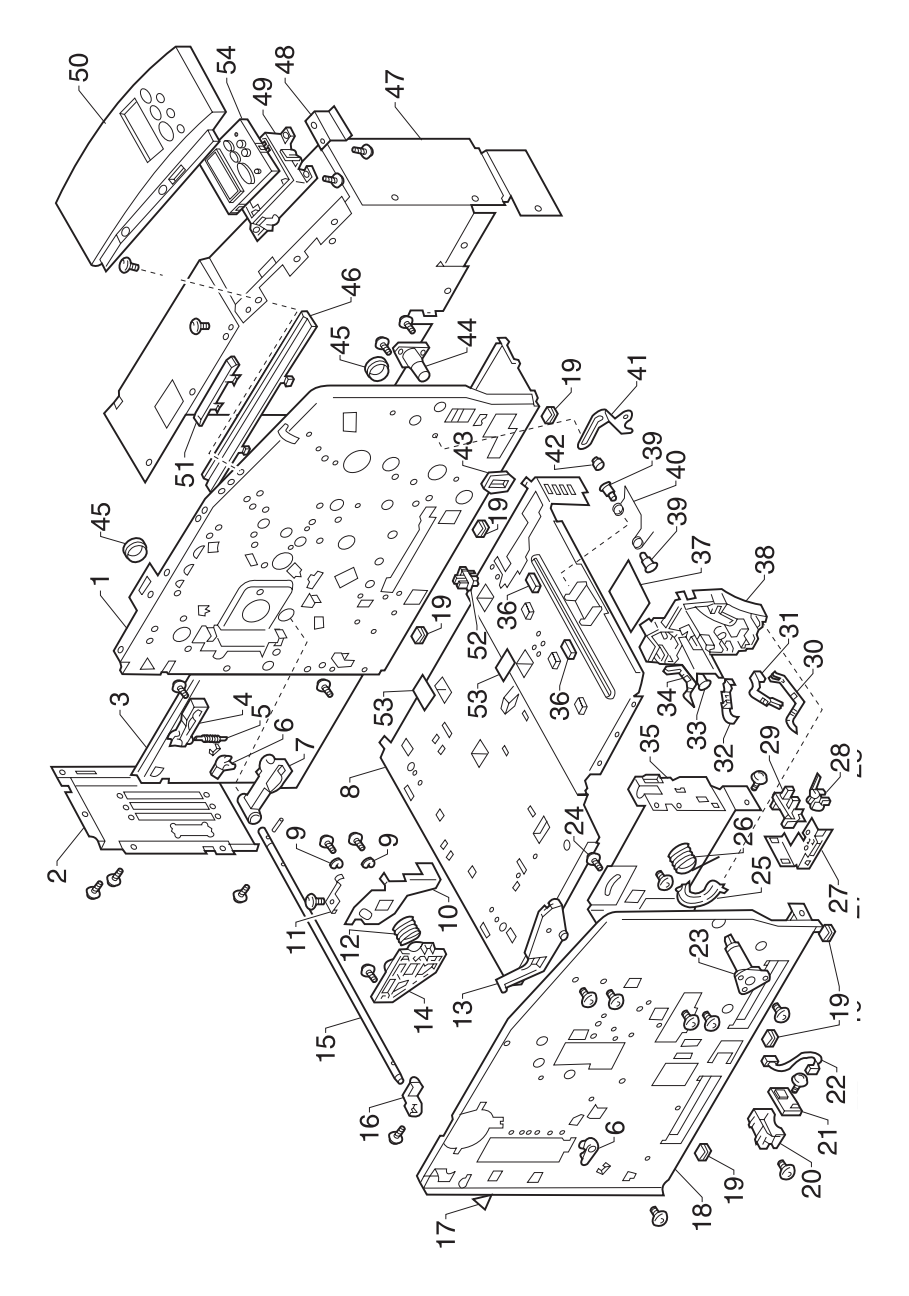

| Ref  | Part<br>Number | Units | Description                        |
|------|----------------|-------|------------------------------------|
| 2-38 | 12C0809        | 1     | Holder                             |
| 39   | 12C0810        | 2     | Shoulder Screw                     |
| 40   | 12C0811        | 1     | Torsion Spring                     |
| 41   | 12C0812        | 1     | Lever                              |
| 42   | 12C0813        | 1     | Axle                               |
| 43   | 12C0814        | 1     | Edge Cover                         |
| 44   | 12C0120        | 1     | Axle                               |
| 45   | 12C0121        | 2     | Edge Cover                         |
| 46   | 12C0122        | 2     | Guide Rail                         |
| 47   | 12C0123        | 1     | Shield Plate                       |
| 48   | 12C0124        | 1     | Bracket                            |
| 49   | 12C0125        | 1     | Panel Cover, Lower                 |
| 50   | 12C0126        | 1     | Panel Cover                        |
| 51   | 12C0127        | 1     | Mount                              |
| 52   | 12C0042        | 1     | Photo Interrupter, (PC2)           |
| 53   | 12C0128        | 2     | Polyester Film                     |
| 54   | 99A0001        | 1     | Operator Panel                     |
| 55   | 12C0804        | 1     | Labels, Operator Panel             |
|      | 12C0920        | 1     | Parts Packet 1, Screws             |
|      | 12C0890        | 1     | Parts Packet 2, Retainers, Pins    |
|      | 12C0875        | 1     | Parts Packet 3, Cable, Clip, Cover |

## Assembly 3: Frames 2

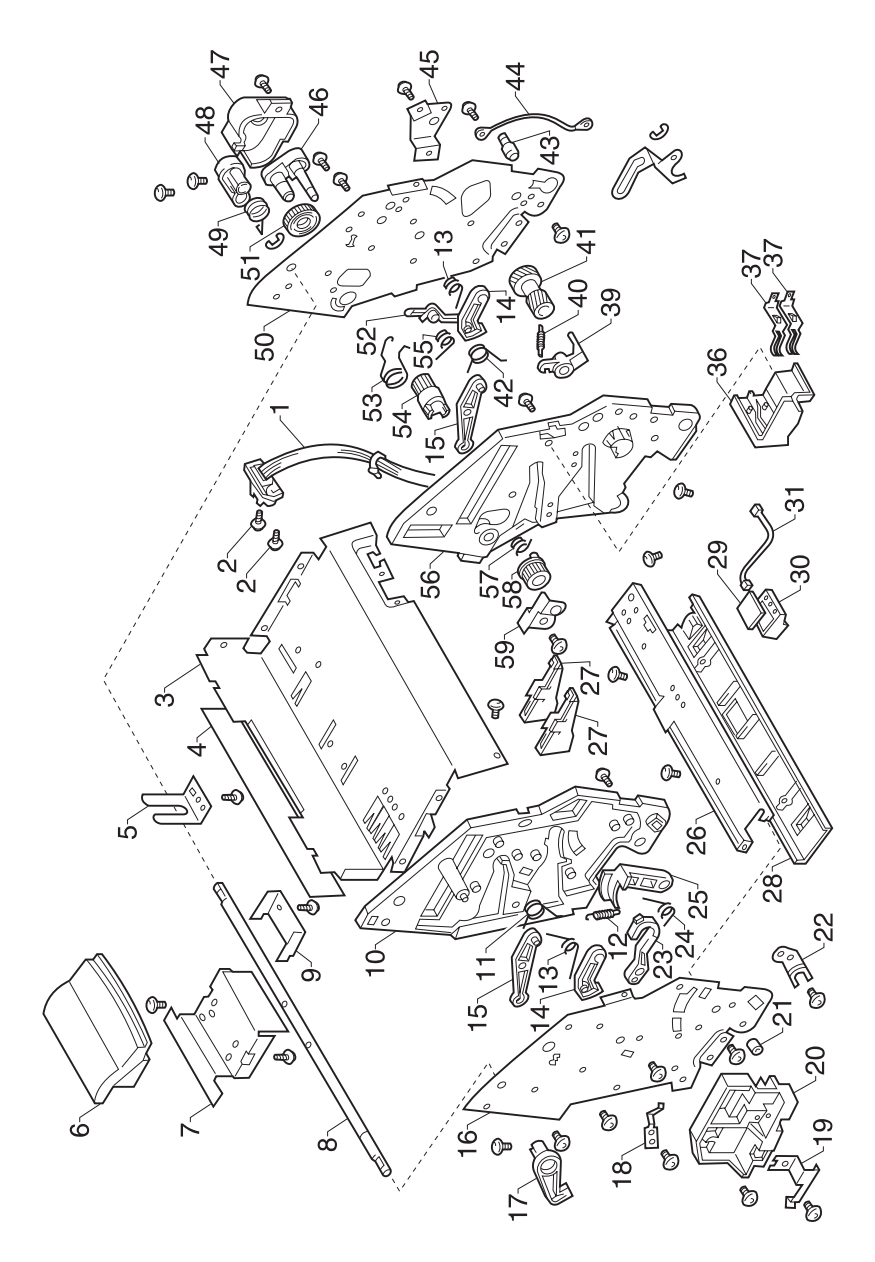

| Ref | Part<br>Number | Units | Description          |
|-----|----------------|-------|----------------------|
| 3-1 | 12C0129        | 1     | Harness              |
| 2   | 12C0130        | 2     | Shoulder Screw       |
| 3   | 12C0131        | 1     | Reinforce Plate      |
| 4   | 12C0132        | 1     | Label D/C Setting    |
| 5   | 12C0133        | 1     | Ground Plate         |
| 6   | 12C0134        | 1     | Lever                |
| 7   | 12C0135        | 1     | Bracket              |
| 8   | 12C0136        | 1     | Shaft                |
| 9   | 12C0137        | 1     | Stopper              |
| 10  | 12C0138        | 1     | Holder, Left         |
| 11  | 12C0139        | 1     | Torsion Spring       |
| 12  | 12C0140        | 1     | Torsion Spring       |
| 13  | 12C0141        | 2     | Torsion Spring       |
| 14  | 12C0142        | 2     | Lever                |
| 15  | 12C0143        | 2     | Lever                |
| 16  | 12C0144        | 1     | Left Frame           |
| 17  | 12C0145        | 1     | Lock Lever           |
| 18  | 12C0146        | 1     | Ground Plate         |
| 19  | 12C0147        | 1     | Plate Spring         |
| 20  | 12C0148        | 1     | Holder               |
| 21  | 12C0149        | 1     | Axle                 |
| 22  | 12C0150        | 1     | Bracket              |
| 23  | 12C0151        | 1     | Lever                |
| 24  | 12C0152        | 1     | Torsion Spring       |
| 25  | 12C0153        | 1     | Lever                |
| 26  | 12C0154        | 1     | Reinforce Plate      |
| 27  | 12C0155        | 2     | Guide                |
| 28  | 12C0156        | 1     | Cover                |
| 29  | 12C0157        | 1     | PW Board D, (PWB-D2) |
| 30  | 12C0158        | 1     | Holder               |
| 31  | 12C0159        | 1     | Harness              |
| 36  | 12C0164        | 1     | Holder               |
| 37  | 12C0165        | 2     | Terminal             |

## Assembly 3: Frames 2, (Cont)

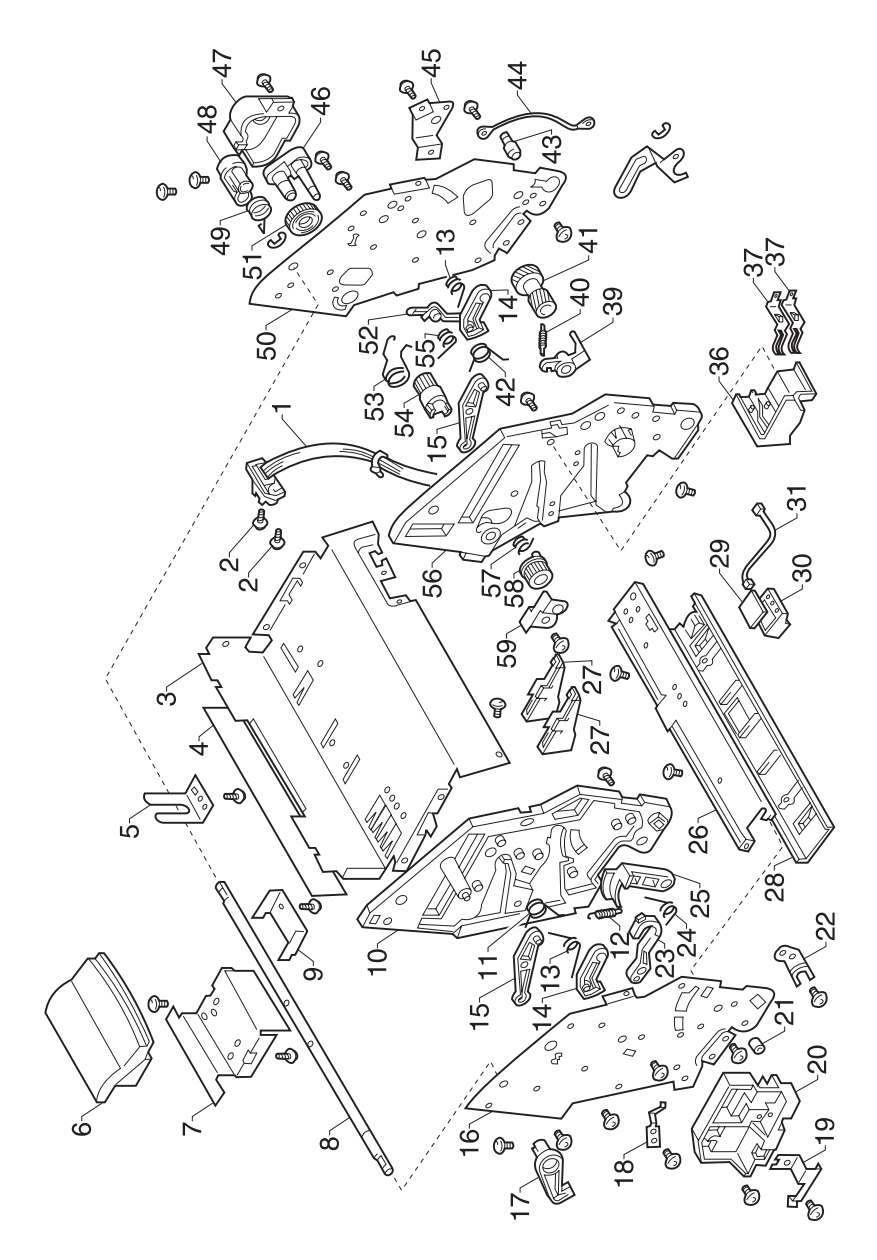

| Ref  | Part<br>Number | Units | Description                        |
|------|----------------|-------|------------------------------------|
| 3-39 | 12C0167        | 1     | Lever                              |
| 40   | 12C0168        | 1     | Tension Spring                     |
| 41   | 12C0169        | 1     | Gear 20/30T                        |
| 42   | 12C0170        | 1     | Torsion Spring                     |
| 43   | 12C0171        | 1     | Axle                               |
| 44   | 12C0172        | 1     | Harness                            |
| 45   | 12C0173        | 1     | Bracket                            |
| 46   | 12C0174        | 1     | Arm                                |
| 47   | 12C0175        | 1     | Cover                              |
| 48   | 12C0176        | 1     | Lock Lever                         |
| 49   | 12C0177        | 1     | Torsion Spring                     |
| 50   | 12C0178        | 1     | Right Frame                        |
| 51   | 12C0179        | 1     | Gear 39T                           |
| 52   | 12C0180        | 1     | Lever                              |
| 53   | 12C0181        | 1     | Torsion Spring                     |
| 54   | 12C0182        | 1     | Gear 20T                           |
| 55   | 12C0183        | 1     | Torsion Spring                     |
| 56   | 12C0184        | 1     | Holder                             |
| 57   | 12C0185        | 1     | Torsion Spring                     |
| 58   | 12C0186        | 1     | Gear 28T                           |
| 59   | 12C0187        | 1     | Plate                              |
|      | 12C0920        | 1     | Parts Packet 1, Screws             |
|      | 12C0890        | 1     | Parts Packet 2, Retainers, Pins    |
|      | 12C0875        | 1     | Parts Packet 3, Cable, Clip, Cover |

Assembly 4: Drive

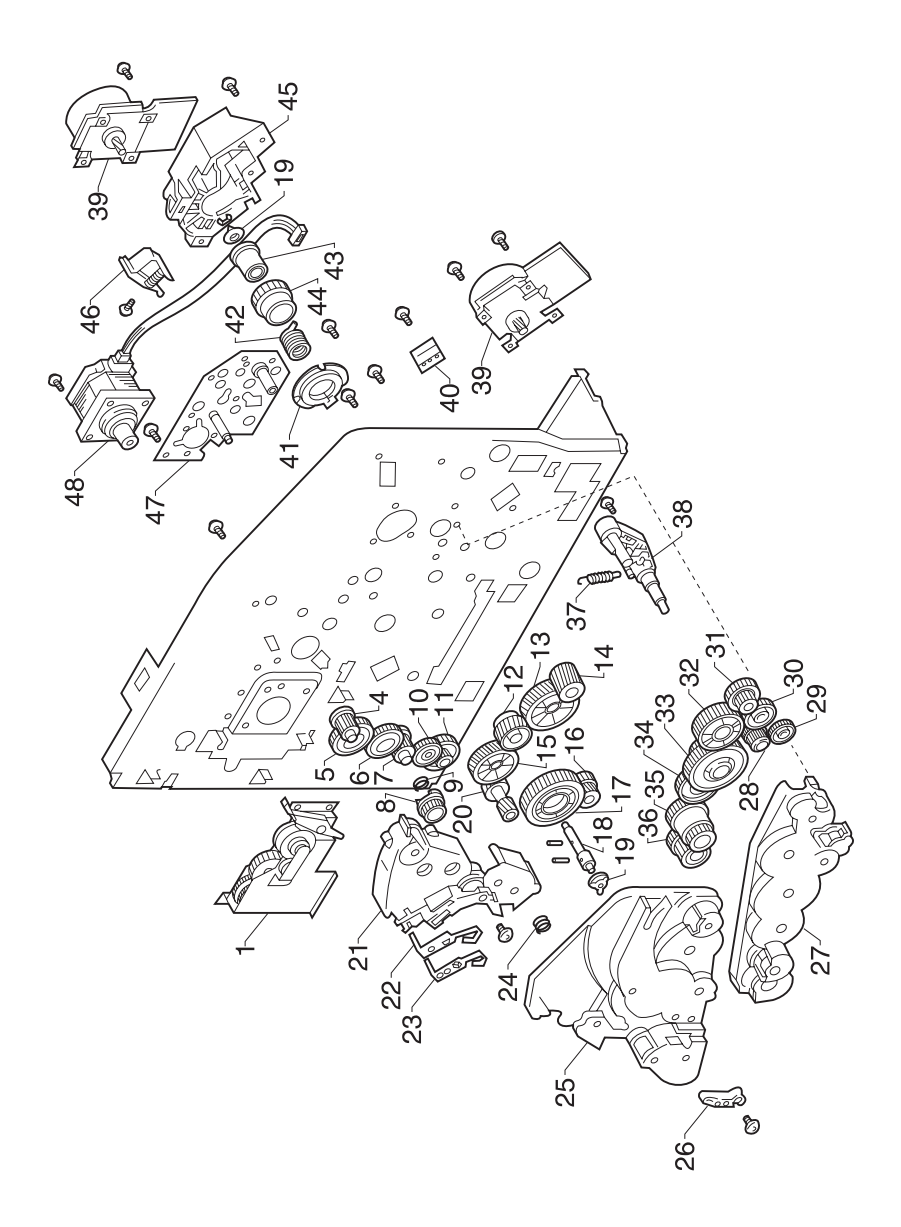

| Ref | Part<br>Number | Units | Description              |
|-----|----------------|-------|--------------------------|
| 4-1 | 12C0821        | 1     | Back Check Pawl Assembly |
| 4   | 12C0191        | 1     | Gear 25T                 |
| 5   | 12C0192        | 1     | Gear 49T                 |
| 6   | 12C0193        | 1     | Gear 45T                 |
| 7   | 12C0194        | 1     | Gear 30T                 |
| 8   | 12C0195        | 1     | Gear 24T                 |
| 9   | 12C0196        | 1     | Torsion Spring           |
| 10  | 12C0197        | 1     | Gear 39T                 |
| 11  | 12C0198        | 1     | Gear 23/78T              |
| 12  | 12C0199        | 1     | Gear 40T                 |
| 13  | 12C0200        | 1     | Gear 80T                 |
| 14  | 12C0201        | 1     | Gear 30T                 |
| 15  | 12C0202        | 1     | Gear 60T                 |
| 16  | 12C0203        | 1     | Gear 26/56T              |
| 17  | 12C0204        | 1     | Gear 78T                 |
| 18  | 12C0205        | 1     | Shaft                    |
| 19  | 12C0206        | 2     | Bushing                  |
| 20  | 12C0207        | 1     | Gear 20/30T              |
| 21  | 12C0208        | 1     | Cover                    |
| 22  | 12C0209        | 1     | Terminal                 |
| 23  | 12C0210        | 1     | Terminal                 |
| 24  | 12C0211        | 1     | Torsion Spring           |
| 25  | 12C0212        | 1     | Cover                    |
| 26  | 12C0213        | 1     | Lever                    |
| 27  | 12C0214        | 1     | Cover                    |
| 28  | 12C0215        | 1     | Gear 24/36T              |
| 29  | 12C0216        | 1     | Gear 29T                 |
| 30  | 12C0217        | 1     | Gear 43T                 |
| 31  | 12C0218        | 1     | Gear 24/63T              |
| 32  | 12C0219        | 1     | Gear 70T                 |
| 33  | 12C0220        | 1     | Gear 45/80T              |
| 34  | 12C0221        | 1     | Gear 61T                 |
| 35  | 12C0222        | 1     | Gear 30/48T              |
| 36  | 12C0223        | 1     | Gear 40/48T              |
| 37  | 12C0224        | 1     | Tension Spring           |

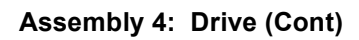

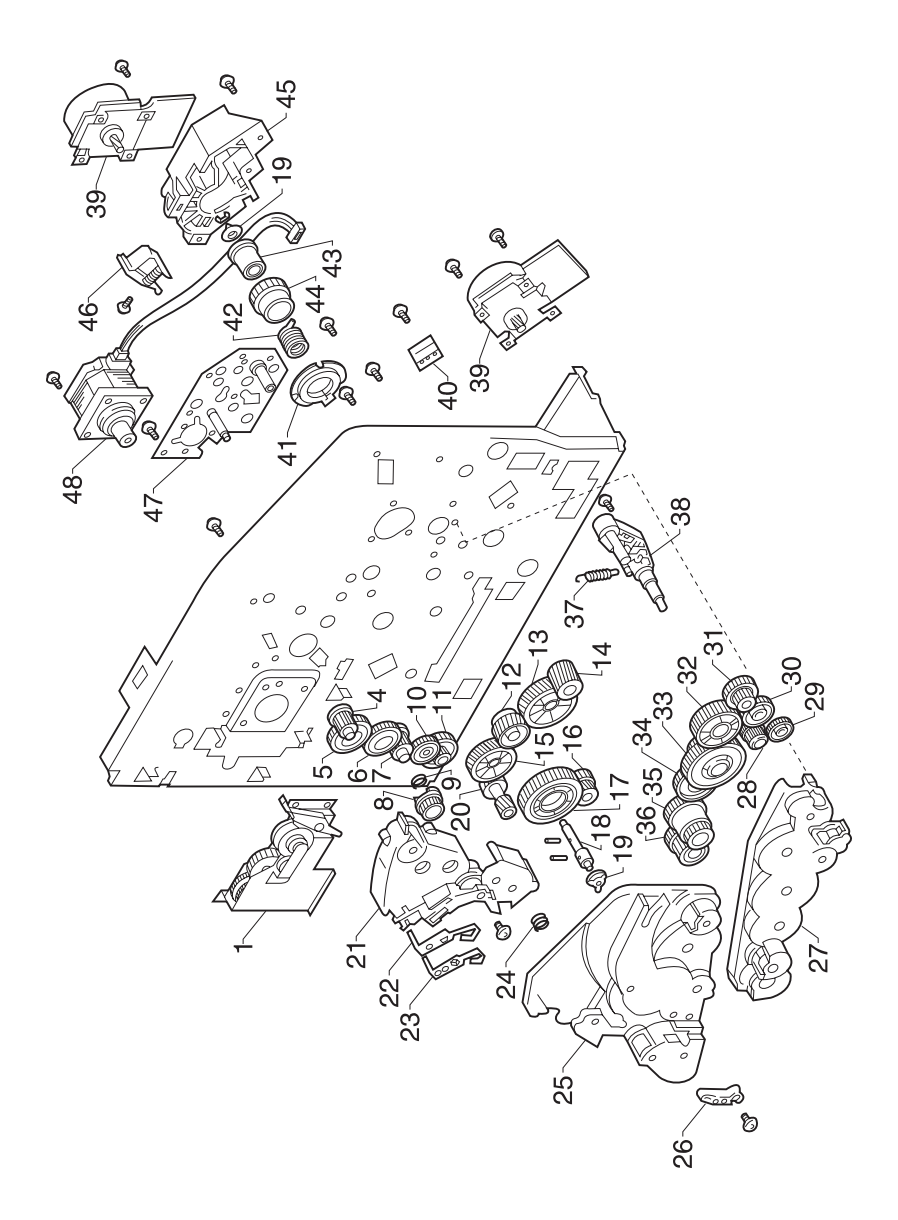

| Ref  | Part<br>Number | Units | Description                                           |
|------|----------------|-------|-------------------------------------------------------|
| 4-38 | 12C0225        | 1     | Lever                                                 |
| 39   | 12C0020        | 2     | Motor, (M1/M2), Developer, Transport                  |
| 40   | 12C0226        | 1     | Ground Plate                                          |
| 41   | 12C0227        | 1     | Bushing                                               |
| 42   | 12C0228        | 1     | Clutch Spring                                         |
| 43   | 12C0229        | 1     | Flange                                                |
| 44   | 12C0230        | 1     | Holder                                                |
| 45   | 12C0231        | 1     | Cover                                                 |
| 46   | 12C0033        | 1     | Solenoid, (SL1), PC Drum/Image Transfer Belt<br>Drive |
| 47   | 12C0232        | 1     | Reinforce Plate                                       |
| 48   | 12C0023        | 1     | Motor, (M3), Rack                                     |
|      | 12C0920        | 1     | Parts Packet 1, Screws                                |
|      | 12C0890        | 1     | Parts Packet 2, Retainers, Pins                       |
|      | 12C0875        | 1     | Parts Packet 3, Cable, Clip, Cover                    |

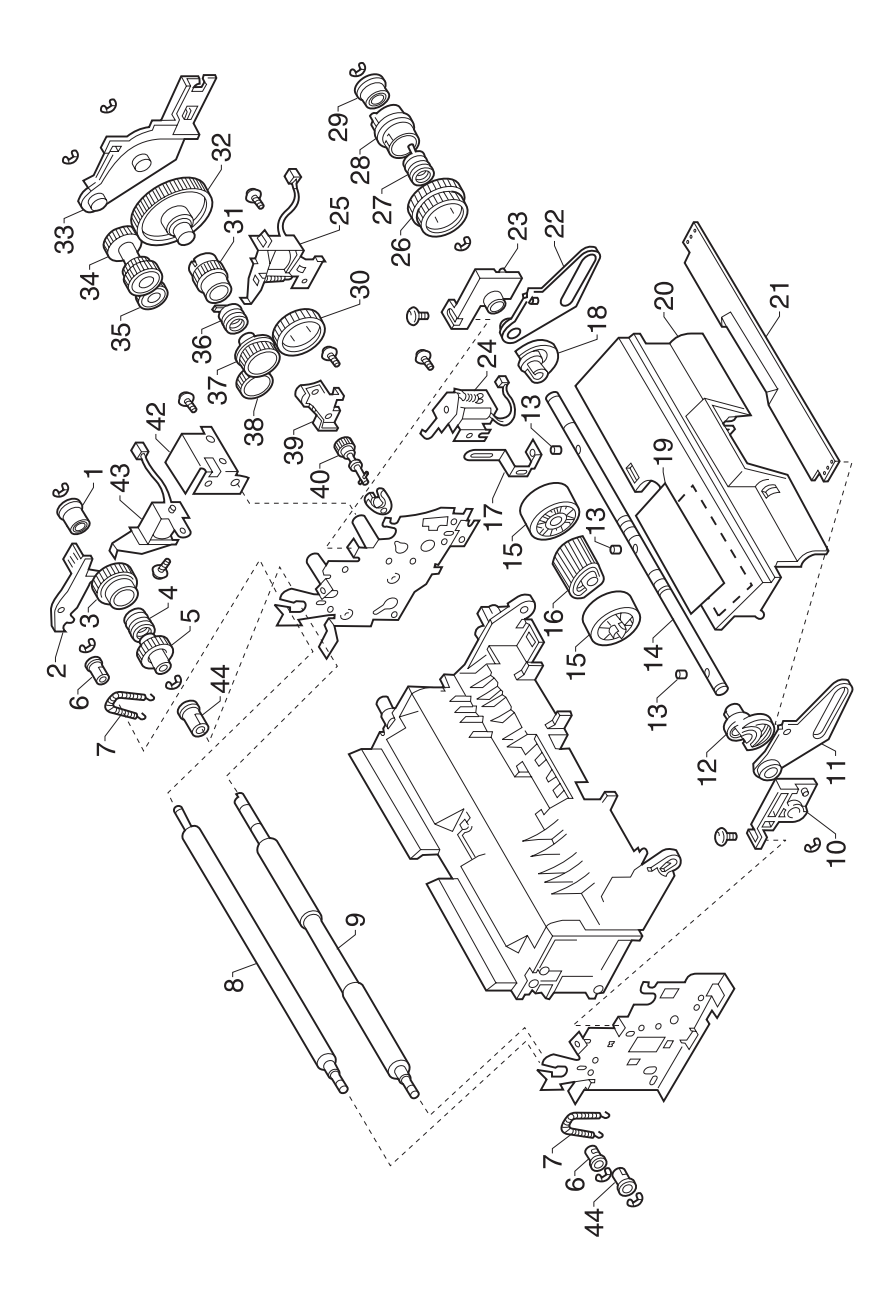

| Ref | Part<br>Number | Units | Description                      |
|-----|----------------|-------|----------------------------------|
| 5-1 | 12C0233        | 1     | Arbor                            |
| 2   | 12C0234        | 1     | Lever                            |
| 3   | 12C0235        | 1     | Holder                           |
| 4   | 12C0236        | 1     | Clutch Spring                    |
| 5   | 12C0237        | 1     | Gear 28T                         |
| 6   | 12C0238        | 2     | Bushing                          |
| 7   | 12C0239        | 2     | Tension Spring                   |
| 8   | 12C0240        | 1     | Roller, Upper, Timing            |
| 9   | 12C0241        | 1     | Roller, Lower, Timing            |
| 10  | 12C0242        | 1     | Bushing                          |
| 11  | 12C0243        | 1     | Lever, Left                      |
| 12  | 12C0244        | 1     | Cam, Left                        |
| 13  | 12C0245        | 3     | Pin                              |
| 14  | 12C0246        | 1     | Shaft                            |
| 15  | 12C0247        | 2     | Roll                             |
| 16  | 12C0025        | 1     | Roller, Take-up, Bin 1           |
| 17  | 12C0248        | 1     | Ground Plate                     |
| 18  | 12C0249        | 1     | Cam, Right                       |
| 19  | 12C0250        | 1     | Label Jam Removal                |
| 20  | 12C0251        | 1     | Guide                            |
| 21  | 12C0252        | 1     | Cover                            |
| 22  | 12C0253        | 1     | Lever, Right                     |
| 23  | 12C0254        | 1     | Bushing                          |
| 24  | 12C0035        | 1     | Solenoid, (SL3), Paper Take-up 1 |
| 25  | 12C0030        | 1     | Solenoid, (SL4), Transport       |
| 26  | 12C0255        | 1     | Gear 48/69T                      |
| 27  | 12C0256        | 1     | Clutch Spring                    |
| 28  | 12C0257        | 1     | Holder                           |
| 29  | 12C0258        | 1     | Arbor                            |
| 30  | 12C0259        | 1     | Gear 49T                         |
| 31  | 12C0260        | 1     | Holder                           |
| 32  | 12C0261        | 1     | Gear 72T                         |
| 33  | 12C0262        | 1     | Cover                            |
| 34  | 12C0263        | 1     | Gear 25/30T                      |
| 35  | 12C0264        | 1     | Gear 24/32T                      |
| 36  | 12C0265        | 1     | Clutch Spring                    |
| 37  | 12C0266        | 1     | Gear 30T                         |

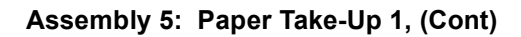

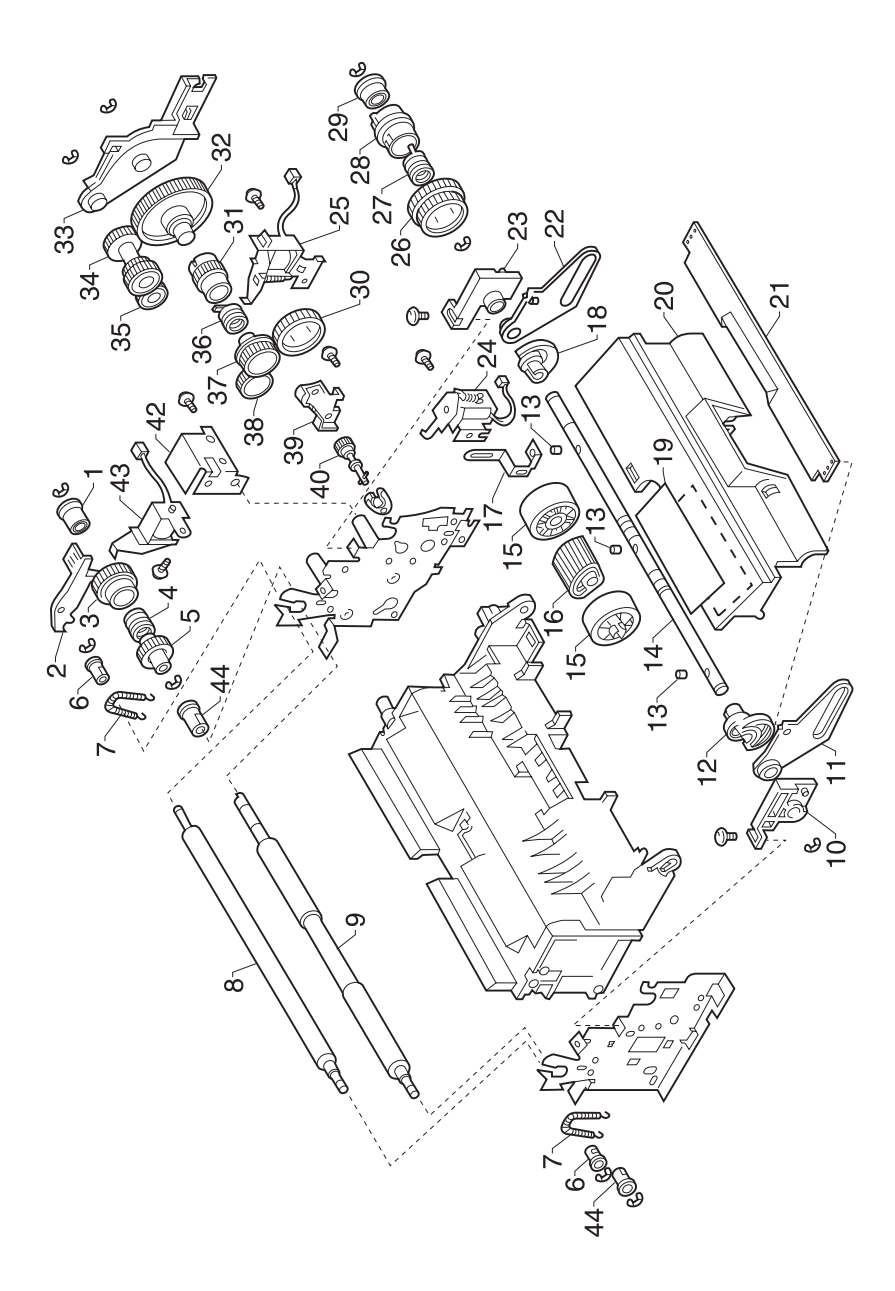

| Ref  | Part<br>Number | Units | Description                        |
|------|----------------|-------|------------------------------------|
| 5-38 | 12C0267        | 1     | Gear 29T                           |
| 39   | 12C0268        | 1     | Bushing                            |
| 40   | 12C0269        | 1     | Gear 23T                           |
| 41   | 12C0270        | 1     | Bushing                            |
| 42   | 12C0271        | 1     | Bracket, Solenoid                  |
| 43   | 12C0031        | 1     | Solenoid, (SL2), Synchronizing     |
| 44   | 12C0272        | 2     | Bushing                            |
|      | 12C0920        | 1     | Parts Packet 1, Screws             |
|      | 12C0890        | 1     | Parts Packet 2, Retainers, Pins    |
|      | 12C0875        | 1     | Parts Packet 3, Cable, Clip, Cover |

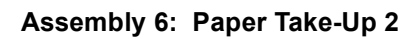

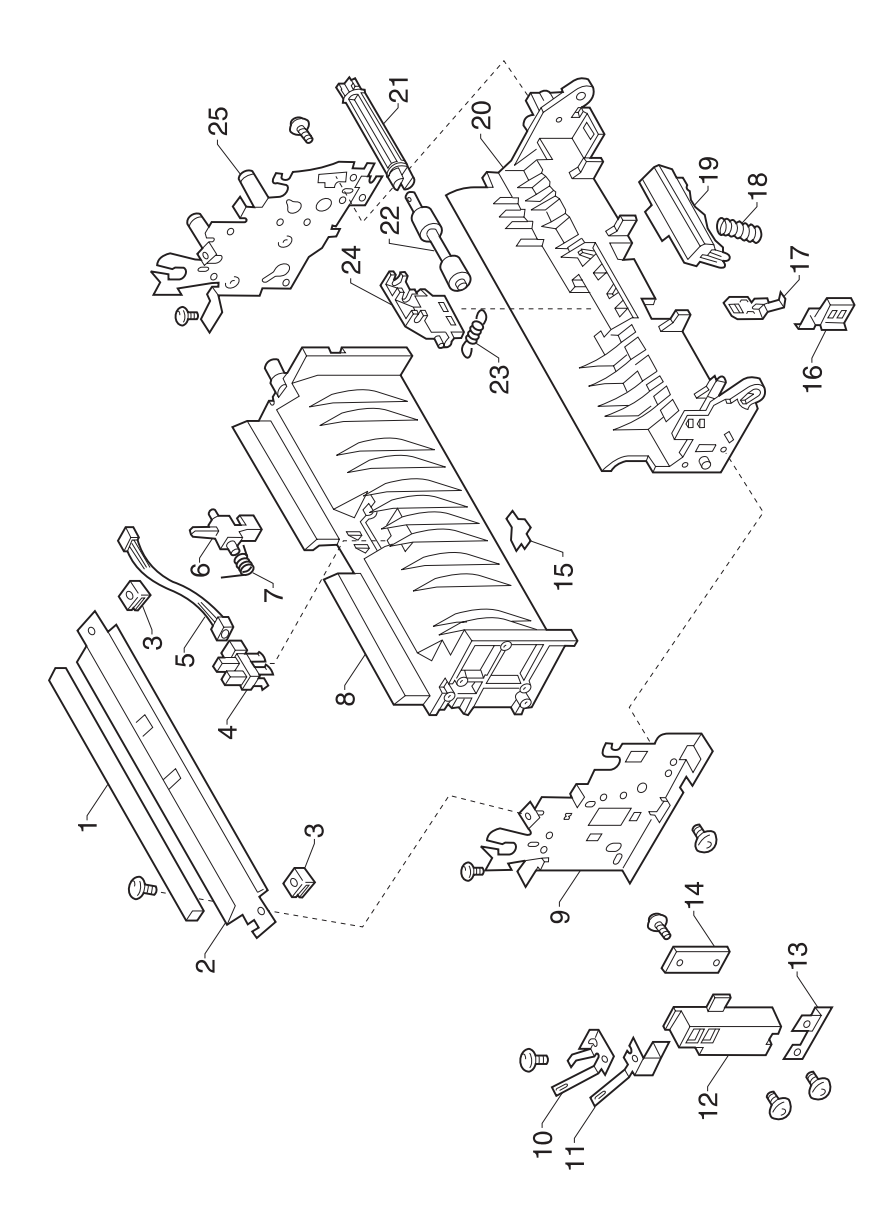

| Ref | Part<br>Number | Units | Description                                   |
|-----|----------------|-------|-----------------------------------------------|
| 6-1 | 12C0273        | 1     | Sponge, Cleaner                               |
| 2   | 12C0274        | 1     | Guide                                         |
| 3   | 12C0275        | 2     | Spacer                                        |
| 4   | 12C0042        | 1     | Photo Interrupter, (PC1), Paper Synchronizing |
| 5   | 12C0276        | 1     | Harness                                       |
| 6   | 12C0277        | 1     | Actuator                                      |
| 7   | 12C0278        | 1     | Torsion Spring                                |
| 8   | 12C0279        | 1     | Guide                                         |
| 9   | 12C0280        | 1     | Left Frame                                    |
| 10  | 12C0281        | 1     | Terminal                                      |
| 11  | 12C0282        | 1     | Terminal                                      |
| 12  | 12C0283        | 1     | Holder, PWB-R                                 |
| 13  | 12C0284        | 1     | Ground Plate                                  |
| 14  | 12C0005        | 1     | PW Board, (PWB-R1), Register Board            |
| 15  | 12C0285        | 1     | Stopper                                       |
| 16  | 12C0286        | 1     | Stopper                                       |
| 17  | 12C0287        | 1     | Ground Plate                                  |
| 18  | 12C0288        | 1     | Pressure Spring                               |
| 19  | 12C0016        | 1     | Separator                                     |
| 20  | 12C0289        | 1     | Guide                                         |
| 21  | 12C0290        | 1     | Joint                                         |
| 22  | 12C0291        | 1     | Roller                                        |
| 23  | 12C0292        | 1     | Tension Spring                                |
| 24  | 12C0293        | 1     | Lever                                         |
| 25  | 12C0294        | 1     | Right Frame                                   |
|     | 12C0920        | 1     | Parts Packet 1, Screws                        |
|     | 12C0890        | 1     | Parts Packet 2, Retainers, Pins               |
|     | 12C0875        | 1     | Parts Packet 3, Cable, Clip, Cover            |

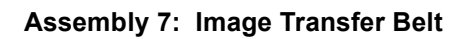

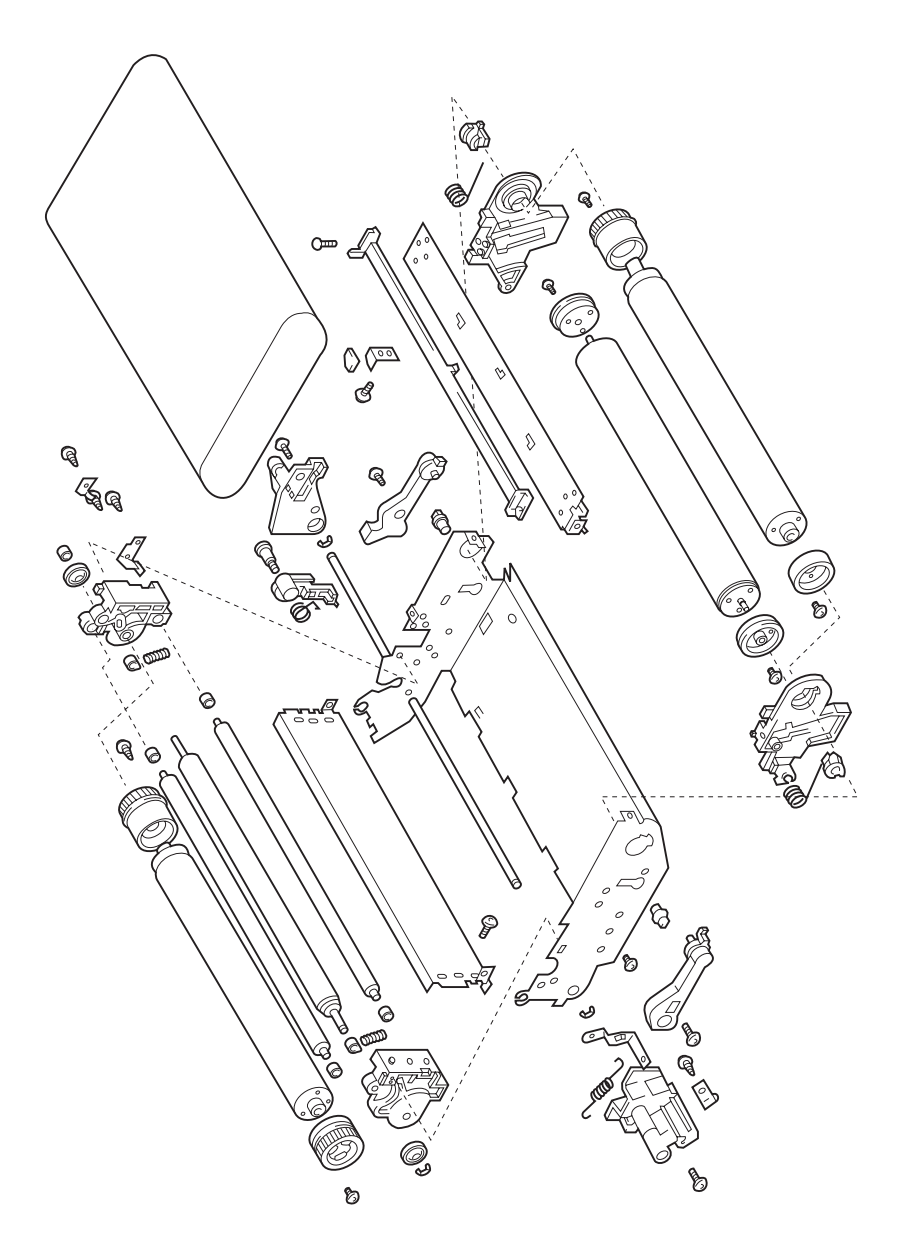

| Ref | Part<br>Number | Units | Description                        |
|-----|----------------|-------|------------------------------------|
| 7-1 | 12C0013        | 1     | Image Transfer Belt Assembly       |
|     | 12C0920        | 1     | Parts Packet 1, Screws             |
|     | 12C0890        | 1     | Parts Packet 2, Retainers, Pins    |
|     | 12C0875        | 1     | Parts Packet 3, Cable, Clip, Cover |

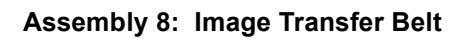

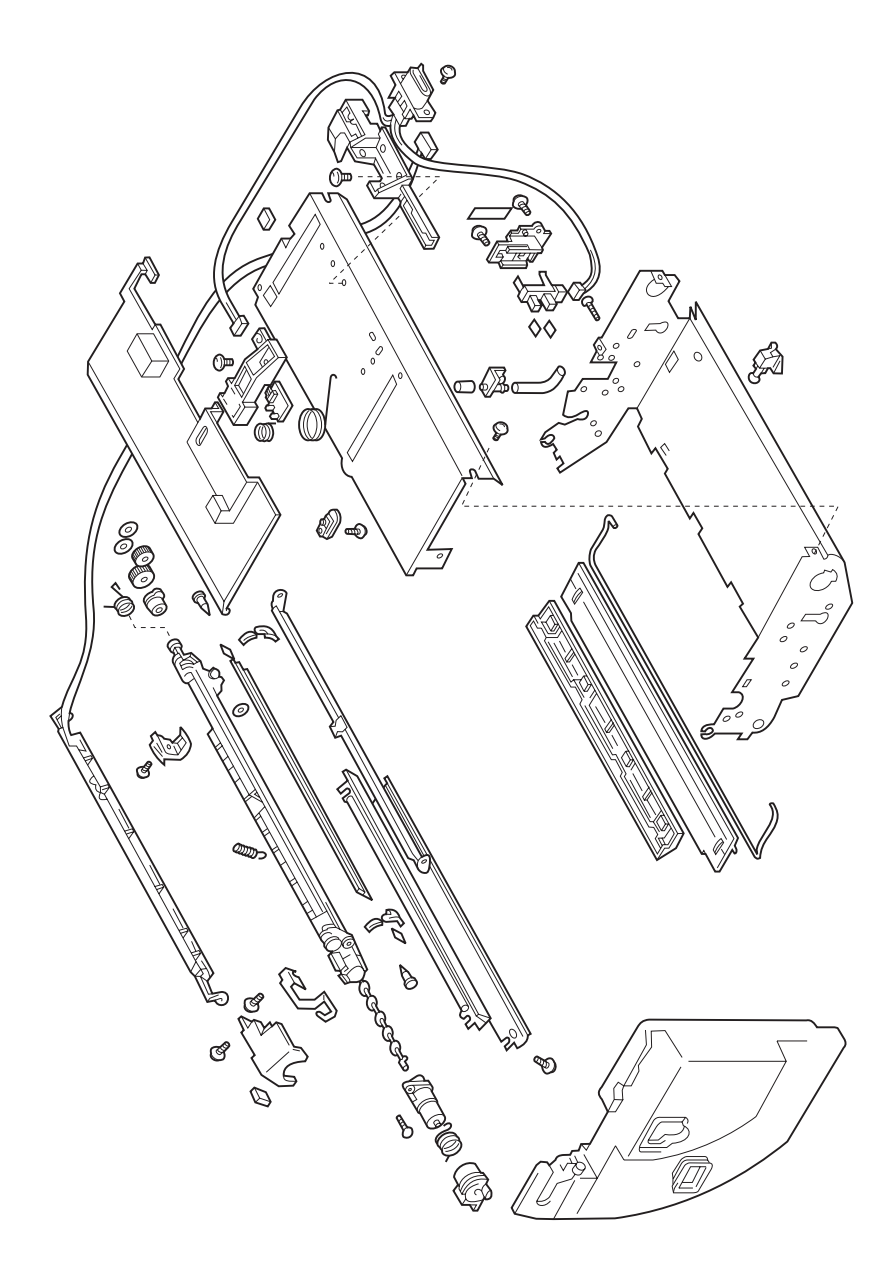

| Ref | Part<br>Number | Units | Description                          |
|-----|----------------|-------|--------------------------------------|
| 8-1 |                | 1     | Cleaner, Part of Image Transfer Belt |
|     | 12C0920        | 1     | Parts Packet 1, Screws               |
|     | 12C0890        | 1     | Parts Packet 2, Retainers, Pins      |
|     | 12C0875        | 1     | Parts Packet 3, Cable, Clip, Cover   |

## Assembly 9: Transfer Roller

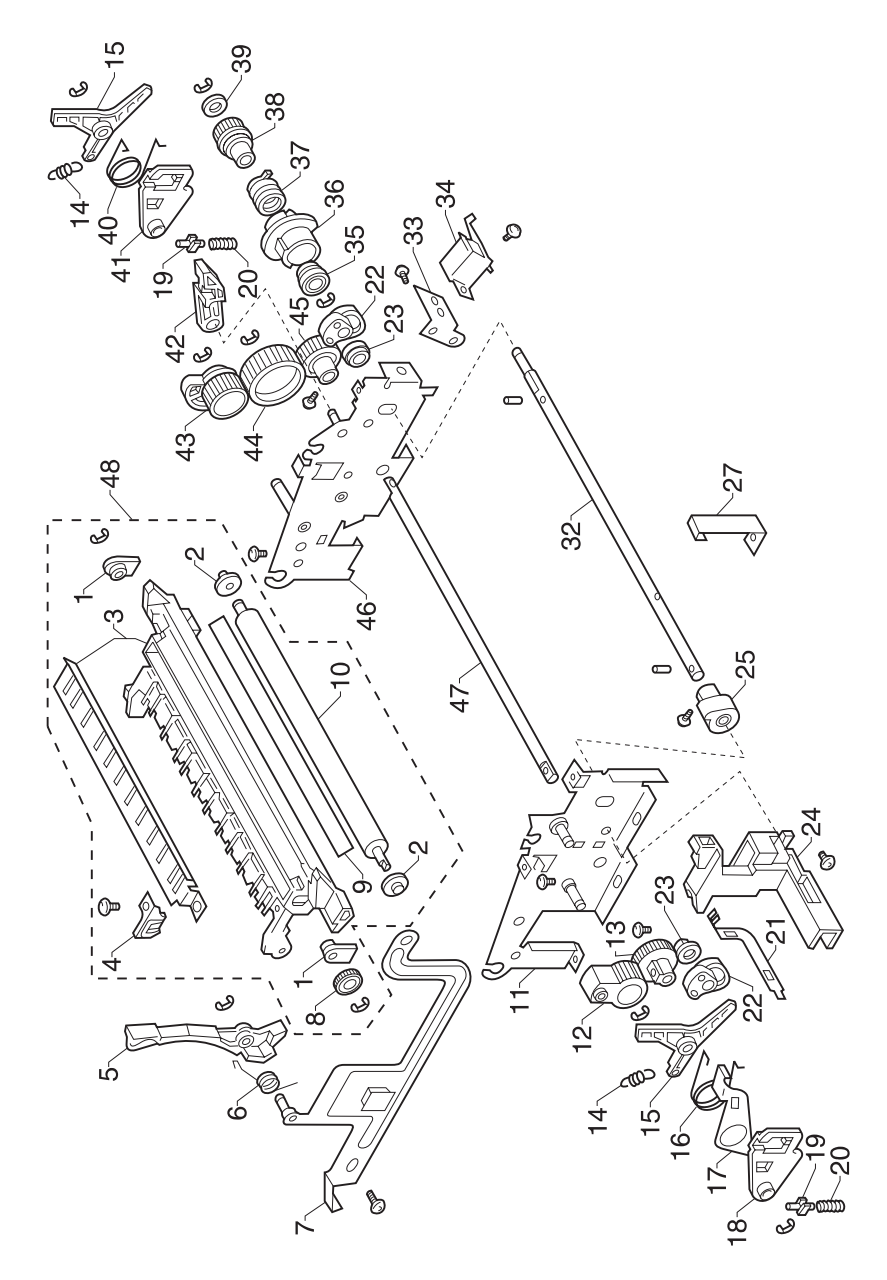

| Ref | Part<br>Number | Units | Description         |
|-----|----------------|-------|---------------------|
| 9-1 | 12C0385        | 2     | Bushing             |
| 2   | 12C0386        | 2     | Ring                |
| 3   | 12C0387        | 1     | Holder              |
| 4   | 12C0388        | 1     | Terminal            |
| 5   | 12C0389        | 1     | Lever               |
| 6   | 12C0390        | 1     | Torsion Spring      |
| 7   | 12C0391        | 1     | Plate               |
| 8   | 12C0392        | 1     | Gear 16T            |
| 9   | 12C0393        | 1     | Sheet               |
| 10  | 12C0012        | 1     | Transfer Roller-2nd |
| 11  | 12C0394        | 1     | Left Frame          |
| 12  | 12C0395        | 1     | Gear 16T            |
| 13  | 12C0396        | 1     | Gear 16T            |
| 14  | 12C0397        | 2     | Tension Spring      |
| 15  | 12C0398        | 2     | Lever               |
| 16  | 12C0399        | 1     | Torsion Spring      |
| 17  | 12C0400        | 1     | Lever               |
| 18  | 12C0401        | 1     | Holder              |
| 19  | 12C0402        | 2     | Slider              |
| 20  | 12C0403        | 2     | Pressure Spring     |
| 21  | 12C0404        | 1     | Terminal            |
| 22  | 12C0405        | 2     | Cam                 |
| 23  | 12C0406        | 2     | Bushing             |
| 24  | 12C0407        | 1     | Holder              |
| 25  | 12C0408        | 1     | Cam                 |
| 27  | 12C0410        | 1     | Brake               |
| 32  | 12C0415        | 1     | Shaft               |
| 33  | 12C0416        | 1     | Bracket             |
| 34  | 12C0032        | 1     | Solenoid, (SL5)     |
| 35  | 12C0417        | 1     | Arbor               |
| 36  | 12C0418        | 1     | Holder              |
| 37  | 12C0419        | 1     | Clutch Spring       |

# Assembly 9: Transfer Roller (Cont)

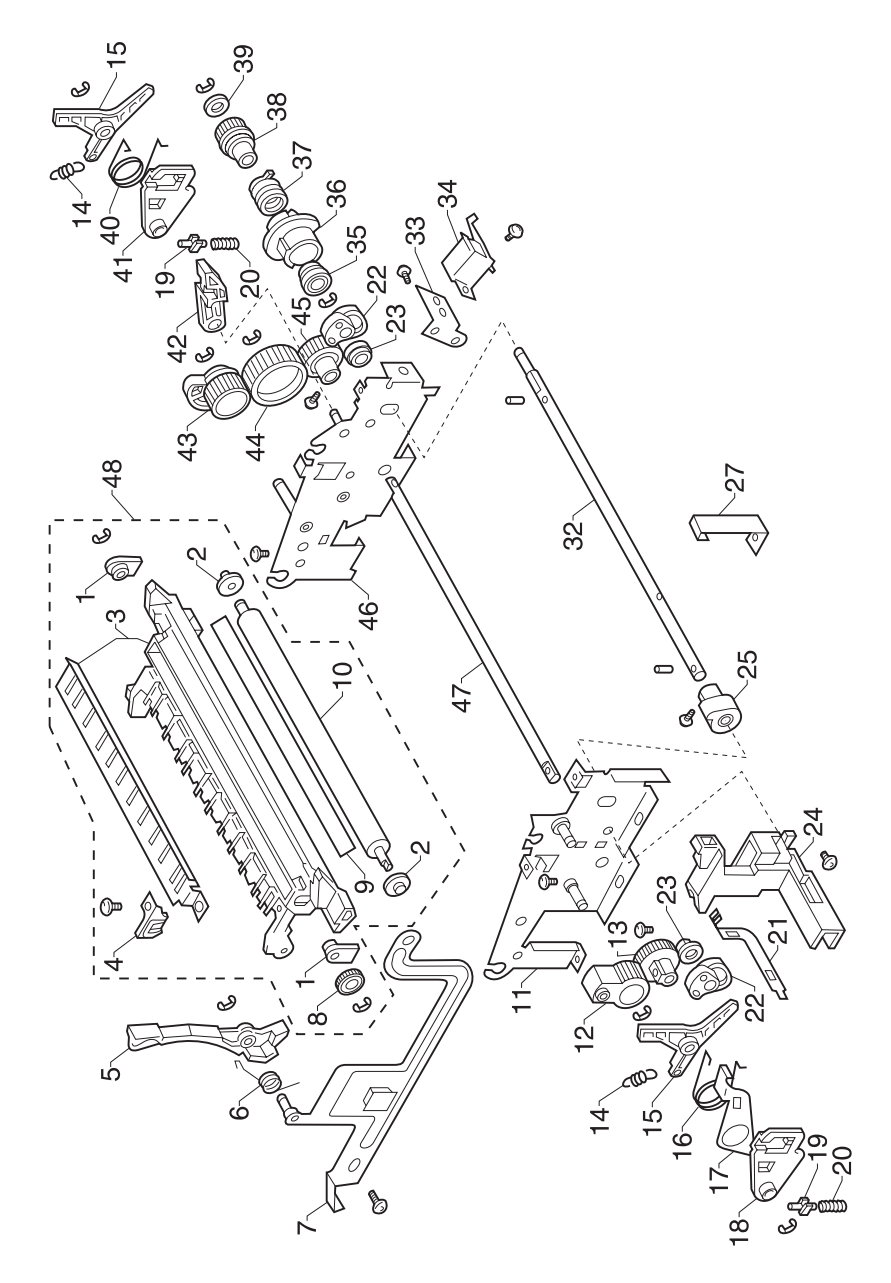

| Ref  | Part<br>Number | Units | Description                                                          |
|------|----------------|-------|----------------------------------------------------------------------|
| 9-38 | 12C0420        | 1     | Gear 26T                                                             |
| 39   | 12C0421        | 1     | Washer                                                               |
| 40   | 12C0422        | 1     | Torsion Spring                                                       |
| 41   | 12C0423        | 1     | Holder                                                               |
| 42   | 12C0424        | 1     | Lever                                                                |
| 43   | 12C0425        | 1     | Cam Gear 16T                                                         |
| 44   | 12C0426        | 1     | Gear 28T                                                             |
| 45   | 12C0427        | 1     | Gear 16T                                                             |
| 46   | 12C0428        | 1     | Right Frame                                                          |
| 47   | 12C0429        | 1     | Shaft                                                                |
| 48   | 12C0014        | 1     | ImageTransfer Roll Assembly, Also Included in<br>Fuser (Supply Item) |
|      | 12C0920        | 1     | Parts Packet 1, Screws                                               |
|      | 12C0890        | 1     | Parts Packet 2, Retainers, Pins                                      |
|      | 12C0875        | 1     | Parts Packet 3, Cable, Clip, Cover                                   |

## Assembly 10: Paper Transport

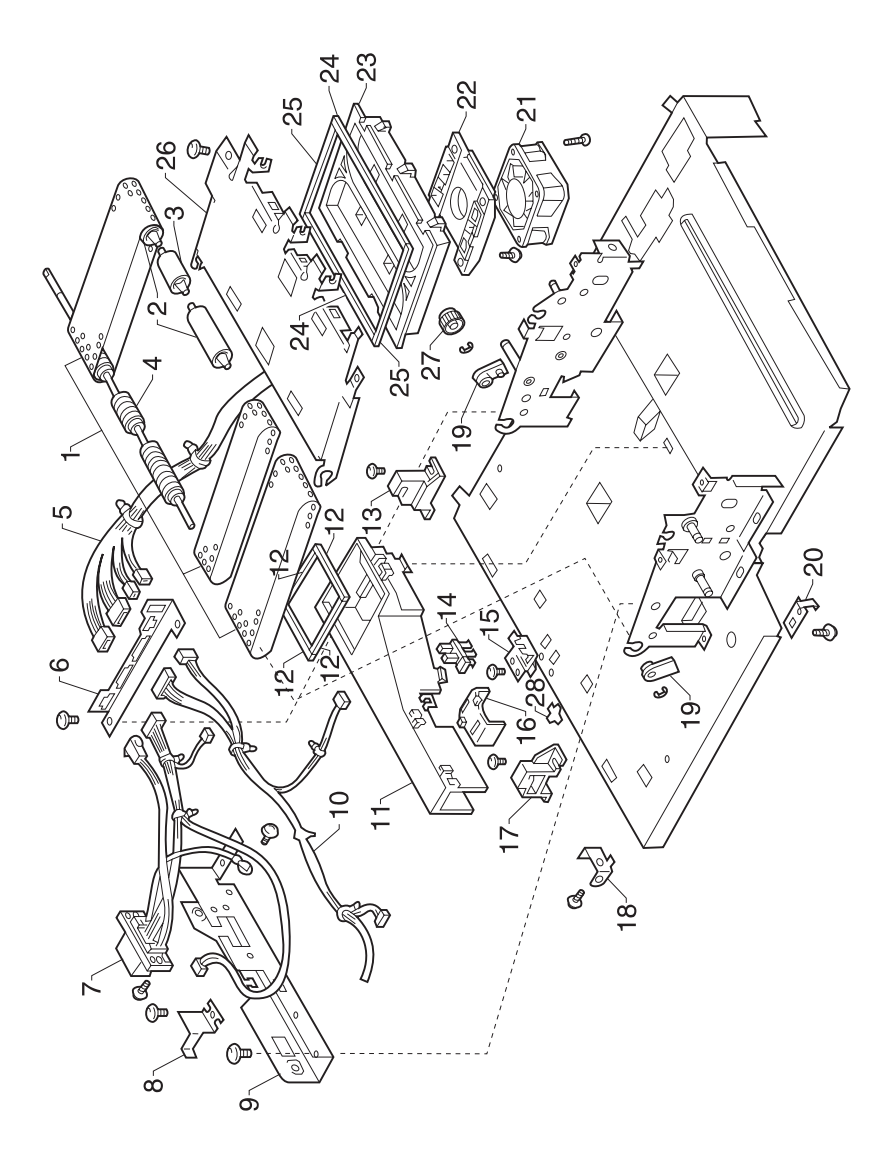

| Ref  | Part<br>Number | Units | Description                        |
|------|----------------|-------|------------------------------------|
| 10-1 | 12C0430        | 1     | Transport Belts                    |
| 2    | 12C0431        | 2     | Roll                               |
| 3    | 12C0432        | 1     | Roll                               |
| 4    | 12C0433        | 1     | Roller                             |
| 5    | 12C0434        | 1     | Harness                            |
| 6    | 12C0435        | 1     | Bracket, Connector                 |
| 7    | 12C0436        | 1     | Harness                            |
| 8    | 12C0437        | 1     | Plate Spring                       |
| 9    | 12C0438        | 1     | Bracket                            |
| 10   | 12C0439        | 1     | Harness                            |
| 11   | 12C0440        | 1     | Duct                               |
| 12   | 12C0441        | 4     | Seal                               |
| 13   | 12C0442        | 1     | Guide, Right                       |
| 14   | 12C0042        | 1     | Photo Interrupter, (PC9)           |
| 15   | 12C0443        | 1     | Auxiliary Plate                    |
| 16   | 12C0444        | 1     | Cover                              |
| 17   | 12C0445        | 1     | Guide, Left                        |
| 18   | 12C0446        | 1     | Support                            |
| 19   | 12C0447        | 2     | Bushing                            |
| 20   | 12C0448        | 1     | Ground Plate                       |
| 21   | 12C0024        | 1     | Fan Motor, (M7)                    |
| 22   | 12C0499        | 1     | Duct                               |
| 23   | 12C0500        | 1     | Duct                               |
| 24   | 12C0501        | 2     | Seal                               |
| 25   | 12C0502        | 2     | Seal                               |
| 26   | 12C0503        | 1     | Guide Plate                        |
| 27   | 12C0504        | 1     | Gear 18T                           |
| 28   | 12C0072        | 1     | Stopper                            |
|      | 12C0920        | 1     | Parts Packet 1, Screws             |
|      | 12C0890        | 1     | Parts Packet 2, Retainers, Pins    |
|      | 12C0875        | 1     | Parts Packet 3, Cable, Clip, Cover |
| NS   | 12C0830        | 1     | Toner Shield, Left                 |
| NS   | 12C0831        | 1     | Toner Shield, Right                |
#### Assembly 11: Rack

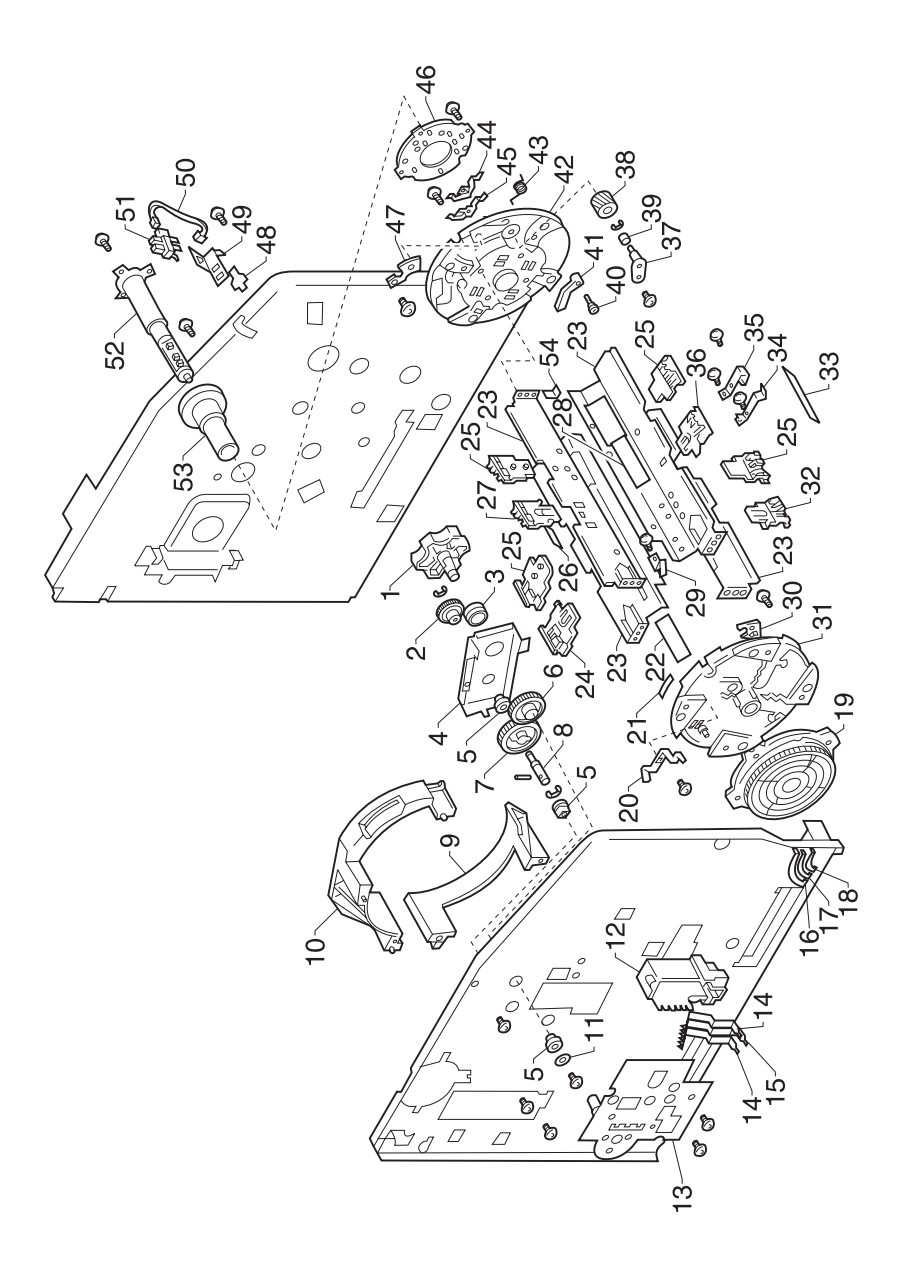

| Ref  | Part<br>Number | Units | Description            |
|------|----------------|-------|------------------------|
| 11-1 | 12C0506        | 1     | Knob                   |
| 2    | 12C0507        | 1     | Gear 24T               |
| 3    | 12C0508        | 1     | Bushing                |
| 4    | 12C0509        | 1     | Reinforce Plate        |
| 5    | 12C0510        | 3     | Bushing                |
| 6    | 12C0511        | 1     | Gear 34T               |
| 7    | 12C0512        | 1     | Gear 42T               |
| 8    | 12C0513        | 1     | Shaft                  |
| 9    | 12C0514        | 1     | Guide                  |
| 10   | 12C0515        | 1     | Guide                  |
| 11   | 12C0516        | 1     | Washer                 |
| 12   | 12C0517        | 1     | Holder                 |
| 13   | 12C0518        | 1     | Axle Plate             |
| 14   | 12C0519        | 2     | Terminal               |
| 15   | 12C0520        | 1     | Terminal               |
| 16   | 12C0521        | 4     | Terminal               |
| 17   | 12C0522        | 4     | Terminal               |
| 18   | 12C0523        | 4     | Terminal               |
| 19   | 12C0524        | 1     | Guide, Left            |
| 20   | 12C0525        | 12    | Terminal               |
| 21   | 12C0526        | 4     | Label                  |
| 22   | 12C0527        | 1     | Label Magenta          |
| 23   | 12C0528        | 4     | Plate                  |
| 24   | 12C0529        | 1     | Cartridge Key, Magenta |
| 25   | 12C0530        | 4     | Guide, Cartridge       |
| 26   | 12C0531        | 1     | Label Cyan             |
| 27   | 12C0532        | 1     | Cartridge Key, Cyan    |
| 28   | 12C0533        | 1     | Label Black            |
| 29   | 12C0534        | 1     | Ground Plate           |
| 30   |                | NP    | Adjusting Plate        |
| 31   | 12C0536        | 1     | Frame                  |
| 32   | 12C0537        | 1     | Cartridge Key, Yellow  |
| 33   | 12C0538        | 1     | Label Yellow           |
| 34   | 12C0539        | 4     | Plate Spring           |
| 35   | 12C0540        | 4     | Plate Spring           |
| 36   | 12C0541        | 1     | Cartridge Key, Black   |
| 37   | 12C0542        | 4     | Axle Plate             |

#### Assembly 11: Rack (Cont)

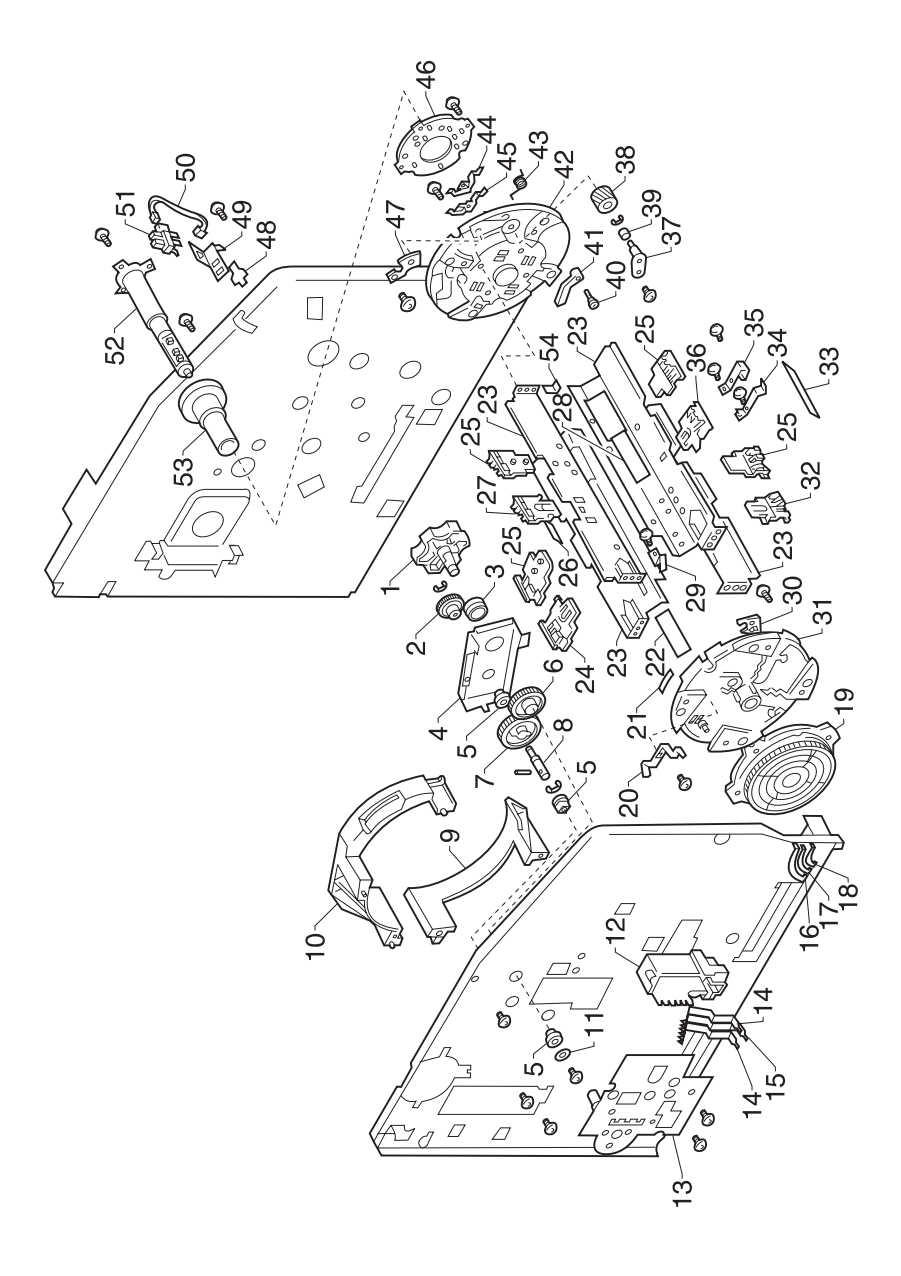

| Ref   | Part<br>Number | Units | Description                                                  |
|-------|----------------|-------|--------------------------------------------------------------|
| 11-38 | 12C0543        | 4     | Gear 24T                                                     |
| 39    | 12C0544        | 4     | Roll                                                         |
| 40    | 12C0545        | 4     | Shoulder Screw                                               |
| 41    | 12C0546        | 4     | Lever                                                        |
| 42    | 12C0547        | 1     | Frame                                                        |
| 43    | 12C0548        | 4     | Torsion Spring                                               |
| 44    | 12C0549        | 4     | Terminal                                                     |
| 45    | 12C0550        | 4     | Terminal                                                     |
| 46    | 12C0551        | 1     | Guide, Right                                                 |
| 47    |                | NP    | Adjusting Plate                                              |
| 48    | 12C0072        | 1     | Stopper                                                      |
| 49    | 12C0554        | 1     | Bracket, Photo Interrupter                                   |
| 50    | 12C0555        | 2     | Harness                                                      |
| 51    | 12C0042        | 2     | Photo Interrupter (PC4), Rack Home (PC4), and Backcheck Pawl |
| 52    | 12C0008        | 1     | PW Board-B, (PWB-B)                                          |
| 53    | 12C0556        | 1     | Axle                                                         |
| 54    | 12C0557        | 1     | Polyester Film                                               |
| NS    | 12C0820        | 1     | Toner Cartridge Rack Assembly                                |
|       | 12C0920        | 1     | Parts Packet 1, Screws                                       |
|       | 12C0890        | 1     | Parts Packet 2, Retainers, Pins                              |
|       | 12C0875        | 1     | Parts Packet 3, Cable, Clip, Cover                           |

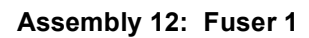

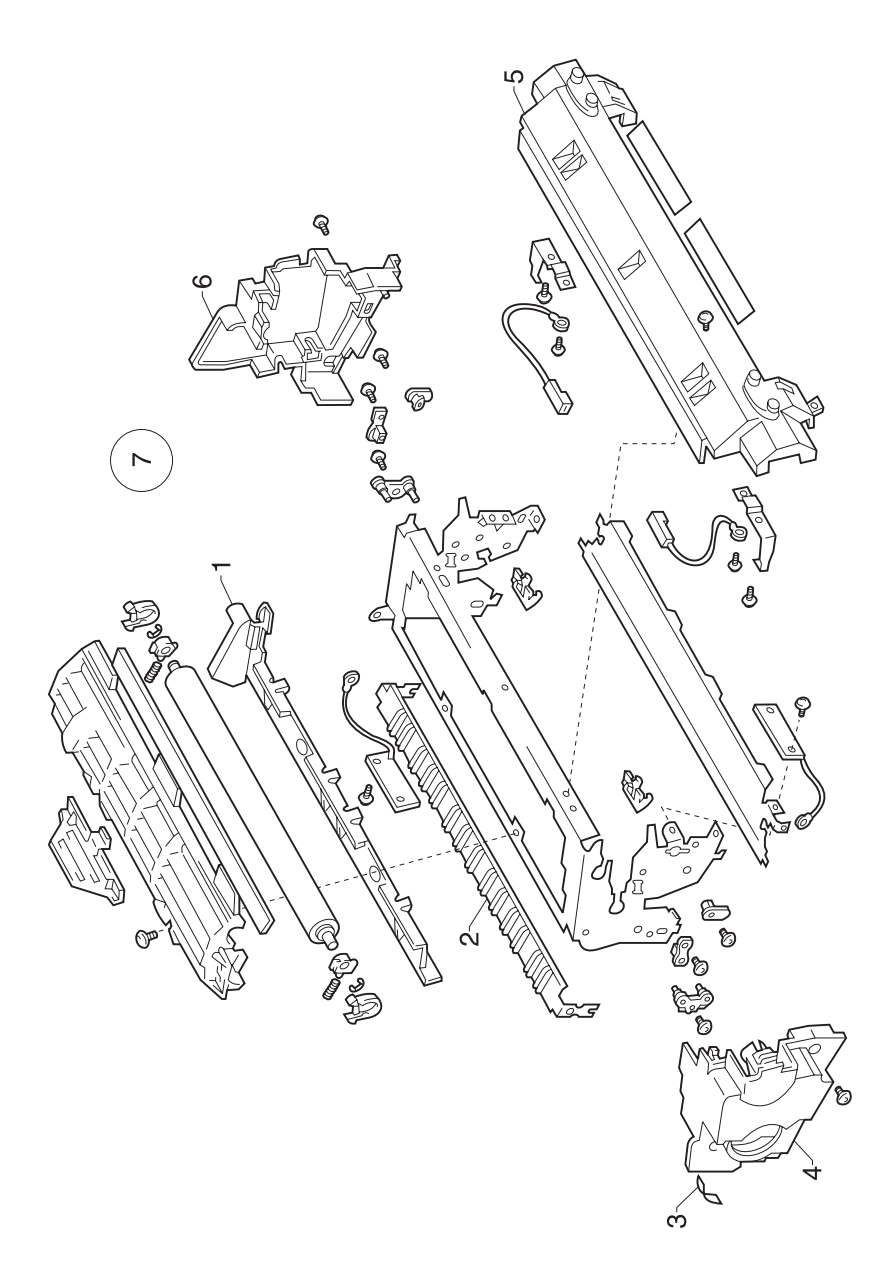

| Ref  | Part<br>Number | Units | Description                                            |
|------|----------------|-------|--------------------------------------------------------|
| 12-1 | 12C0558        | 1     | Cover, Upper                                           |
| 2    | 12C0560        | 1     | Guide Plate                                            |
| 3    | 12C0563        | 1     | Label                                                  |
| 4    | 12C0564        | 1     | Cover, Left                                            |
| 5    | 12C0572        | 1     | Holder                                                 |
| 6    | 12C0573        | 1     | Cover, Right                                           |
| 7    | 12C0575        | 1     | Fuser, 120 V, Includes Image Transfer Roll<br>Assembly |
| 7    | 12C0576        | 1     | Fuser, 240 V, Includes Image Transfer Roll<br>Assembly |
|      | 12C0920        | 1     | Parts Packet 1, Screws                                 |
|      | 12C0890        | 1     | Parts Packet 2, Retainers, Pins                        |
|      | 12C0875        | 1     | Parts Packet 3, Cable, Clip, Cover                     |

## Assembly 13: Fuser 2

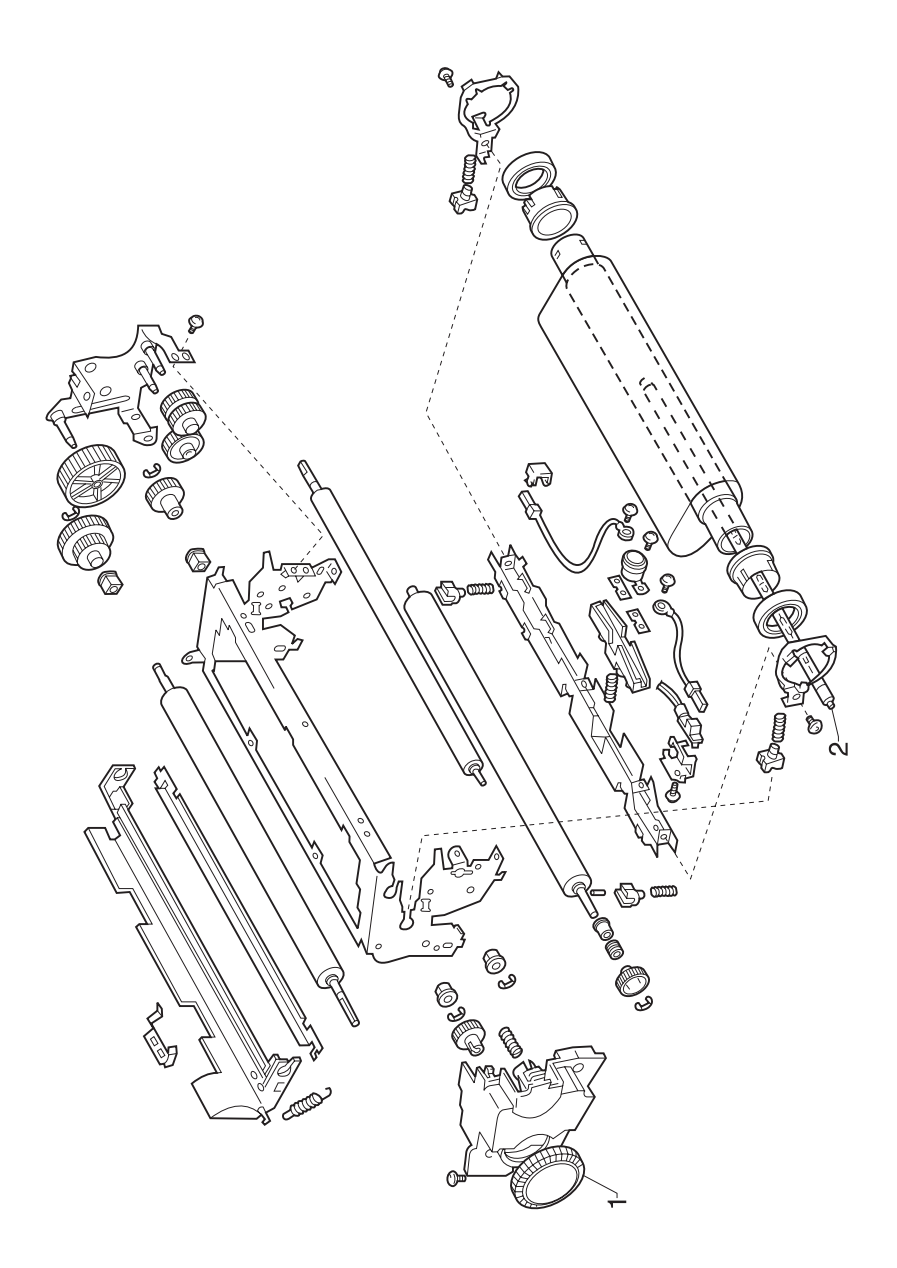

| Ref  | Part<br>Number | Units | Description                        |
|------|----------------|-------|------------------------------------|
| 13-1 | 12C0596        | 1     | Knob                               |
| 2    | 12C0610        | 1     | Tube Lamp, (H1), 110 V             |
| 2    | 12C0611        | 1     | Tube Lamp, (H1), 240 V             |
|      | 12C0920        | 1     | Parts Packet 1, Screws             |
|      | 12C0890        | 1     | Parts Packet 2, Retainers, Pins    |
|      | 12C0875        | 1     | Parts Packet 3, Cable, Clip, Cover |

#### Assembly 14: Fuser/Exit

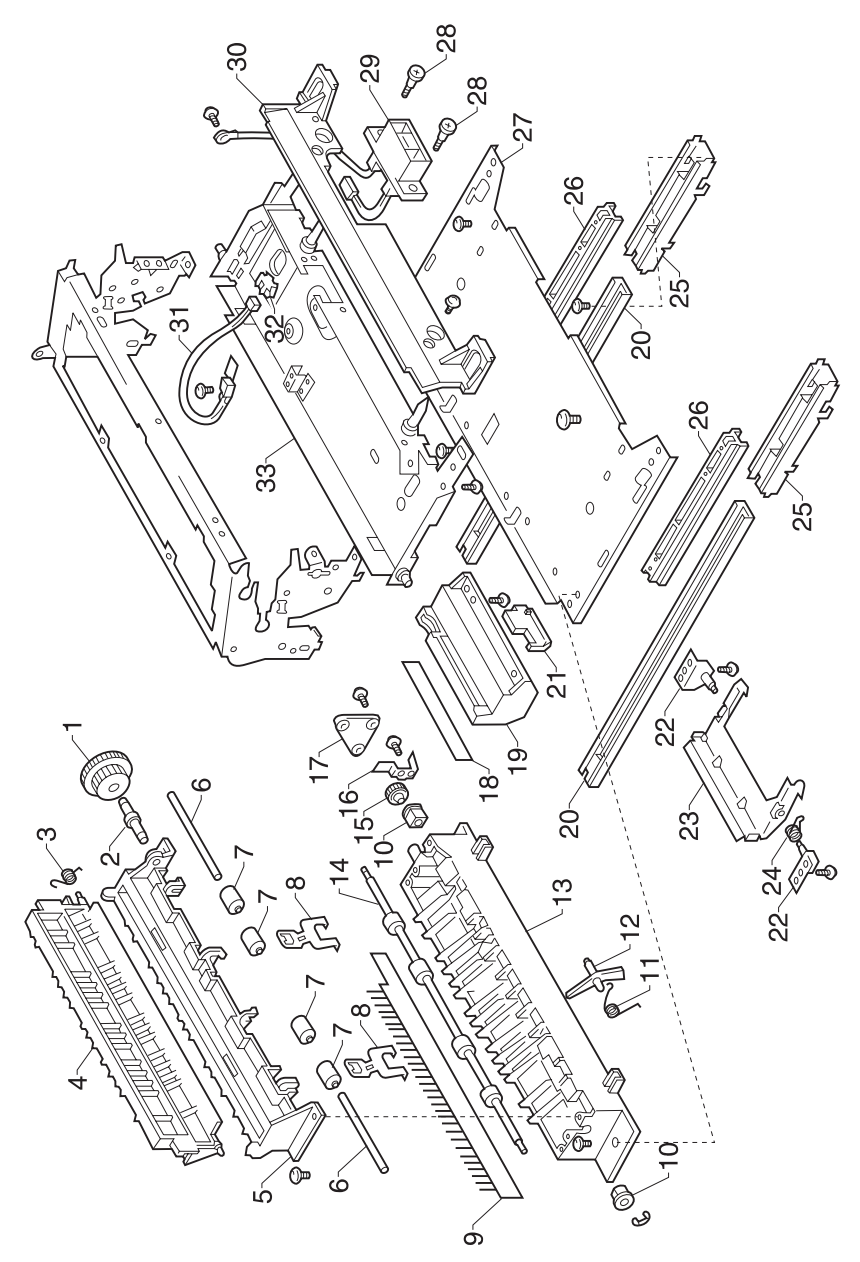

| Ref  | Part<br>Number | Units | Description                        |
|------|----------------|-------|------------------------------------|
| 14-1 | 12C0625        | 1     | Gear 30/46T                        |
| 2    | 12C0626        | 1     | Shaft                              |
| 3    | 12C0627        | NP    | Torsion Spring                     |
| 4    | 12C0628        | NP    | Guide                              |
| 5    | 12C0629        | NP    | Guide                              |
| 6    | 12C0630        | NP    | Shaft                              |
| 7    | 12C0631        | NP    | Roll                               |
| 8    | 12C0632        | NP    | Holder, Roll                       |
| 9    | 12C0633        | NP    | Neutralizing Brush                 |
| 10   | 12C0634        | NP    | Bushing                            |
| 11   | 12C0635        | NP    | Torsion Spring                     |
| 12   | 12C0636        | NP    | Actuator                           |
| 13   | 12C0637        | NP    | Guide                              |
| 14   | 12C0638        | NP    | Roller                             |
| 15   | 12C0639        | NP    | Gear 15T                           |
| 16   | 12C0640        | NP    | Ground Plate                       |
| 17   | 12C0641        | NP    | Bracket                            |
| 18   | 12C0642        | NP    | Label                              |
| 19   | 12C0643        | NP    | Lever                              |
| 20   | 12C0644        | 2     | Rail                               |
| 21   | 12C0645        | 1     | Knob                               |
| 22   | 12C0646        | 2     | Axle Plate                         |
| 23   | 12C0647        | 1     | Lock Plate                         |
| 24   | 12C0648        | 1     | Torsion Spring                     |
| 25   | 12C0649        | 2     | Rail                               |
| 26   | 12C0650        | 2     | Rail                               |
| 27   | 12C0651        | 1     | Bracket                            |
| 28   | 12C0652        | 2     | Shoulder Screw                     |
| 29   | 12C0653        | 1     | Harness                            |
| 30   | 12C0654        | 1     | Cover, Front                       |
| 31   | 12C0655        | 1     | Thermistor, (TH2)                  |
| 32   | 12C0656        | 1     | Holder, Connector                  |
| 33   | 12C0657        | 1     | Frame                              |
|      | 12C0920        | 1     | Parts Packet 1, Screws             |
|      | 12C0890        | 1     | Parts Packet 2, Retainers, Pins    |
|      | 12C0875        | 1     | Parts Packet 3, Cable, Clip, Cover |

#### Assembly 15: Exit

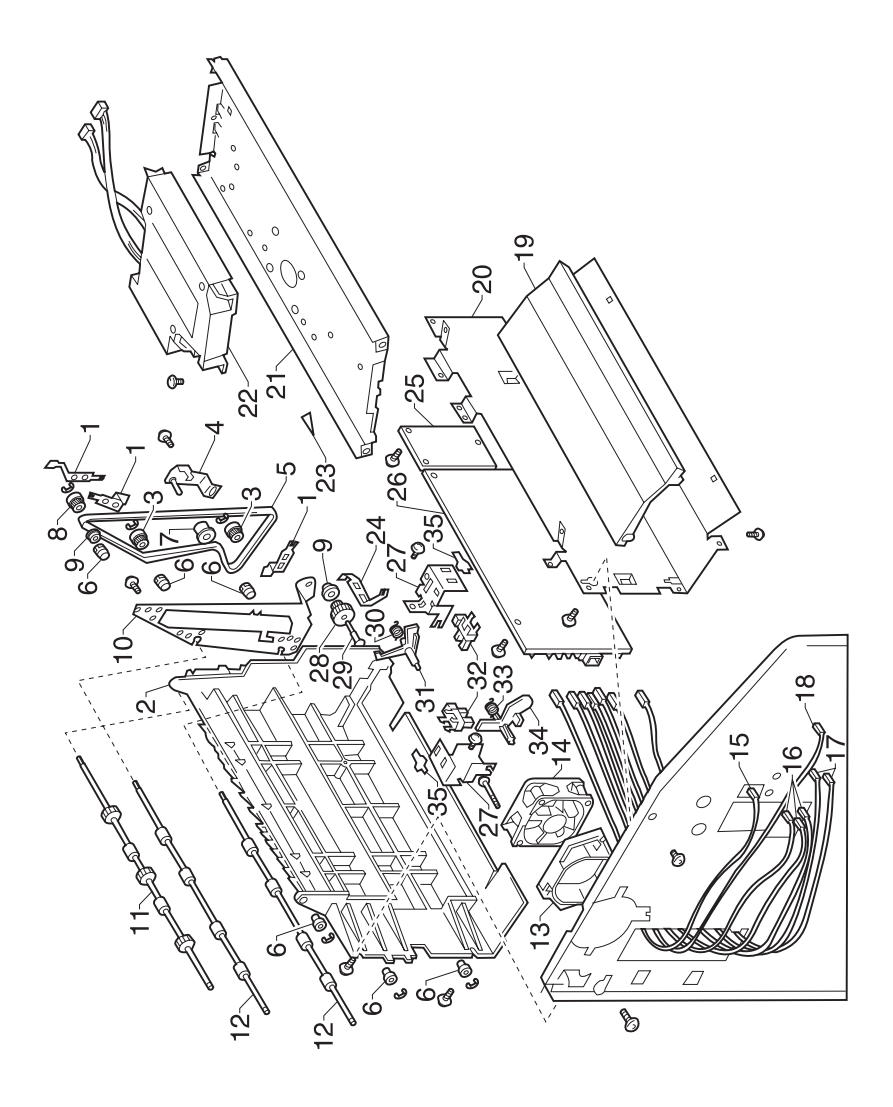

| Ref  | Part<br>Number | Units | Description                |
|------|----------------|-------|----------------------------|
| 15-1 | 12C0658        | 3     | Ground Plate               |
| 2    | 12C0659        | 1     | Guide                      |
| 3    | 12C0660        | 2     | Pulley 16T                 |
| 4    | 12C0661        | 1     | Axle Plate, Pulley         |
| 5    | 12C0662        | 1     | Timing Belt                |
| 6    | 12C0663        | 6     | Bushing                    |
| 7    | 12C0664        | 1     | Pulley                     |
| 8    | 12C0665        | 1     | Pulley                     |
| 9    | 12C0666        | 2     | Stopper                    |
| 10   | 12C0667        | 1     | Frame                      |
| 11   | 12C0668        | 1     | Roller                     |
| 12   | 12C0669        | 2     | Roller                     |
| 13   | 12C0670        | 1     | Duct                       |
| 14   | 12C0022        | 1     | Fan Motor, (M5)            |
| 15   | 12C0671        | 1     | Harness                    |
| 16   | 12C0672        | 3     | Harness                    |
| 17   | 12C0673        | 2     | Harness                    |
| 18   | 12C0674        | 1     | Harness                    |
| 19   | 12C0675        | 1     | Duct                       |
| 20   | 12C0676        | 1     | Bracket, PWB-HV            |
| 21   | 12C0677        | 1     | Bracket, P/H               |
| 22   | 12C0011        | 1     | Printhead Assembly         |
| 23   | 12C0104        | 1     | Label                      |
| 24   | 12C0679        | 1     | Ground Plate               |
| 25   | 12C0004        | 1     | PW Board-F, (PWB-F)        |
| 26   | 12C0007        | 1     | PWB-HV                     |
| 27   | 12C0680        | 2     | Bracket, Photo Interrupter |
| 28   | 12C0681        | 1     | Gear 16/23t                |
| 29   | 12C0682        | 1     | Shaft                      |
| 30   | 12C0683        | 1     | Torsion Spring             |
| 31   | 12C0684        | 1     | Actuator                   |
| 32   | 12C0042        | 2     | Photo Interrupter, (PC3/8) |
| 33   | 12C0685        | 1     | Torsion Spring             |
| 34   | 12C0686        | 1     | Actuator                   |
| 35   | 12C0072        | 2     | Stopper                    |

#### Assembly 16: Electrical Parts

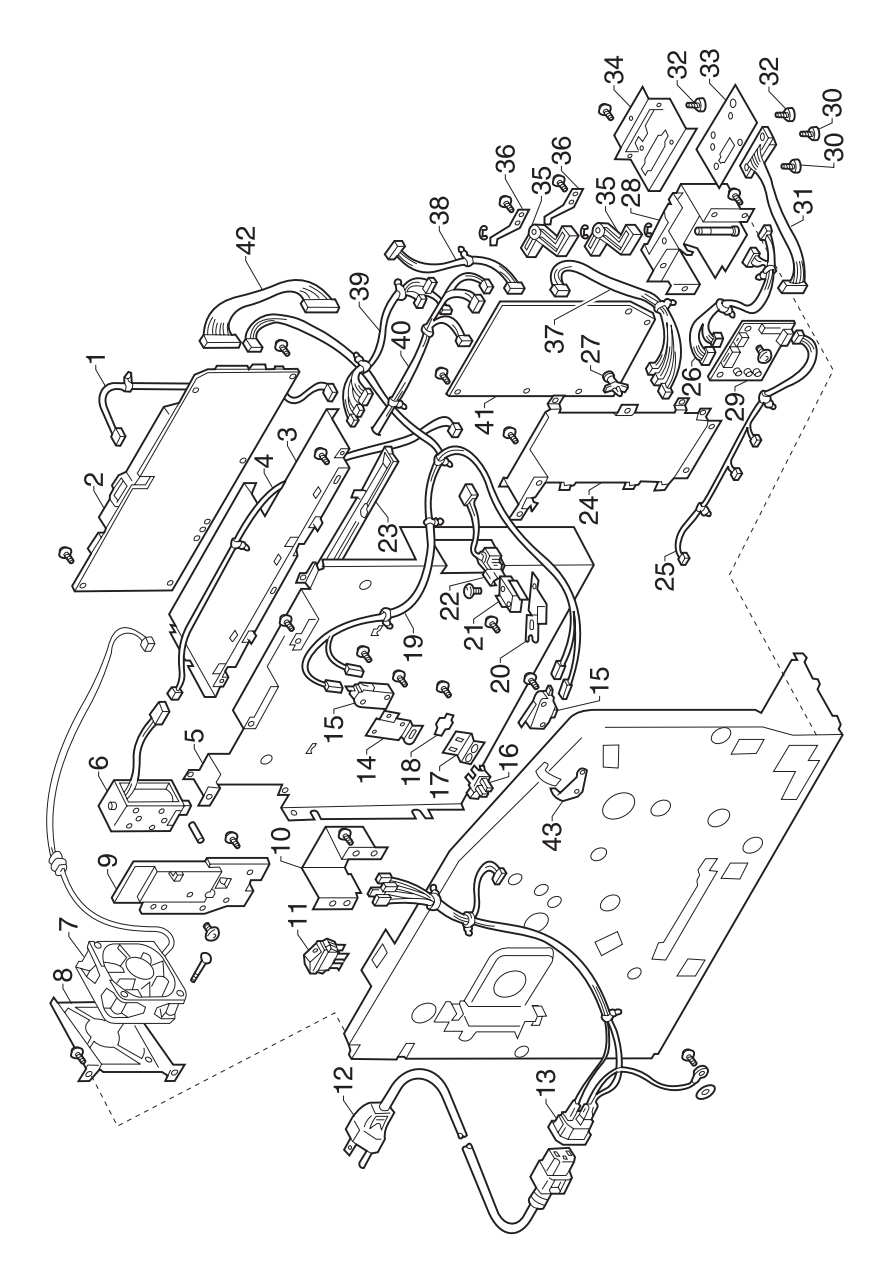

| Ref  | Part<br>Number | Units | Description                                 |
|------|----------------|-------|---------------------------------------------|
| 16-1 | 12C0688        | 1     | Harness                                     |
| 2    | 12C0009        | 1     | PWB-PU, (PU1), 120 V                        |
| 2    | 12C0010        | 1     | PWB-PU, (PU1), 240 V                        |
| 3    | 12C0689        | 1     | Bracket                                     |
| 4    | 12C0690        | 1     | Harness                                     |
| 5    | 12C0691        | 1     | Bracket, PWB-PU                             |
| 6    | 12C0034        | 1     | Solenoid, (SL6)                             |
| 7    | 12C0019        | 1     | Motor, (M6)                                 |
| 8    | 12C0692        | 1     | Bracket, Fan Motor                          |
| 9    | 12C0693        | 1     | Bracket, Solenoid                           |
| 10   | 12C0694        | 1     | Bracket                                     |
| 11   | 12C0037        | 1     | Switch, (S1)                                |
| 12   | 11D0328        | 1     | Power Cord, U.S, Canada, APG (LV), LAD (LV) |
| 12   | 11D0333        | 1     | Power Cord, Denmark                         |
| 12   | 11D0334        | 1     | Power Cord, Europe, England                 |
| 12   | 11D0334        | 1     | Power Cord, France                          |
| 12   | 11D0334        | 1     | Power Cord, Germany                         |
| 12   | 11D0335        | 1     | Power Cord, Italy                           |
| 12   | 11D0334        | 1     | Power Cord, Spain                           |
| 12   | 11D0336        | 1     | Power Cord, Swiss/French                    |
| 12   | 11D0336        | 1     | Power Cord, Swiss/German                    |
| 12   | 11D0336        | 1     | Power Cord, Swiss/Italian                   |
| 12   | 11D0337        | 1     | Power Cord, U.K.                            |
| 12   | 11D0338        | 1     | Power Cord, Israel                          |
| 12   | 11D0339        | 1     | Power Cord, South Africa                    |
| 12   | 11D0334        | 1     | Power Cord, Belgium                         |
| 12   | 11D0330        | 1     | Power Cord, Argentina                       |
| 12   | 11D0331        | 1     | Power Cord, Brazil                          |
| 12   | 11D0332        | 1     | Power Cord, Chile                           |
| 12   | 11D0329        | 1     | Power Cord, Peru                            |
| 13   | 12C0697        | 1     | Harness                                     |
| 14   | 12C0698        | 1     | Bracket, Microswitch                        |
| 15   | 12C0038        | 2     | Microswitch, (S2/3)                         |
| 16   | 12C0042        | 1     | Photo Interrupter, (PC12)                   |
| 17   | 12C0699        | 1     | Bracket, Photo Interrupter                  |
| 18   | 12C0072        | 1     | Stopper                                     |
| 19   | 12C0701        | 1     | Harness                                     |

#### Assembly 16: Electrical Parts (Cont)

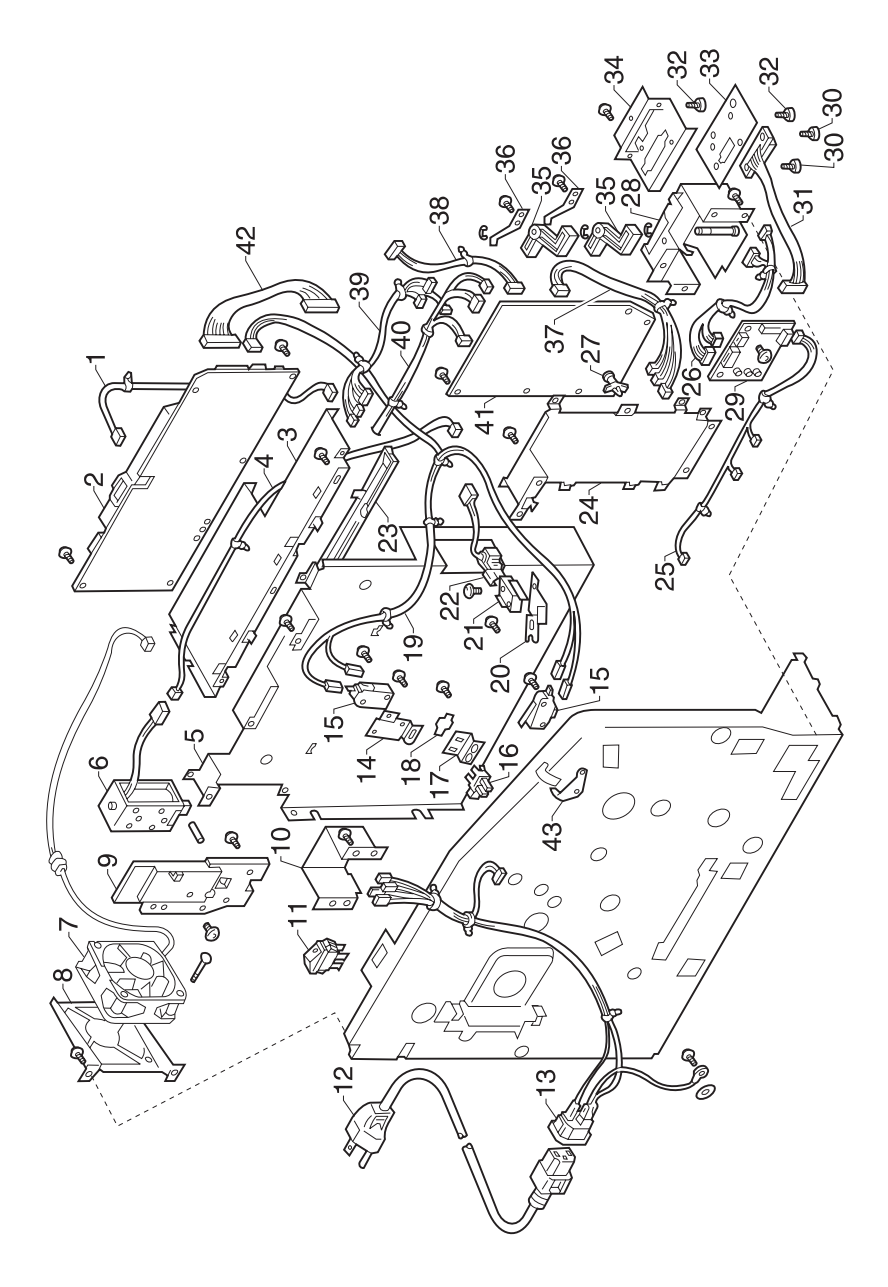

| Ref   | Part<br>Number | Units | Description                                |
|-------|----------------|-------|--------------------------------------------|
| 16-20 | 12C0702        | 1     | Bracket, Microswitch                       |
| 21    | 12C0040        | 1     | Microswitch, (S5)                          |
| 22    | 12C0703        | 1     | Harness                                    |
| 23    | 12C0122        | 2     | Guide Rail                                 |
| 24    | 12C0705        | 1     | Bracket                                    |
| 25    | 12C0706        | 1     | Harness                                    |
| 26    | 12C0707        | 1     | Harness                                    |
| 27    | 12C0708        | 1     | PWB Support                                |
| 28    | 12C0709        | 1     | Bracket, PWB-E                             |
| 29    | 12C0003        | 1     | PW Board-E, (PWB-E1)                       |
| 30    | 12C0710        | 2     | Shoulder Screw                             |
| 31    | 12C0711        | 1     | Harness                                    |
| 32    | 12C0712        | 3     | Shoulder Screw                             |
| 33    | 12C0713        | 1     | Bracket                                    |
| 34    | 12C0714        | 1     | Bracket, Connector                         |
| 35    | 12C0715        | 2     | Lever                                      |
| 36    | 12C0716        | 1     | Plate Spring                               |
| 37    | 12C0717        | 1     | Harness                                    |
| 38    | 12C0718        | 1     | Harness                                    |
| 39    | 12C0719        | 1     | Harness                                    |
| 40    | 12C0720        | 1     | Harness                                    |
| 41    | 12C0002        | 1     | Mechanical Controller Board, (PWB-A)       |
| 42    | 12C0721        | 1     | Harness                                    |
| 43    | 12C0722        | 1     | Bracket                                    |
| NS    | 12C0825        | 1     | Fuse 1 (F1), 100/125 V, 5 amp (PU1) LVPS   |
| NS    | 12C0826        | 1     | Fuse 1 (F1), 230/250 V, 2 amp (PU1) LVPS   |
| NS    | 12C0827        | 1     | Fuse 2 (F2), 100/125 V, 12 amp (PU1) LVPS  |
| NS    | 12C0828        | 1     | Fuse 2 (F2), 230/250 V, 6.3 amp (PU1) LVPS |
|       | 12C0920        | 1     | Parts Packet 1, Screws                     |
|       | 12C0890        | 1     | Parts Packet 2, Retainers, Pins            |
|       | 12C0875        | 1     | Parts Packet 3, Cable, Clip, Cover         |

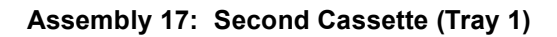

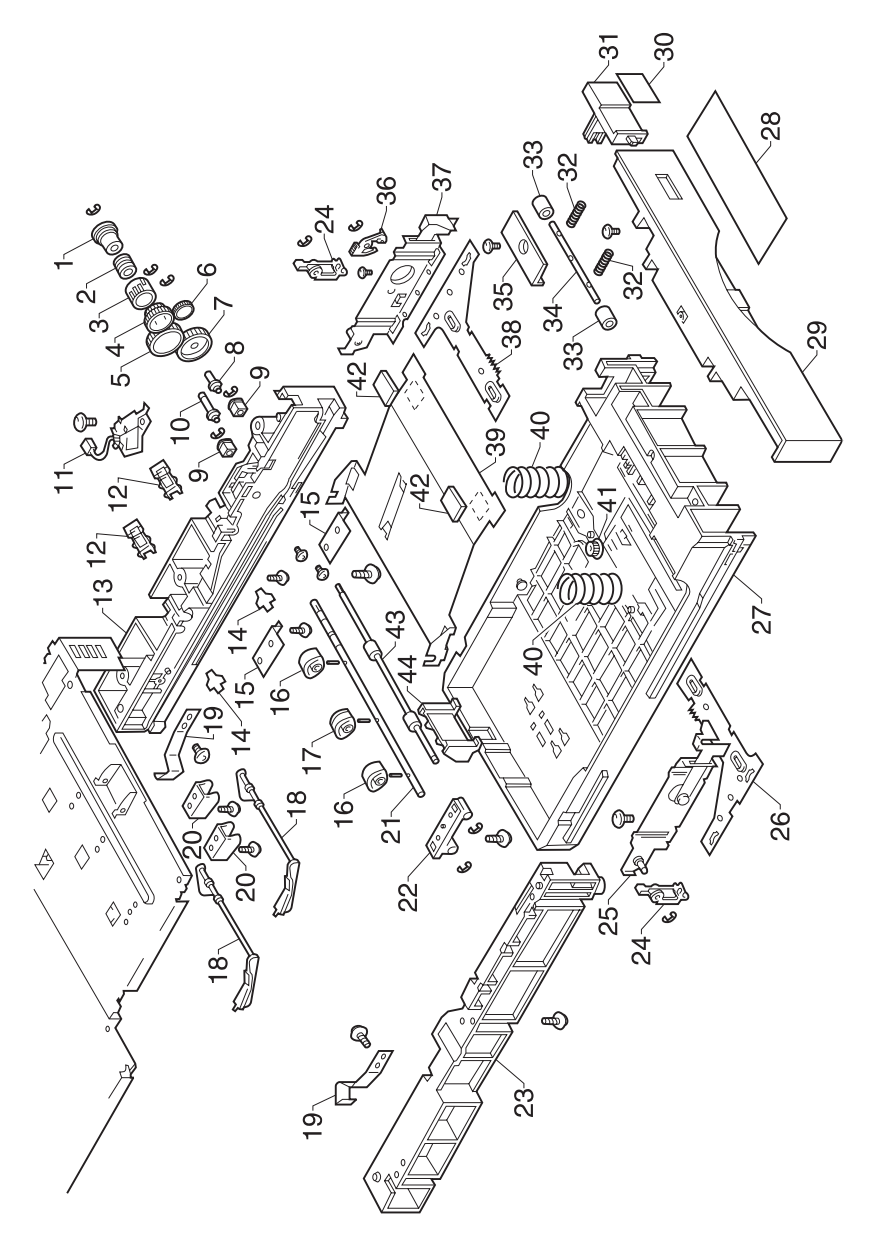

| Ref  | Part<br>Number | Units | Description                  |
|------|----------------|-------|------------------------------|
| 17-1 | 12C0723        | 1     | Arbor                        |
| 2    | 12C0724        | 1     | Clutch Spring                |
| 3    | 12C0725        | 1     | Holder                       |
| 4    | 12C0726        | 1     | Gear 24/36T                  |
| 5    | 12C0727        | 1     | Gear 52T                     |
| 6    | 12C0728        | 1     | Gear 20T                     |
| 7    | 12C0729        | 1     | Gear 44T                     |
| 8    | 12C0730        | 1     | Axle                         |
| 9    | 12C0731        | 2     | Bushing                      |
| 10   | 12C0732        | 1     | Shaft                        |
| 11   | 12C0028        | 1     | Solenoid, (SL7)              |
| 12   | 12C0042        | 2     | Photo Interrupter, (PC10/11) |
| 13   | 12C0733        | 1     | Support                      |
| 14   | 12C0072        | 2     | Stopper                      |
| 15   | 12C0735        | 2     | Cover                        |
| 16   | 12C0026        | 2     | Roller, Take-up              |
| 17   | 12C0027        | 1     | Roller, Take-up              |
| 18   | 12C0736        | 2     | Actuator                     |
| 19   | 12C0737        | 2     | Set Plate                    |
| 20   | 12C0738        | 2     | Guide                        |
| 21   | 12C0739        | 1     | Shaft                        |
| 22   | 12C0740        | 1     | Bushing                      |
| 23   | 12C0741        | 1     | Support                      |
| 24   | 12C0742        | 2     | Lock Lever                   |
| 25   | 12C0743        | 1     | Guide, Left                  |
| 26   | 12C0744        | 1     | Rack Gear, Left              |
| 27   | 12C0745        | 1     | Cassette Body                |
| 28   | 12C0746        | 1     | Label Paper Set              |
| 29   | 12C0747        | 1     | Front Cover, Cassette        |
| 30   | 12C0748        | 1     | Label Paper Size             |
| 31   | 12C0749        | 1     | Lever                        |
| 32   | 12C0750        | 2     | Pressure Spring              |
| 33   | 12C0751        | 2     | Roll                         |
| 34   | 12C0752        | 1     | Shaft                        |
| 35   | 12C0753        | 1     | Set Plate                    |
| 36   | 12C0754        | 1     | Stopper                      |
| 37   | 12C0755        | 1     | Guide, Right                 |

Assembly 17: Second Cassette (Tray 1) (Cont)

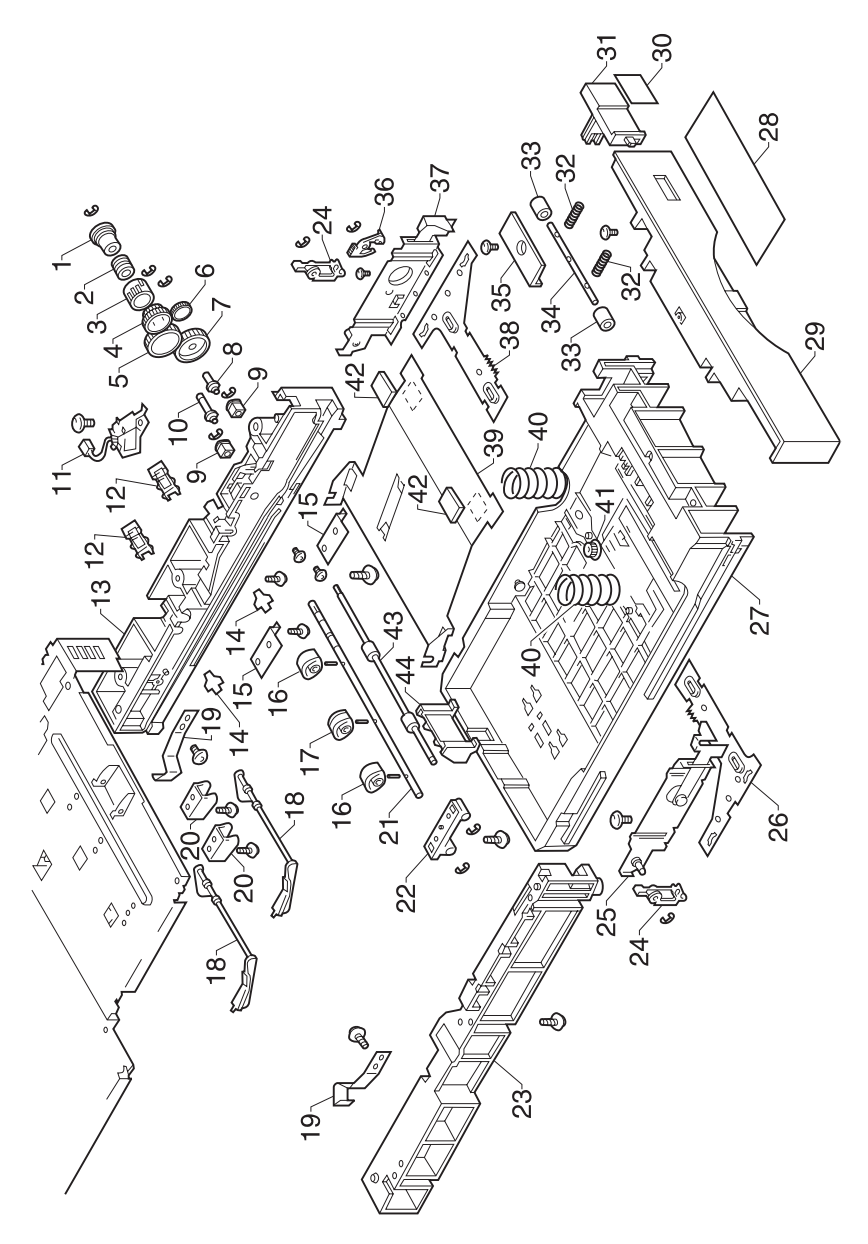

| Ref   | Part<br>Number | Units | Description                        |
|-------|----------------|-------|------------------------------------|
| 17-38 | 12C0756        | 1     | Rack Gear, Right                   |
| 39    | 12C0758        | 1     | Lifting Plate                      |
| 40    | 12C0759        | 2     | Pressure Spring                    |
| 41    | 12C0760        | 1     | Gear 14T                           |
| 42    | 12C0761        | 2     | Pad                                |
| 43    | 12C0762        | 1     | Roller                             |
| 44    | 12C0763        | 1     | Guide, Right                       |
|       | 12C0920        | 1     | Parts Packet 1, Screws             |
|       | 12C0890        | 1     | Parts Packet 2, Retainers, Pins    |
|       | 12C0875        | 1     | Parts Packet 3, Cable, Clip, Cover |

#### Assembly 18: Third Cassette (Tray 2)

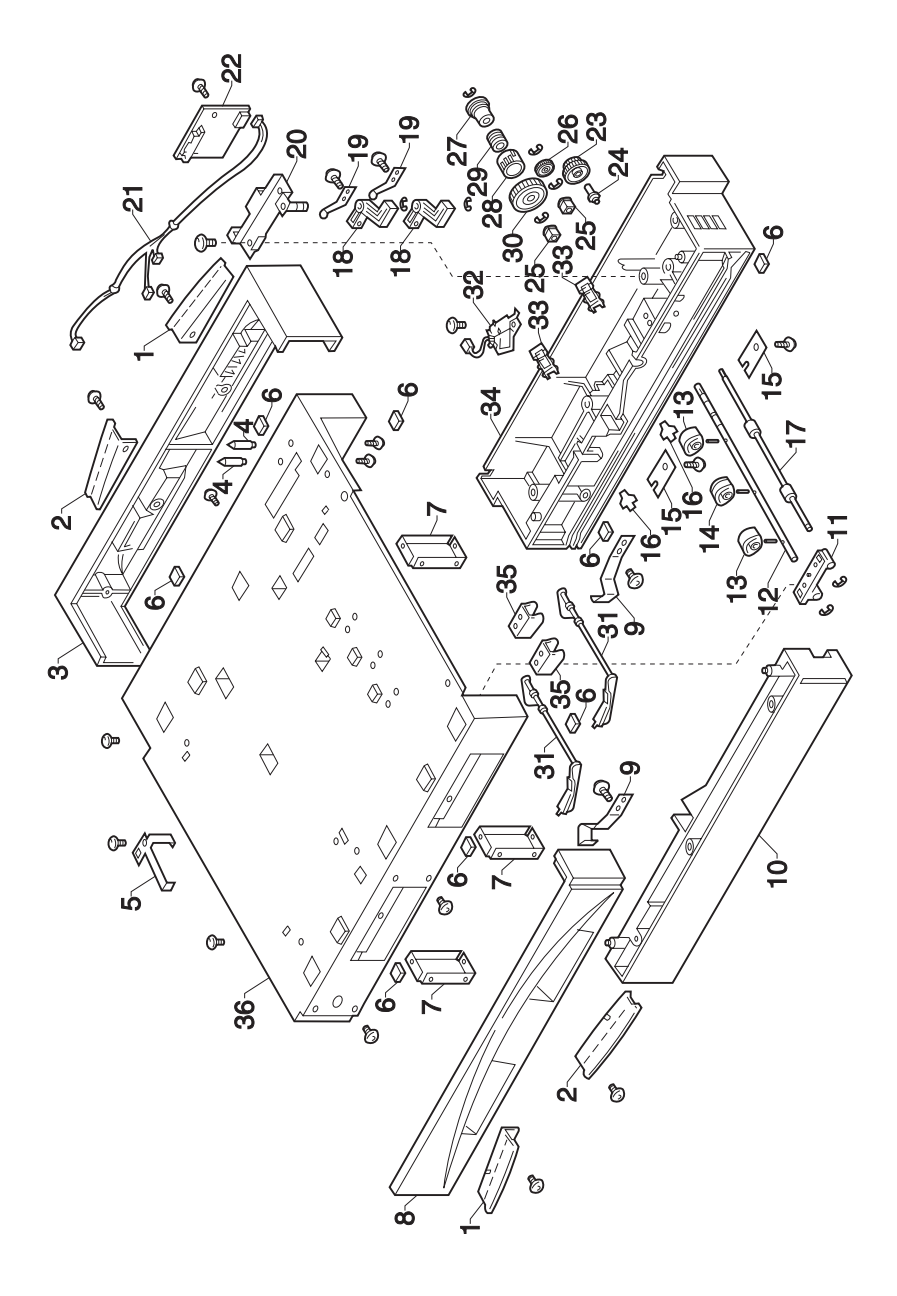

| Ref  | Part<br>Number | Units | Description                  |
|------|----------------|-------|------------------------------|
| 18-1 | 12C0057        | 2     | Handle                       |
| 2    | 12C0058        | 2     | Handle                       |
| 3    | 12C0766        | 1     | Right Cover                  |
| 4    | 12C0767        | 2     | Axle                         |
| 5    | 12C0768        | 1     | Ground Plate                 |
| 6    | 12C0106        | 8     | Rubber Foot                  |
| 7    | 12C0770        | 3     | Reinforce Plate              |
| 8    | 12C0771        | 1     | Left Cover                   |
| 9    | 12C0737        | 2     | Set Plate                    |
| 10   | 12C0773        | 1     | Support                      |
| 11   | 12C0740        | 1     | Bushing                      |
| 12   | 12C0739        | 1     | Shaft                        |
| 13   | 12C0026        | 2     | Roller                       |
| 14   | 12C0027        | 1     | Roller                       |
| 15   | 12C0776        | 2     | Cover                        |
| 16   | 12C0072        | 2     | Stopper                      |
| 17   | 12C0762        | 1     | Roller                       |
| 18   | 12C0779        | 2     | Lever                        |
| 19   | 12C0716        | 2     | Plate Spring                 |
| 20   | 12C0781        | 1     | Bracket, PWB-E               |
| 21   | 12C0706        | 1     | Harness                      |
| 22   | 12C0001        | 1     | PW Board-E, (PWB-E2)         |
| 23   | 12C0783        | 1     | Gear 26T                     |
| 24   | 12C0732        | 1     | Shaft                        |
| 25   | 12C0731        | 2     | Bushing                      |
| 26   | 12C0728        | 1     | Gear 20T                     |
| 27   | 12C0723        | 1     | Arbor                        |
| 28   | 12C0725        | 1     | Holder                       |
| 29   | 12C0724        | 1     | Clutch Spring                |
| 30   | 12C0727        | 1     | Gear 52T                     |
| 31   | 12C0736        | 2     | Actuator                     |
| 32   | 12C0028        | 1     | Solenoid, (SL8)              |
| 33   | 12C0042        | 2     | Photo Interrupter, (PC13/14) |
| 34   | 12C0792        | 1     | Support                      |
| 35   | 12C0738        | 2     | Guide                        |
| 36   | 12C0794        | 1     | Base Plate                   |

## Assembly 19: Paper Tray

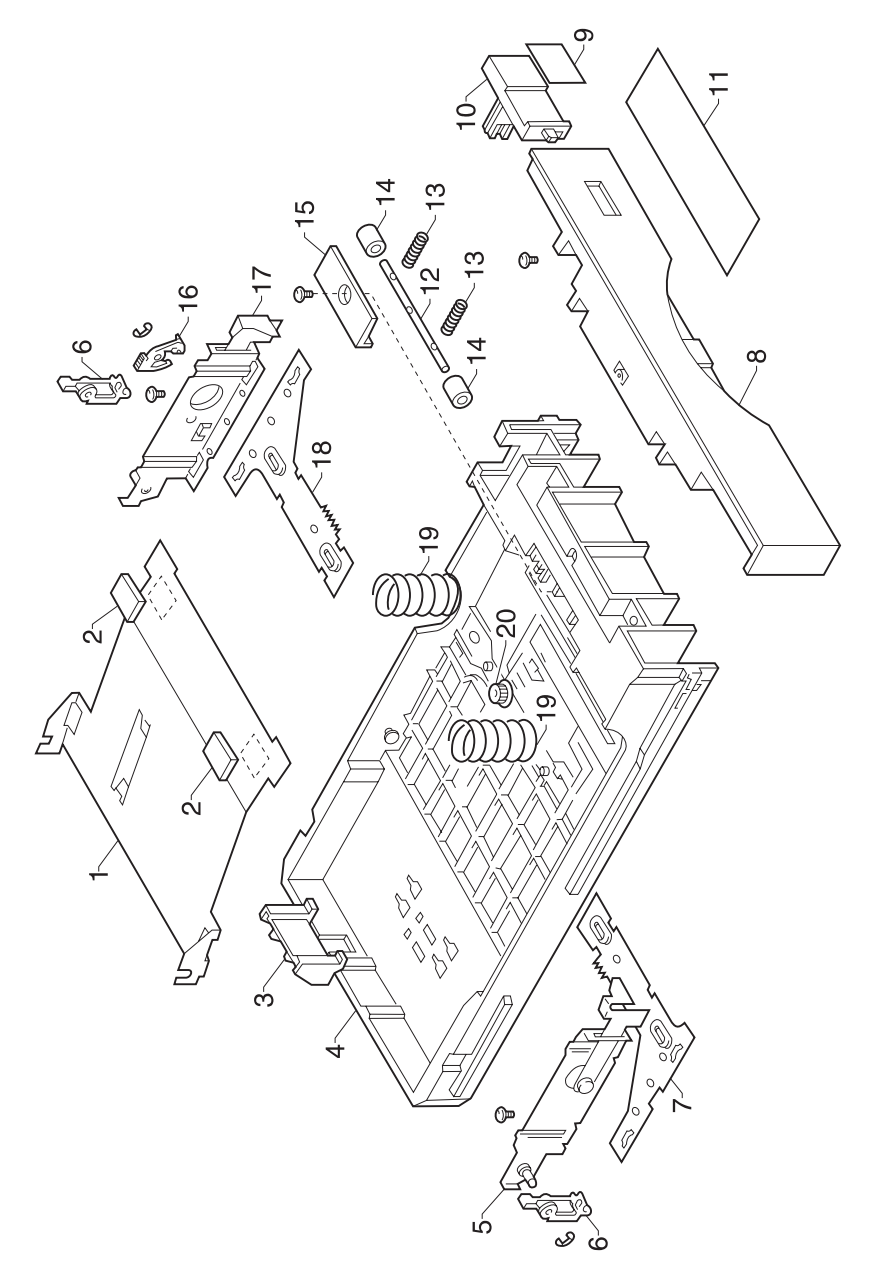

| Ref  | Part<br>Number | Units | Description                        |
|------|----------------|-------|------------------------------------|
| 19-1 | 12C0758        | 1     | Lifting Plate                      |
| 2    | 12C0761        | 2     | Pad                                |
| 3    | 12C0763        | 1     | Guide, Right                       |
| 4    | 12C0745        | 1     | Cassette Body                      |
| 5    | 12C0743        | 1     | Guide, Left                        |
| 6    | 12C0742        | 2     | Lock Lever                         |
| 7    | 12C0744        | 1     | Rack Gear, Left                    |
| 8    | 12C0747        | 1     | Front Cover                        |
| 9    | 12C0748        | 1     | Label Paper Size                   |
| 10   | 12C0749        | 1     | Lever                              |
| 11   | 12C0746        | 1     | Label Paper Set                    |
| 12   | 12C0752        | 1     | Shaft                              |
| 13   | 12C0750        | 2     | Pressure Spring                    |
| 14   | 12C0751        | 2     | Roll                               |
| 15   | 12C0753        | 1     | Set Plate                          |
| 16   | 12C0754        | 1     | Stopper                            |
| 17   | 12C0755        | 1     | Guide, Right                       |
| 18   | 12C0756        | 1     | Rack Gear, Right                   |
| 19   | 12C0759        | 2     | Pressure Spring                    |
| 20   | 12C0760        | 1     | Gear 14T                           |
|      | 12C0920        | 1     | Parts Packet 1, Screws             |
|      | 12C0890        | 1     | Parts Packet 2, Retainers, Pins    |
|      | 12C0875        | 1     | Parts Packet 3, Cable, Clip, Cover |

## Assembly 20: Controller Card

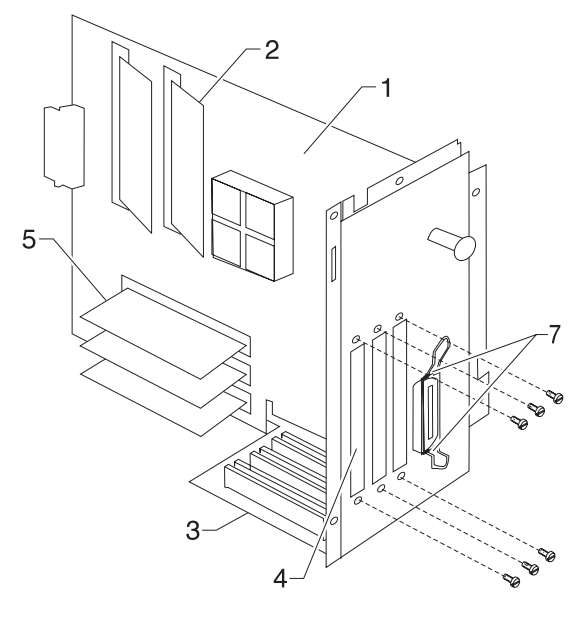

| Ref  | Part<br>Number | Units | Description                        |
|------|----------------|-------|------------------------------------|
| 20-1 | 12C0800        | 1     | Controller Card                    |
| 2    | 12C0801        | 1     | SIMM Code, Controller Card         |
| 3    | 12C0802        | 1     | Riser Card, Controller Card        |
| 4    | 12C0803        | 1     | Blank Cover, Controller Cage       |
| 5    | 99A0519        | 1     | 16MB DRAM SIMM                     |
| 5    | 99A0520        | 1     | 32MB DRAM SIMM                     |
| 7    | 12C0805        | 2     | Screw, Parallel Port               |
|      | 99A0421        | 1     | Ethernet Card                      |
|      | 99A0521        | 1     | 1MB Flash SIMM                     |
|      | 99A0522        | 1     | 2MB Flash SIMM                     |
|      | 99A0523        | 1     | 4MB Flash SIMM                     |
|      | 99A0420        | 1     | Token-Ring Card                    |
|      | 12C0920        | 1     | Parts Packet 1, Screws             |
|      | 12C0890        | 1     | Parts Packet 2, Retainers, Pins    |
|      | 12C0875        | 1     | Parts Packet 3, Cable, Clip, Cover |

# Index

## A

abbreviations 1-2 ac power service check 2-40 adjustment procedures 3-3 AIDC sensor and erase lamp 1-11 attendance messages 2-11

## В

base sensor test 2-56 basic printer paper passage test 2-48 button test 2-51

## С

clean engine test 2-51 clearing the error log 2-59 connectors 4-18 controller card 5-54 cover removals 3-5

## D

developing motor service check 2-34 development 1-10 diagnostic aids 2-48 diagnostic menu group 2-48 diagnostic mode 2-48 disk test/clean 2-57 DRAM memory test 2-51 drive assembly 5-14 drum cartridge removal 3-6 drum cartridge toner full detection 1-6

#### Ε

electrical components 4-12 electrical parts 5-46 exit assembly 5-44 exiting diagnostic mode 2-59

## F

flash test 2-58 frames 2 assembly 5-10 fuser assembly 5-38 fuser removal 3-8 fuser service check 2-33 fuser/exit assembly 5-42

## Η

handling laser equipment 3-3 handling PWBs with MOISICS 3-1 handling the drum cartridge 3-2 heater lamp removal 3-10 high voltage/sub high voltage board removal 3-12 housing assembly 5-2 how to use the parts catalog 5-1

#### I

image quality troubleshooting 2-42
image transfer belt removal 3-7
image transfer belt service check 2-35
image transfer roller removal 3-6
initial check 2-1
input tray sensor test 2-55

#### L

LCD hardware test 2-51 line 1 status messages 2-3 line 2 status messages 2-10

#### Μ

maintenance approach 1-1 mechanical controller board frame removal 3-19 mechanical controller board removal 3-14

#### Ν

notices viii

## 0

oil coating roller removal 3-9 operator error message table 2-2 operator menu disabled 2-48

#### Ρ

paper exit removal 3-12 paper feed operation 1-2 paper jam service check 2-35 paper size/cassette detecting board removal 3-19 paper take-up removal 3-19 paper take-up 2 assembly 5-22 paper type detection 1-8 parallel wrap test 2-53 parts not to be touched 3-2 parts of the printer 4-1 power supply cooling fan motor service check 2-39 power unit frame removal 3-14 power unit removal 3-13 precautions for disassembly and cleaning 3-1 print tests 2-50 printed circuit boards 4-19 printhead cooling fan service check 2-39 printhead frame removal 3-15 printhead removal 3-11 printing process 4-6

#### Q

quality pages 2-51 quick disk check 2-57

## R

rack lever solenoid adjustment 3-5 registration adjustment 3-3 removal procedures 3-5 ROM memory test 2-52

#### S

safety information viii second cassette assembly 5-50 sensor service check 2-47 service checks 2-33 service error message table 2-26 setting printer registration 2-50 setting the page count 2-58 shield plate removal 3-13 size sensing sensor test 2-55 start 2-1 status messages 2-2 suction assembly removal 3-25 suction fan motor removal 3-27 suction fan motor service check 2-39 supplies status messages 2-11 switches and sensors 4-7 symptom table 2-29 synchronizing rollers 1-7

## Т

third cassette assembly 5-54 toner cartridge rack removal 3-16 toner cartridge rack service check 2-38 toner empty/toner cartridge board removal 3-16 toner empty/toner cartridge detection 1-10 tools 1-1 transfer belt assembly 5-24 transfer roller assembly 5-28 transport motor service check 2-34

## V

viewing the error log 2-58 viewing the permanent page count 2-58

#### W

waste toner bottle removal 3-7